# การเบิกจ่ายบริการ PP แบบ Fee schedule ปีงบประมาณ 2566

# ใน MyPCU2020

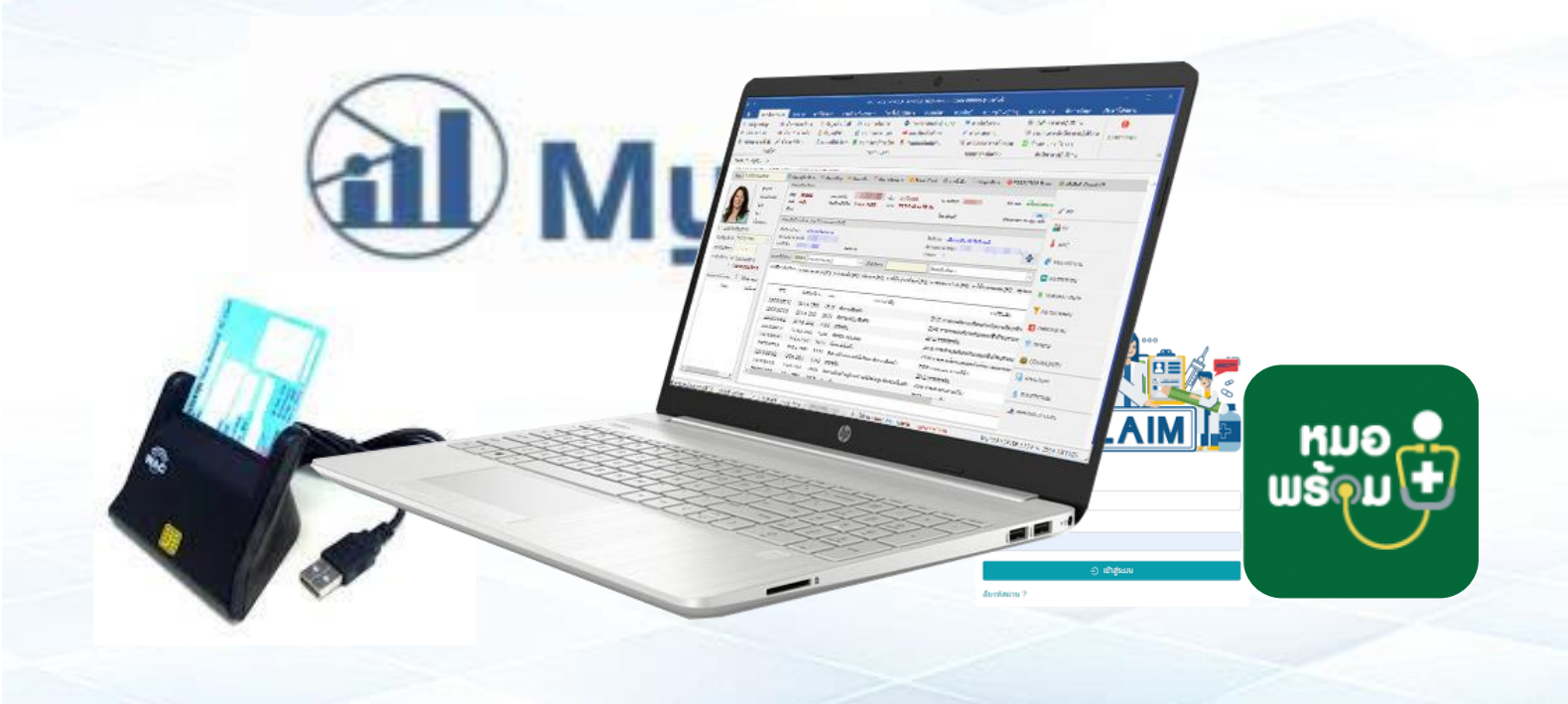

# สารบัญ

| เนื้อหา                                                    | หน้า |
|------------------------------------------------------------|------|
| รายการ PP Fee Schedule ที่เบิกจ่ายผ่าน e-Claim             | 1    |
| รายการ PP Fee Schedule ที่เบิกจ่ายผ่าน MOPH CLAIM          | 6    |
| การเบิกกรณีจ่ายยาสมุนไพร                                   | 7    |
| การขอ Authentication Code                                  | 9    |
| การนำเข้าไฟล์ excel เลข Authen code เข้าสู่ My PCU         | 18   |
| การบันทึกเพื่อเบิกค่าชดเชยผ่านโปรแกรม My PCU และการส่ง API |      |
| - การส่งออก Drug Catalog                                   | 22   |
| - การเพิ่มรายการ Lab                                       | 28   |
| - การเพิ่มรายการหัตถหาร                                    | 29   |
| - การเพิ่มรายการยา                                         | 29   |
| - การเพิ่มรายการค่าบริการอื่นๆ                             | 30   |
| - วิธีการส่งออกข้อมูลผ่าน API                              | 31   |
| การส่งออกข้อมูลไปยัง สปสช.ในหน้าเวป e-Claim online         | 33   |
| การส่งออก MOPH CLAIM จากโปรแกรม My PCU                     | 37   |
| การตรวจสอบ Statement                                       | 40   |
| การตรวจสอบยอดเงินโอน                                       | 44   |
| การขอสิทธิ์เข้าใช้งานที่เกี่ยวข้องกับ e-Claim              | 45   |

# การเบิกจ่ายค่าชดเชยจาก สปสช. ปี 2566 ที่เกี่ยวข้อง รพ.สต.

รพ.สต.สามารถเบิกค่าชดเชยการให้บริการได้จาก สปสช. โดย 2 เรื่องใหญ่ๆ ดังนี้

- OP anywhere
   เป็นกรณีที่ผู้ป่วยสิทธิ์ UC ต่างจังหวัดมารับบริการที่เรา ในส่วนนี้กรณีที่มีการรับบริการที่มีการจ่ายยาเราจำเป็นจะต้อง มีการส่ง drug catalogue ก่อน
- PP Fee Schedule 22 รายการ (Fee Schedule คือ การเบิกจ่ายตามรายการที่กำหนด) โดยมีการบันทึกข้อมูลการเบิกจ่ายผ่าน 3 ช่องทางคือ 1. e-claim online
  - 2. MOPH claim
  - 3. KTB health platform

#### \*\*โดยทุกรายการที่เบิกต้องขอ Authen code\*\*

# ★<u>รายการที่บันทึกเบิกผ่าน e-claim online</u>★

#### 1.บริการตรวจคัดกรองมะเร็งปากมดลูก

- เป้าหมาย หญิงไทย อายุ 30 59 ปี ( 1 ครั้ง ทุก 5 ปี)
- ตรวจด้วยวิธี HPV DNA test
- อัตราจ่าย : หน่วยเก็บ 50 บาท/ครั้ง
  - : หน่วยตรวจ 2 สายพันธุ์ 280 บาท/ครั้ง ,14 สายพันธ์ 370 บาท/ครั้ง
- เงื่อนไขการเบิก : เพิ่มรายการLab ใหม่ สำหรับ PP Fee Schedule ในโปรแกรม My PCU

#### รหัสการตรวจ HPV และผล

- HPV Negative (รหัส สปสช = 180046\_0) หมายถึงตรวจไม่พบ HPV
- HPV Positive Type 16/18 (รหัส สปสช = 180046\_1) หมายถึงตรวจพบ HPV ชนิด 16 และหรือ 18
- HPV Negative (HPV 16,18 and other types) (รหัส สปสช = 180046\_01) หมายถึงตรวจไม่พบ HPV ชนิด 16, 18 และชนิดอื่นๆ

- HPV Positive Type 16/18 (HPV 16,18 and other types) (รหัส สปสช = 180046\_11) หมายถึงตรวจพบ HPV ชนิด 16, 18 และชนิดอื่นๆ

- HR HPV Positive type non 16/18 (รหัส สปสช = 180046\_2) คือ ตรวจพบเชื้อชนิดกลุ่มเสี่ยงสูงที่ไม่ใช่ ชนิด 16/18

- HR HPV Positive type non 16/18 (HPV 16,18 and other types) (รหัส สปสช.= 1B0046\_21) คือ ตรวจพบ เชื้อชนิดกลุ่มเสี่ยงสูงที่ไม่ใช่ ชนิด 16/18 และชนิดอื่นๆ

#### 2. บริการฝากครรภ์

- ค่าบริการดูแลฝากครรภ์ (ซักประวัติ ตรวจร่างกายและให้คำปรึกษาทางเลือก รวมถึงประสานส่งต่อ จ่ายแบบเหมา จ่าย 360 บาท/ครั้ง \*\*รพ.สต.สามารถดำเนินการได้\*\*
- ค่าบริการตรวจอัลตร้าซาวด์ จ่ายแบบเหมาจ่าย 400 บาทต่อการตั้งครรภ์
- ค่าบริการตรวจทางห้องปฏิบัติการครั้งที่ 1 จ่ายแบบเหมาจ่าย 600 บาทต่อการตั้งครรภ์
- ค่าบริการตรวจทางห้องปฏิบัติการครั้งที่ 2 จ่ายแบบเหมาจ่าย 190 บาทต่อการตั้งครรภ์
- บริการตรวจสุขภาพช่องปากและบริการขัดทำความสะอาดฟัน จ่ายแบบเหมาจ่ายในอัตรา 500 บาทต่อการตั้งครรภ์
   \*\*กรณีนี้ รพ.สต.ที่มีทันตาภิบาลก็สามารถทำได้\*\*
- เงื่อนไขการบันทึกเบิก : เพิ่มรหัสหัตถการ กำหนดหมวด 20 สำหรับบริการตรวจสุขภาพช่องปากใน My PCU

: เพิ่มรหัสหัตถการ กำหนดหมวด 20 สำหรับบริการขัดทำความสะอาดฟันใน My PCU

: เพิ่มรายการค่าบริการอื่นๆ กำหนดหมวด 20 สำหรับค่าบริการดูแลฝากครรภ์ ใน My PCU

| 16 แฟ้ม | TYPE    | CODE  | CODE_NAME                                                                                                    |
|---------|---------|-------|----------------------------------------------------------------------------------------------------|
| ADP     | TYPE= 4 | 30008 | ตรวจสุขภาพช่องปาก                                                                                                    |
| ADP     | TYPE= 4 | 30009 | ขัดทำความสะอาดฟัน                                                                                                    |
| ADP     | TYPE= 4 | 30010 | ตรวจอัลตราชาวด์ หญิงตั้งครรภ์                                                                                                    |
| ADP     | TYPE= 4 | 30011 | ค่าบริการดูแลการฝากครรภ์                                                                                                    |
| ADP     | TYPE= 4 | 30012 | ค่าตรวจทางห้องปฏิบัติการในการฝากครรภ์ ได้แก่<br>1. VDRL 2. HIV Antibody 3.Hepatitis B surface antigen (HBs<br>Ag) 4. CBC + MCV และ/หรือ DCIP 5. Blood group : ABO/Rh<br>(ครบทุกรายการ) |
| ADP     | TYPE= 4 | 30013 | ค่าตรวจทางห้องปฏิบัติการ ได้แก่ VDRL และ HIV Antibody โดย<br>ตรวจเมื่ออายุครรภ์ใกล้ครบก้ำหนด                                                                                           |

#### รหัสเบิกกรณีบริการฝากครรภ์

# 3. บริการวางแผนครอบครัวและการป้องกันการตั้งครรภ์ไม่พึงประสงค์

- กลุ่มเป้าหมาย : 1. หญิงไทยวัยเจริญพันธ์ 2.ประชาชนไทยวัยเจริญพันธุ์
- เงื่อนไข : 1. ค่าบริการยาเม็ดคุมกำเนิด โดยจ่ายครั้งละไม่เกิน 3 แผง และไม่เกิน 13 แผงต่อคนต่อปี
  - ยาเม็ดคุมกำเนิดชนิดฮอร์โมนรวม (r-den) อัตราจ่าย 40 บาท/แผง
  - ยาเม็ดคุมกำเนิดชนิดฮอร์โมนเดี่ยว (Lynestrenol 0.5 mg.) ที่ให้แก่หญิงให้นมบุตรไม่เกิน 1 ปี 6
     เดือน อัตราจ่าย 80 บาท/แผง
  - 2. ค่าบริการยาฉีดคุมกำเนิด เหมาจ่ายในอัตรา 60 บาทต่อครั้ง ไม่เกิน 5 ครั้งต่อปี
  - 3. ค่าบริการใส่ห่วงอนามัย จ่ายแบบเหมาจ่ายในอัตรา 800 บาทต่อครั้งต่อปี
  - 4. ค่าบริการฝังยาคุมกำเนิด จ่ายแบบเหมาจ่ายในอัตรา 2,500 บาทต่อครั้ง ทุก 3 ปี
  - ค่าบริการจ่ายถุงยางอนามัยและให้คำปรึกษา เหมาจ่ายในอัตรา 10 บาทต่อครั้ง โดยจ่ายถุงยางอนามัย ครั้งละ 10 ชิ้นต่อคนต่อสัปดาห์ ไม่เกิน 52 ครั้งต่อปี

## - เงื่อนไขการเบิก : ส่ง drug catalogue บันทึกการให้บริการในโปรแกรม My PCU แล้วส่งออก API

\*มีแนวโน้มว่าจะย้ายไปเบิกผ่าน KTB รายละเอียดยังไม่แน่ชัด ให้บริการขอ Authen ไว้ก่อน

## 4. บริการทดสอบการตั้งครรภ์

- เงื่อนไขการให้บริการ : บริการตรวจปัสสาวะทดสอบการตั้งครรภ์ หรือบริการชุดทดสอบการตั้งครรภ์ด้วยตัวเอง
- กลุ่มเป้าหมาย : หญิงไทยทุกสิทธิการรักษาพยาบาล
- จ่ายแบบเหมาจ่ายในอัตรา 75 บาทต่อครั้ง ไม่เกิน 4 ครั้งต่อปี
- เงื่อนไขการบันทึกเบิก
  - : มีการตรวจรหัสโรค (icd10) โปรดบันทึกรหัสใหถูกตองครบถวน ,รหัสหัตถการบันทึกตามจริง
  - : เพิ่มรายการ Labทดสอบการตั้งครรภ์ ใหม่ สำหรับ PP Fee Schedule ในโปรแกรม My PCU

# รหัสเบิก การทดสอบการตั้งครรภ์ (PRT)

| 16 เ | เฟ้ม TYPE | CODE    | CODE_NAME                  | ราคา  |
|------|-----------|---------|----------------------------|-------|
| AD   | P TYPE=   | 4 30014 | ค่าบริการทดสอบการตั้งครรภ์ | 75.00 |

#### 5. บริการตรวจหลังคลอด

- กลุ่มเป้าหมาย : หญิงหลังคลอดคนไทย ทุกสิทธิการรักษาพยาบาล
- เงื่อนไขการให้บริการ : 3.1 บริการตรวจหลังคลอด ไม่เกิน 2 ครั้ง หลังคลอด อัตราจ่าย 120 บาท/ครั้ง ดังนี้
  - บริการตรวจหลังคลอดระหว่างวันที่ 8 15 นับถัดจากวันคลอด
  - บริการตรวจหลังคลอดระหว่างวันที่ 16 42 นับถัดจากวันคลอด
  - 3.2 บริการป้องกันการขาดไอโอดีน ธาตุเหล็ก และกรดโฟลิก (Triferdine) โดยจ่ายยาครั้งละ
     3 เดือน (90 เม็ด) ไม่เกิน 2 ครั้ง หลังคลอด อัตราจ่าย 135 บาท/ครั้ง

## - เงื่อนไขการบันทึก

- : มีการตรวจรหัสโรค (icd10) โปรดบันทึกรหัสใหถูกตองครบถวน , รหัสหัตถการบันทึกตามจริง
- : เพิ่มรายการค่าบริการอื่นๆ กำหนดหมวด 20 สำหรับค่าบริการตรวจหลังคลอด ในโปรแกรม My PCU
- : เพิ่มรายการยา triferdine ใหม่ กำหนดเป็นหมวด 20 สำหรับค่ายา triferdine ในโปรแกรม My PCU

# รหัสเบิก การตรวจหลังคลอด (PNC)

| 16 แฟ้ม | TYPE    | CODE  | CODE_NAME                                   | ราคา   |
|---------|---------|-------|---------------------------------------------|--------|
| ADP     | TYPE= 4 | 30015 | ค่าบริการตรวจหลังคลอด (PNC: Postnatal care) | 120.00 |
| ADP     | TYPE= 4 | 30016 | ค่ายา Triferdine (PNC: Postnatal care)      | 135.00 |

#### 6. บริการคัดกรองและประเมินปัจจัยเสี่ยงต่อสุขภาพกาย/สุขภาพจิต

#### - <u>กลุ่มเป้าหมาย อายุ 15-34 ปี</u> เหมาจ่าย 100 บาท/ครั้ง/คน/ปี โดยบริการให้ครบทุกรายการ ดังนี้

1.1 ประเมินดัชนีมวลกาย (ชั่งน้ำหนัก วัดส่วนสูง) และรอบเอว

- 1.2 ตรวจวัดความดันโลหิต
- 1.3 คัดกรองความเสี่ยงจากการสูบบุหรี่ ดื่มเครื่องดื่มแอลกอฮอล์และการเสพสารเสพติด
- 1.4 ประเมินภาวะเครียด-ซึมเศร้า
- 1.5 ให้คำปรึกษาและแนะนำปรับเปลี่ยนพฤติกรรมรายบุคคล หากเป็นกลุ่มเสี่ยงให้ประสานส่งต่อ

- กลุ่มเป้าหมาย อายุ 35 - 59 ปี เหมาจ่าย 150 บาท/ครั้ง/คน/ปี โดยบริการให้ครบทุกรายการ ดังนี้

2.1 ประเมินดัชนีมวลกาย (ชั่งน้ำหนัก วัดส่วนสูง เส้นรอบเอว)

2.2 ตรวจวัดความดันโลหิต

2.3 คัดกรองความเสี่ยงจากการสูบบุหรี่ ดื่มเครื่องดื่มแอลกอฮอล์และการเสพสารเสพติด

- 2.4 ประเมินภาวะเครียด-ซึมเศร้า
- 2.5 ตรวจประเมินความเสี่ยงต่อการเกิดโรคเบาหวาน และหรือเจาะเลือดปลายนิ้วภายหลังอดอาหาร
- 8 ชั่วโมง เพื่อตรวจระดับน้ำตาล (FCG)
- 2.6 ตรวจประเมินความเสี่ยงต่อการเกิดโรคหัว ใจและหลอดเลือด
- 2.7 ให้คำปรึกษาและแนะนำปรับเปลี่ยนพฤติกรรมรายบุคคล หากเป็นกลุ่มเสี่ยงให้ประสานส่งต่อ

<u>- กลุ่มเป้าหมาย อายุ 45-59 ปี</u> เหมาจ่าย 160 บาท/คน/ทุก 5 ปี โดยเป็นค่าบริการเจาะเลือดจากหลอดเลือดดำ

ภายหลังอดอาหาร 8 ชั่วโมง ส่งตรวจ Total Cholesterol หรือ HDL (ยกเว้นรายที่มีประวัติการรักษาโรคไขมันผิดปกติ)

- เงื่อนไขการบันทึกเบิกบริการคัดกรองและประเมินปัจจัยเสี่ยงต่อสุขภาพกาย/สุขภาพจิต
  - : มีการตรวจรหัสโรค (icd10) โปรดบันทึกรหัสใหถูกตองครบถวน (z131 z136 z133)
  - : เพิ่มรายการค่าบริการอื่นๆ กำหนดหมวด 20 สำหรับ กิจกรรมคัดกรองสุขภาพกาย/สุขภาพจิต ใน My PCU

: FBS, Total Cholesterol, HDL ให้เพิ่มรายการ Lab ใหม่ สำหรับเบิก PP Fee Schedule ใน My PCU

\*กรณี Cholesterol กับ HDL ให้เลือกตรวจอย่างใดอย่างหนึ่ง หากส่งตรวจทั้ง 2 อย่าง จะติด C

# รหัสเบิก <u>บริการคัดกรองและประเมินปัจจัยเสี่ยงต่อสุขภาพกาย/สุขภาพจิต (SCR)</u>

| 16 แฟ้ม | TYPE    | CODE  | CODE_NAME                                                                                                    | ราคา   |
|---------|---------|-------|----------------------------------------------------------------------------------------------------|--------|
| ADP     | TYPE= 4 | 12001 | ค่าบริการคัดกรองและประเมินปัจจัยเสี่ยงต่อสุขภาพกาย/<br>สุขภาพจิต อายุ 15-34 ปี                                                                      | 100.00 |
| ADP     | TYPE= 4 | 12002 | ค่าบริการคัดกรองและประเมินปัจจัยเสี่ยงต่อสุขภาพกาย/<br>สุขภาพจิต อายุ 35-59 ปี                                                                      | 150.00 |
| ADP     | TYPE= 4 | 12003 | ค่าบริการเจาะเลือดจากหลอดเลือดดำ ภายหลังอดอาหาร 8<br>ชั่วโมง ส่งตรวจวัดระดับน้ำตาล (Fasting Plasma Glucose :<br>FPG) สำหรับกลุ่มเสียง อายุ 35-59 ปี | 40.00  |
| ADP     | TYPE= 4 | 12004 | ค่าบริการเจาะเลือดจากหลอดเลือดดำ ภายหลังอดอาหาร 8<br>ชั่วโมง ส่งตรวจ Total Cholesterol หรือ HDL อายุ 45 - 59 ปี                                     | 160.00 |

#### 7. บริการยาเม็ดเสริมธาตุเหล็กและโฟลิค

- เป้าหมาย : หญิงไทยทุกคน อายุ 13 45 ปี ทุกสิทธิการรักษาพยาบาล
- เงื่อนไขการให้บริการ : บริการยาเม็ดเสริมธาตุเหล็กและกรดโฟลิค (Ferrofolic) (ให้รับประทานสัปดาห์ละ 1 ครั้ง รวม 52 เม็ดต่อปี)
- จ่ายแบบเหมาจ่ายในอัตรา 80 บาทต่อคนต่อปี
- เงื่อนไขการบันทึกเบิก
  - : เพิ่มรายการค่าบริการอื่นๆ กำหนดหมวด 20 สำหรับค่าบริการยาเม็ดเสริมธาตุเหล็ก ใน My PCU

# รหัสเบิก <u>บริการยาเม็ดเสริมธาตุเหล็ก</u>

| 16 แฟ้ม | TYPE    | CODE  | CODE_NAME                                  | ราคา  |
|---------|---------|-------|--------------------------------------------|-------|
| ADP     | TYPE= 4 | 14001 | ค่าบริการยาเม็ดเสริมธาตุเหล็ก (Ferrofolic) | 80.00 |

#### 8. บริการตรวจคัดกรองมะเร็งลำไส้ใหญ่และลำไส้ตรง

- กลุ่มเป้าหมาย : ประชากรไทย กลุ่มอายุระหว่าง 50 70 ปี ทุกสิทธิการรักษาพยาบาล
- บริการตรวจคัดกรองด้วยวิธี FIT Test 1 ครั้ง ทุก 2 ปี จ่ายแบบเหมาจ่ายในอัตรา 60 บาทต่อครั้ง
- เงื่อนไขการเบิก : เพิ่มรหัส Lab คัดกรองมะเร็งลำไส้ใหม่ สำหรับ PP Fee Schedule ในโปรแกรม My PCU

# รหัสเบิก <u>บริการตรวจคัดกรองมะเร็งลำไส้ใหญ่และสำไส้ตรง (Fit test)</u>

| 16 แฟ้ม | TYPE    | CODE  | CODE_NAME                                  | ราคา  |
|---------|---------|-------|--------------------------------------------|-------|
| ADP     | TYPE= 4 | 90005 | ค่าบริการคัดกรองมะเร็งลำไส้ใหญ่และลำไส้ตรง | 60.00 |

# 🖈 <u>รายการที่บันทึกเบิกผ่าน Moph Claim</u> 🖈

- 1. บริการวัคซีนคอตีบ-บาดทะยัก (dT) ในผู้ใหญ่
  - เงื่อนไขการให้บริการ : บริการฉีดวัคซีน คอตีบ-บาดทะยัก (dT) ในผู้ใหญ่ แก่ประชาชนคนไทย ที่มีอายุ 25 ปีขึ้นไป ที่ไม่เคยรับวัคซีน dT ในรอบ 10 ปีที่ผ่านมา ทุกสิทธิการรักษาพยาบาล
  - ค่าบริการฉีดวัคซีน dT จ่ายแบบเหมาจ่ายในอัตรา 20 บาทต่อครั้ง
  - รหัสวัคซีน 106
  - เงื่อนไขการบันทึก : มีรหัสวัคซีน + มี Lot number + มีวันหมดอายุ+ มี dose การฉีด (0.5 ml)

## 2. บริการฉีดวัคซีนพื้นฐาน EPI

- เงื่อนไขการให้บริการ : บริการฉีดวัคซีนให้แก่เด็กไทยแรกเกิด 14 ปี ทุกสิทธิการรักษาพยาบาล
- ค่าบริการเหมาจ่ายในอัตรา 20 บาท/ครั้ง (นับเป็นเข็ม ยกตัวอย่างเด็ก 2 เดือน ให้วัคซีน 3 รายการ เบิกได้ 60 บาท)
- เงื่อนไขการบันทึก : มีรหัสวัคซีน + มี Lot number + มีวันหมดอายุ + มี dose การฉีด (0.5 ml)

## 3. บริการควบคุม ป้องกัน และรักษาโรคเรื้อรัง ค่าบริการควบคุมป้องกันและรักษาผู้ป่วยเบาหวาน/ความดันโลหิตสูง

- เงื่อนไขการให้บริการ
  - : **บริการตรวจ HbA1c ในผู้ป่วยเบาหวานชนิดที่ 2** สิทธิ UC ทุกราย จำนวน 2 ครั้ง/ปี ห่างกันอย่างน้อย 3 เดือน จ่ายในอัตรา 150 บาท/ครั้ง
    - \*หมายเหตุ บริการที่จะเบิกค่าตรวจ HbA1c ให้ใส่ ICD-10 เป็นรหัสโรค E11x รหัสเดียวเท่านั้น

## : บริการตรวจ serum creatinine และ serum potassium ในผู้ป่วยความดันโลหิตสูงรายใหม่

- serum creatinine จ่ายในอัตรา 45บาท/ครั้ง/ปี
- serum potassium จ่ายในอัตรา 40บาท/ครั้ง/ปี

\* ในส่วนของการเบิกบริการตรวจ HbA1c ,serum creatinine และ serum potassium ให้ไปตั้งค่าหน้าการตั้งค่า รายการตรวจ Lab โดยใส่รหัส TLMT และรหัส สปสช.ในหน้ารายการตรวจ Lab ของ HbA1c, serum creatinine และ serum potassium ด้วย

รหัสวินิจฉัยและรหัสLab สำหรับการเบิกค่าบริการควบคุมป้องกันและรักษาผู้ป่วยเบาหวาน/ความดันโลหิตสูง

DM Typ2 รหัสการวินิจฉัย E11x Hypertension รหัสการวินิจฉัย I10 – I59 รหัส Lab HbA1C (TMLT = 320131, NHSO = 32401) รหัส Lab Serum Creatinine (TMLT = 320055, NHSO = 32202) รหัส Lab Serum Potassium (K) (TMLT = 320026, NHSO = 32103)

## <u>รายการที่บันทึกผ่าน KTB health platform</u>

#### 1. บริการฉีดวัคซีนป้องกันโรคไข้หวัดใหญ่ตามฤดูกาล

- ช่วงรณรงค์ วันที่ 1 พฤษภาคม 31 สิงหาคม 2566 และเก็บตกในเดือนกันยายน 2566
- จ่ายแบบเหมาจ่ายในอัตรา 20 บาทต่อครั้งต่อปี

# 2. บริการวางแผนครอบครัวและการป้องกันการตั้งครรภ์ไม่พึงประสงค์

- กลุ่มเป้าหมาย : 1. หญิงไทยวัยเจริญพันธ์ 2.ประชาชนไทยวัยเจริญพันธุ์
- เงื่อนไข : 1. ค่าบริการยาเม็ดคุมกำเนิด โดยจ่ายครั้งละไม่เกิน 3 แผง และไม่เกิน 13 แผงต่อคนต่อปี
  - ยาเม็ดคุมกำเนิดชนิดฮอร์โมนรวม (r-den) อัตราจ่าย 40 บาท/แผง
  - ยาเม็ดคุมกำเนิดชนิดฮอร์โมนเดี่ยว (Lynestrenol 0.5 mg.) ที่ให้แก่หญิงให้นมบุตรไม่เกิน 1 ปี 6 เดือน อัตราจ่าย 80 บาท/แผง
  - 2. ค่าบริการยาฉีดคุมกำเนิด เหมาจ่ายในอัตรา 60 บาทต่อครั้ง ไม่เกิน 5 ครั้งต่อปี
  - 3. ค่าบริการใส่ห่วงอนามัย จ่ายแบบเหมาจ่ายในอัตรา 800 บาทต่อครั้งต่อปี
  - 4. ค่าบริการฝังยาคุมกำเนิด จ่ายแบบเหมาจ่ายในอัตรา 2,500 บาทต่อครั้ง ทุก 3 ปี
  - ค่าบริการจ่ายถุงยางอนามัยและให้คำปรึกษา เหมาจ่ายในอัตรา 10 บาทต่อครั้ง โดยจ่ายถุงยางอนามัย ครั้งละ 10 ชิ้นต่อคนต่อสัปดาห์ ไม่เกิน 52 ครั้งต่อปี

\*ต้องมีการยืนยันตัวตนผ่าน KTB ทุกครั้งในการให้บริการ

# <u>เรื่องยาสมุนไพร ในการเบิก e-claim</u>

ก่อนให้บริการต้องขอ Authentication ทุกครั้ง (ผลงาน ต.ค. - ธ.ค. 65 ไม่มี Authen ได้ แต่หลังจาก 1 มกราคม 2566 ต้องมีเลข Authen ทุกครั้ง)

## <u>เกณฑ์การจ่ายยาสมุนไพรกลุ่มที่มีประสิทธิผลชัดเจน</u>

- 1. ยาสมุนไพรทั้ง 9 รายการ ต้องใช้กับผู้รับบริการสิทธิหลักประกันสุขภาพถ้วนหน้าในเขตรับผิดชอบเท่านั้น (สิทธิ ข้าราชการ/ปกส. จ่ายยาทำ ตามเดิม เบิกตามสิทธิ /ออกใบเสร็จ )
- 2. บันทึกเบิกจ่ายยาสมุนไพรทั้ง 9 รายการ ผ่านโปรแกรม New e-Claim เท่านั้น

## รายการยา 9 รายการที่ได้รับเงินเพิ่มพิเศษ

| บริการจ่ายยาสมุนไพร 9 รายการ<br>สมุนไพรกลุ่มที่มีประสิทธิภาพชัดเจน/กลุ่มต้องการสนับสนุนให้ใช้ทดแทนยาแผนปัจจุบัน |                     |        |                           |                               |                               |  |  |
|----------------------------------------------------------------------------------------------------|---------------------|--------|---------------------------|-------------------------------|-------------------------------|--|--|
| รายการยา                                                                                                    | รูปแบบหรือ<br>หน่วย | ขนาด   | ชดเชยอัตรา<br>point/หน่วย | เบิกได้ไม่เกิน<br>point/ครั้ง | เบิกได้ไม่เกิน<br>หน่วย/ครั้ง |  |  |
| 1.ฟ้าทะลายโจร                                                                                                   | แคปซูล              | 500 mg | 0.85                      | 142.80 P                      | 168 แคปซูล                    |  |  |
| 2.ขมิ้นชัน                                                                                                    | แคปซูล              | 500 mg | 0.79                      | 44.24 P                       | 56 แคปซูล                     |  |  |
| 3.ประสะมะแว้ง                                                                                                   | ยาลูกกลอน           | 200 mg | 5.28                      | 258.72 P                      | 49 ลูกกลอน                    |  |  |
| 4.ยาแก้ไอมะขามป้อม                                                                                              | ขวด                 | 120 ml | 27.90                     | 195.30 P                      | 7 ขวด                         |  |  |
| 5.ยาไพล                                                                                                    | ยาครีม(หลอด)        | 30 g   | 40.77                     | 40.77 P                       | 1 หลอด                        |  |  |
| 6.เถาวัลย์เปรียง                                                                                                | แคปซูล              | 500 mg | 0.93                      | 58.59 P                       | 63 แคปซูล                     |  |  |
| 7.ยาประคบ<br>*เฉพาะจ่ายให้ผู้ป่วยไปใช้เองที่บ้าน                                                                | ลูกประคบ            | 200 g  | 62.76                     | 188.28 P                      | 3 ลูก                         |  |  |
| 8.ยาธาตุอบเชย                                                                                                   | ขวด                 | 120 ml | 16.29                     | 84.00 P                       | 5.15 ขวด                      |  |  |
| 9.ยาสหัสธารา                                                                                                    | แคปซูล              | 500 mg | 1.16                      | 73.08 P                       | 63 แคปซูล                     |  |  |

# <u>เรื่องยาสมุนไพร ในการเบิก e-claim(ต่อ)</u>

# เงื่อนไขการเบิกในการให้บริการยาสมุนไพร

1. ไปเพิ่มรหัสเบิกจ่าย สปสช.ของยาสมุนไพรที่หน้ารายการยาและเวชภัณฑ์

| รายละเอียด รูปภาพ กำ       | หนดวิธีใช้ยา วัคซีน                                                                                              |
|----------------------------|----------------------------------------------------------------------------------------------------|
| รายละเอียดรายการยาและเวชภ  | า้ณฑ์                                                                                                    |
| รหัสยาและเวชภัณฑ์          | D000333 Bar Code                                                                                                 |
| รหัสยา 24 หลัก             | 410000000479125020110805 🔍 🕕 🔢 ค้นหาจาก MyData 🗌 ใช้ส่ง 43 แฟ้ม                                                  |
| TMTID                      | 9013303 🗌 TMT 🛛 TTMT 🔍 🕕 🕘 🖓 ยาในบัญชียาหลัก 🗌 ยานอกบัญชียาหลัก                                                  |
| FSN                        | ฟ้าทะลายโจร                                                                                                    |
|                            |                                                                                                    |
| Product Category           | 3 3 : ยาแผนไทยเป็นผลิตภัณฑ์ทางการค้า ▼                                                                           |
| หมวดค่าบริการ              | 03         03 = ค่ายาและสารอาหารทางเส้นเลือด (ยาในบัญชียาหลักแห่งชาติ)         ▼                                 |
| ซื่อยา                     | ยาฟ้าทะลายโจร                                                                                                    |
| ชื่อยา (ภาษาไทย)           |                                                                                                    |
| หน่วย                      | 009         แคปซูล = 009         ▼         หน่วยบรรฉุ         แคปซูล         จำนวนเริ่มต้นในการจ่ายยา         20 |
|                            |                                                                                                    |
|                            | 🗋 วัตถุออกฤทธิ์ 🗌 ยาเสริมไอโอดีน 🗌 ยาธาตุหลัก 🗹 ยาแพทย์แผนไทย                                                    |
| กำหนดราคาขายต่อหน่วย       | 3.00 บาท 🛷 ราคาตาม GPU ราคาขายต่อหน่วยเมื่อรับยาและเวชภัณฑ์ล่าสุด 3.00 บาท                                       |
|                            | 🧿 ปรับราคาขาย ตั้งแต่วันที่ 01/10/2565 🔹                                                                         |
| สรรพคุณ                    | บรรเทาอาการเจ็บคอ แก้ไข้หวัด                                                                                     |
| ค่ำเตือน                   | ห้ามใช้ในสตรีมีครรภ์ และสตรีให้นมบุตร                                                                            |
| จำนวนที่ใช้เตือนคลังยาย่อย | 0 จำนวนที่ใช้เตือนทั้งหมด 0 รหัสเบิกจ่าย สปสช. HERB1                                                             |
|                            |                                                                                                    |

- 2. บันทึกการให้บริการสมุนไพรตามปกติ โดยขอ Authen ทุกครั้งที่ให้บริการจ่ายยาสมุนไพร 9 รายการ
- 3. ส่งออกข้อมูลผ่าน API เหมือนการเบิกจ่ายรายการอื่นๆ ผ่านโปรแกรม my pcu

#### การขอ Authen code ในการยืนยันตัวตนเข้ารับบริการ

Authentication Code คือการพิสูจน์ตัวตนเพื่อยืนยันเข้ารับบริการ เป็นการให้ผู้รับบริการแสดงตัวตนว่ามารับบริการ ที่หน่วยบริการของเราจริง โดยจะเป็นการออกเลข Authen Code ในวันที่นั้นๆ ของการรับบริการ ไม่สามารถขอย้อนหลัง หรือ ขอล่วงหน้าได้

เลข Authen Code ขอได้วันละ 1 ครั้ง ในหน่วยบริการเดียวกัน ในกรณีที่รับบริการหลายอย่าง เช่น มารับยา และมา นวดแผนไทยด้วย ให้ใช้เลข Authen Code เลขเดียวกันในวันนั้น

กรณีผู้ป่วยไปรับบริการหลายหน่วยบริการในวันเดียวกัน สามารถขอเลข Authen code ใหม่ได้ ยกตัวอย่าง ผู้ป่วยมา รับบริการที่ รพ.สต.บ้านบุรีรัมย์ตอนเช้า รพ.สต.บ้านบุรีรัมย์ขอเลข Authen Code ในการเข้ารับบริการ และในตอนบ่ายผู้ป่วย ไปรับบริการที่ รพ.สต.ศาลเจ้าไก่ต่อ รพ.สต.ศาลเจ้าไก่ต่อ ก็สามารถขอเลข Authen Code อีกครั้งได้ โดยจะเป็นคนละเลขกับที่ รพ.สต.บ้านบุรีรัมย์ขอ

<u>การขอ Authen Code สามารถทำได้ 3 ช่องทาง ดังนี้</u>

1. ขอผ่านหน้าเวป New Authen Code สามารถขอได้ 2 วิธี คือ

 1.1 ขอผ่านการเสียบบัตรประชาชนผู้รับบริการ (smart card) หรือกรณีเป็นเด็กหรือผู้ป่วยไม่ได้นำบัตร ประชาชนมา สามารถให้ผู้แทนหรือเจ้าหน้าที่เสียบบัตรประชาชนตนเองขอแทนได้ (กรณีนี้จำเป็นต้องลง โปรแกรม eform agent ก่อน >> ลิ้งค์ดาวโหลด <u>https://www.nhso.go.th/downloads/177</u>)
 1.2 ขอโดยใช้รูปภาพผู้รับบริการในการยืนยันตนเอง

\*จำเป็นต้องใส่เบอร์โทรศัพท์ ทุกกรณี\*

| 🎎 E-CLAIM   ระบบบันทึกข้อมูลการบริกา 🗙                         | 🚯 MyPCU Community   אנאפארא א 🛛 🔹 New Auth Code               | × +                                                                                 |                                                        | ~ - 0 ×                                    |  |  |  |  |  |
|----------------------------------------------------------------|---------------------------------------------------------------|-------------------------------------------------------------------------------------|--------------------------------------------------------|--------------------------------------------|--|--|--|--|--|
| ← → C 🖬 authenservice.nhso.go.th/authencode/#/claimcode/create |                                                               |                                                                                     |                                                        |                                            |  |  |  |  |  |
| · 💁 สปสช.                                                      | 📃 ระบบตรวจสอบสิทธิและยืนยันการเข้ารับบริการ New               | Authen Code                                                                         |                                                        | ชุติมา ตะรุสา<br>07043 รพ.สต.บ้านบุรีรัมย์ |  |  |  |  |  |
| 分 ตรวจสอบและยืนยันการเข้ารับ<br>บริการ                         | Home / Authen Code / เข้ารับบริการ Authen Code                |                                                                                     | ขอด้วยการเสียบบัตรประชา                                | ชน                                         |  |  |  |  |  |
| 🔍 ค้นหา/แก้ไข ข้อมูลการรับบริการ                               | ยืนยันตัวตนโดยผู้เข้ารับบริการ ยืนยันตัวตนแทน                 | ผู้เข้ารับบริการโดยผู้ปกครอง/ผู้ดูแล ผู้รับรอง                                      | ที่เครื่องอ่านสมาร์ทการ์ด                              |                                            |  |  |  |  |  |
| ค้นหา/ลบรายการที่ยืนยันแล้ว                                    | ตรวจสอบและยืนยันการเข้ารับบริการ Authen Code                  |                                                                                     |                                                        |                                            |  |  |  |  |  |
| 🖱 ประวัติ Authen Code รายบุคคล                                 | 🔿 ยืนยันตัวตนด้วยบัตร Smart Card                              |                                                                                     |                                                        |                                            |  |  |  |  |  |
| 🗠 รายงาน 🗸                                                     | เครื่องอ่านบัตร Smart Card                                    | 🖋 ไม่สามารถเชื่อมต่อ Smart Card ได้ โปรดตรวจสอบ Agent ของท่านว่า<br>ทำงานอย่หรือไม่ | 🔁 คลิกเพื่อตรวจสอบ Agent อีกครั้ง                      |                                            |  |  |  |  |  |
| 🕼 Token 🗸 🤇                                                    |                                                               | · · · · · · · · · · · · · · · · · · ·                                               |                                                        |                                            |  |  |  |  |  |
|                                                                | <ul> <li>ยืนยันตัวตนด้วยเลขประจำตัวประชาชน และรูป;</li> </ul> | ארו                                                                                 |                                                        |                                            |  |  |  |  |  |
|                                                                | กรอกเลขประจำตัวประชาชน 13 หลัก                                |                                                                                     | Q ค้นหา                                                |                                            |  |  |  |  |  |
|                                                                |                                                               |                                                                                     |                                                        |                                            |  |  |  |  |  |
|                                                                |                                                               |                                                                                     | ขอด้วยการเสียบบัตรประชาชน<br>ที่เครื่องอ่านสมาร์ทการ์ด | 1                                          |  |  |  |  |  |

## ขั้นตอนขอผ่านการเสียบบัตรประชาชนผู้รับบริการ (Smart card)

1. ดาวโหลดโปรแกรม eform agent ลงที่เครื่องที่จะทำ (ทำทุกเครื่องที่จะใช้การขอAuthenด้วยวิธีนี้)

>> ลิ้งค์ดาวโหลด <u>https://www.nhso.go.th/downloads/177</u> )

2. ไปที่หน้าเวป new authen code เลือก > ตรวจสอบและยืนยันการเข้ารับบริการ > ยืนยันตัวตนโดยผู้เข้ารับบริการ

 คลิกเลือกที่ ยืนยันตัวตนด้วยบัตร Smart Card > เสียบบัตรเข้ากับเครื่องอ่าน > กด ตรวจสอบข้อมูลจากบัตร ก็จะมี ข้อมูลเจ้าของบัตรขึ้นมา

4. ใส่เบอร์โทร > เลือกประเภทบริการ > กดบันทึก

| 💀 สปสช.                                | 📃 ระบบตรวจสอบสิทธิและยืนยันการเข้ารับบริการ New Authen Code                                              | = ระบบตรวจสอบสิทธิและยืนยันการเข้ารับบริการ New Authen Code 07043 |  |  |  |  |  |  |  |
|----------------------------------------|----------------------------------------------------------------------------------------------------|-------------------------------------------------------------------|--|--|--|--|--|--|--|
| 문 ตรวจสอบและยืนยันการเข้ารับ<br>บริการ | Home / Authen Code / เข้ารับบริการ Authen Code                                                           |                                                                   |  |  |  |  |  |  |  |
| 🔍 ค้นหา/แก้ไข ข้อมูลการรับบริการ       | <mark>ยืนขันตัวตนโดยผู้เข้ารับบริการ</mark> ยืนขันตัวตนแทนผู้เข้ารับบริการโดยผู้ปกครอง/ผู้ดูแล ผู้รับรอง |                                                                   |  |  |  |  |  |  |  |
| ⊗ ค้นหา∕ลบรายการที่ยืนยันแล้ว          | ตรวจสอบและยืนยันการเข้ารับบริการ Authen Code                                                             |                                                                   |  |  |  |  |  |  |  |
| 🖱 ประวัติ Authen Code รายบุคคล         | ยืนยันตัวตนด้วยบัตร Smart Card                                                                           |                                                                   |  |  |  |  |  |  |  |
| ่ษ≥ รายงาน <                           | เครื่องอ่านบัตร Smart Card Generic EMV Smartcard Reader 0                                                | Card                                                              |  |  |  |  |  |  |  |
| Token <                                | <                                                                                                    |                                                                   |  |  |  |  |  |  |  |
|                                        | <ul> <li>ยืนยันตัวตนด้วยเลขประจำตัวประชาชน และรูปภาพ</li> </ul>                                          |                                                                   |  |  |  |  |  |  |  |
|                                        | กรอกเลขประจำตัวประชาชน 13 หลัก Q ค้นหา                                                                   |                                                                   |  |  |  |  |  |  |  |
|                                        |                                                                                                    |                                                                   |  |  |  |  |  |  |  |
|                                        | ข้อมูลรายละเอียดบุคคล                                                                                    |                                                                   |  |  |  |  |  |  |  |
|                                        | เลขประจำตัวประชาชน <b>1600100428293</b>                                                                  |                                                                   |  |  |  |  |  |  |  |
|                                        | ชื่อ-นามสกุล ชุติมาตะรูสา เพศ หญิง                                                                       |                                                                   |  |  |  |  |  |  |  |
|                                        | เดือนปีเกิด กรกฎาคม 2534 อายุ 31 ปี 5                                                                    | ว์ เดือน 2 วัน                                                    |  |  |  |  |  |  |  |
|                                        | สิทธิหลัก (OFC) สิทธิข้าราชการ/สิทธิหน่วยงานรัฐ สิทธิย่อย สิทธิเ                                         | มกกรมบัญชีกลาง (ข้าราชการ)                                        |  |  |  |  |  |  |  |
|                                        |                                                                                                    |                                                                   |  |  |  |  |  |  |  |
|                                        |                                                                                                    |                                                                   |  |  |  |  |  |  |  |

| บริการ<br><ul> <li>ด. ค้นหา/แก้ไข ข้อมูลการรับบริการ</li> <li>ด. ค้นหา/ลบรายการที่ยืนยันแล้ว</li> <li>เประวัติ Authen Code รายบุตคล</li> <li>เ∠ รายงาน &lt;</li> <li>เปิ Token &lt;</li> </ul> |    | ข้อมูลการเข้ารับบริการ<br>เบอร์โทรศัพท์มือถือผู้เข้ารับบริการ/ญาติ *<br>เบอร์โทรศัพท์ผู้เข้ารับบริการ/ญาติ<br>วันที่เข้ารับบริการ<br>HN<br>ประเภทการเข้ารับบริการ | รากมีมากกว่า 1 เบอร์ไฟโส่, พื้น<br>199/12//2565 เวลา *<br>เข้ารับการรักษาทั่วไป                                                                     | 12 : 07 | <ul> <li>วันที่เข้ารับบริการกับเวลา ระบบจะขึ้น</li> <li>ให้อัตโนมัติ วันที่ไม่สามารถเปลี่ยนแปลงได้</li> <li>แต่เวลาสามารถเปลี่ยนแปลงได้</li> <li>เลข нง ให้ใส่เลข нง ของหน่วยบริการ</li> <liเรา li="" แต่หากรู้ก็ควรใส่<="" ไม่ใส่ก็ได้=""> </liเรา></ul> |
|----------------------------------------------------------------------------------------------------|----|----------------------------------------------------------------------------------------------------|----------------------------------------------------------------------------------------------------|---------|----------------------------------------------------------------------------------------------------|
|                                                                                                    | Ł. | เริการ *                                                                                                    | บริการหลัก                                                                                                    | เลือก   | บริการรอง                                                                                                    |
|                                                                                                    |    |                                                                                                    | เข้ารับบริการรักษาทั่วไป (OPD/ IPD/ PP)<br>Self Isolation<br>UCEP PLUS (ผู้ป่วยกลุ่มอาการสีเหลืองและสีแดง)<br>บริการฟอกเลือดด้วยเครื่องไตเทียม (HD) |         | เข้ารับบริการรักษาทั่วไป (OPD/ IPD/ PP)<br>Self Isolation<br>UCEP PLUS (ผู้ป่วยกลุ่มอาการสีเหลืองและสีแดง)<br>บริการฟอกเลือดด้วยเครื่องไตเทียม (HD)                                                                                                    |
|                                                                                                    | Y  | ยกเลิก                                                                                                    |                                                                                                    |         | บันทึก(จำง) บันทึก/ขึบขันส่ง                                                                                                    |

- กรณีเป็นเด็ก หรือไม่มีบัตรประชาชนมา สามารถใช้บัตรประชาชนผู้ปกครอง หรือเจ้าหน้าที่ขอแทนได้ โดยขั้นตอนมีดังนี้
  - 1) เลือกที่ ยืนยันตัวตนแทนผู้เข้ารับบริการโดยผู้ปกครอง/ผู้ดูแล ผู้รับรอง
  - 2) กรอกเลขบัตรประชาชนของผู้ที่จะรับบริการ > กดค้นหา จะมีข้อมูลผู้รับบริการขึ้นมา
  - สเหตุผลที่ผู้รับบริการไม่ยืนยันตนด้วยตนเองด้วย (มีตัวเลือกให้เลือก ไม่ต้องพิมพ์เอง)

| ยืนยันตัวตนโดยผ้เข้ารับบริการ       | ยืนยันตัวตนแทนผ้เข้ารับบริการโดยผ้ปกครอง/ผ้ดแล ผ้รับรอง |                                 |
|-------------------------------------|---------------------------------------------------------|---------------------------------|
| "<br>ตรวจสอบและยืนยันการเข้ารับบ    | ริการ Authen Code                                       |                                 |
| ยืนยันตัวตนแทนผ้เข้ารับบริการ       | โดย ผ้ปกครอง/ผ้ดแล หรือ ผ้รับรอง (เจ้าหน้าที่)          | <b></b>                         |
| กรอกเลขประจำตัวประชาชน 13<br>บริการ | หลัก ของผู้เข้ารับ                                      | Q ค้นหา                         |
|                                     |                                                         |                                 |
| ข้อมูลรายละเอียดบุคคล               |                                                         |                                 |
| เลขประจำตัวประชาชน                  |                                                         |                                 |
| ชื่อ-นามสกุล                        | วริศรา กาศักดิ์ เพา                                     | หญิง                            |
| เดือนปีเกิด                         | ธันวาคม 2537                                            | 28 ปี 0 เดือน 1 วัน             |
| สิทธิหลัก                           | (OFC) สิทธิข้าราชการ/สิทธิหน่วยงานรัฐ                   | สิทธิเบิกกรมบัญชีกลาง (ข้าราชกา |
| เหตุผลการไม่ยืนยันตัวตนด้วย         | กรุณาเสือก 🗢                                            |                                 |

- เลื่อนลงมาด้านล่าง จะเป็นข้อมูลของผู้ที่ขอแทน ให้เราเสียบบัตรผู้ที่จะขอแทน แล้วกด "ตรวจสอบข้อมูลจากบัตร Smart Card" จะมีข้อมูลของเจ้าของบัตรขึ้นมา
- ให้เลือกสถานะของผู้รับรอง (ผู้ปกครอง /ผู้ดูแล /เจ้าหน้าที่ผู้บันทึกข้อมูล)
- เลือกความสัมพันธ์ ว่าผู้ที่ขอแทนนั้น มีความสัมพันธ์อย่างไรกับผู้ที่มารับบริการ (มีให้เลือก)

|                                  | ข้อมูลการเข้ารับบริการ                     |                                               |       |                                               |
|----------------------------------|--------------------------------------------|-----------------------------------------------|-------|-----------------------------------------------|
| 🗟 ค้นหา/แก้ไข ข้อมูลการรับบริการ | เบอร์โทรศัพท์มือถือผู้เข้ารับบริการ/ญาติ * | 0896653936                                    |       |                                               |
| 🗵 ค้นหา/ลบรายการที่ยืนยันแล้ว    |                                            | กรอกเฉพาะตัวเลข                               |       |                                               |
| 🕑 ประวัติ Authen Code รายบุคคล   | เบอร์โทรศัพท์ผู้เข้ารับบริการ/ญาติ         |                                               |       |                                               |
|                                  |                                            | หากมีมากกว่า 1 เบอร์ไท้ใส่ , พื่น             |       |                                               |
|                                  | วันที่เข้ารับบริการ                        | 09/12/2565 เวลา * 12                          | : 07  |                                               |
| 7 Token <                        | HN                                         |                                               |       |                                               |
|                                  | ประเภทการเข้ารับบริการ                     | เข้ารับการรักษาทั่วไป                         |       |                                               |
|                                  | บริการ *                                   | บริการหลัก                                    | เลือก | บริการรอง                                     |
|                                  |                                            | เข้ารับบริการรักษาทั่วไป (OPD/ IPD/ PP)       |       | เข้ารับบริการรักษาทั่วไป (OPD/ IPD/ PP)       |
|                                  | X                                          | Self Isolation                                |       | Self Isolation                                |
|                                  |                                            | UCEP PLUS (ผู้ป่วยกลุ่มอาการสีเหลืองและสีแดง) |       | UCEP PLUS (ผู้ป่วยกลุ่มอาการสีเหลืองและสีแดง) |
|                                  |                                            | บริการฟอกเลือดด้วยเครื่องไตเทียม (HD)         |       | บริการฟอกเลือดด้วยเครื่องไตเทียม (HD)         |
|                                  |                                            |                                               |       |                                               |
|                                  |                                            |                                               |       |                                               |

กรอกข้อมูลของผู้รับบริการให้ครบถ้วน แล้วกดบันทึก/ยืนยันส่ง

# 2. การขอเลข Authen code ผ่านการสแกนเข้ารับบริการผ่าน LINE OA ของ สปสช</u> โดยวิธีนี้ สถานบริการต้องออก QR code เพื่อไว้ให้ผู้รับบริการสแกนก่อน

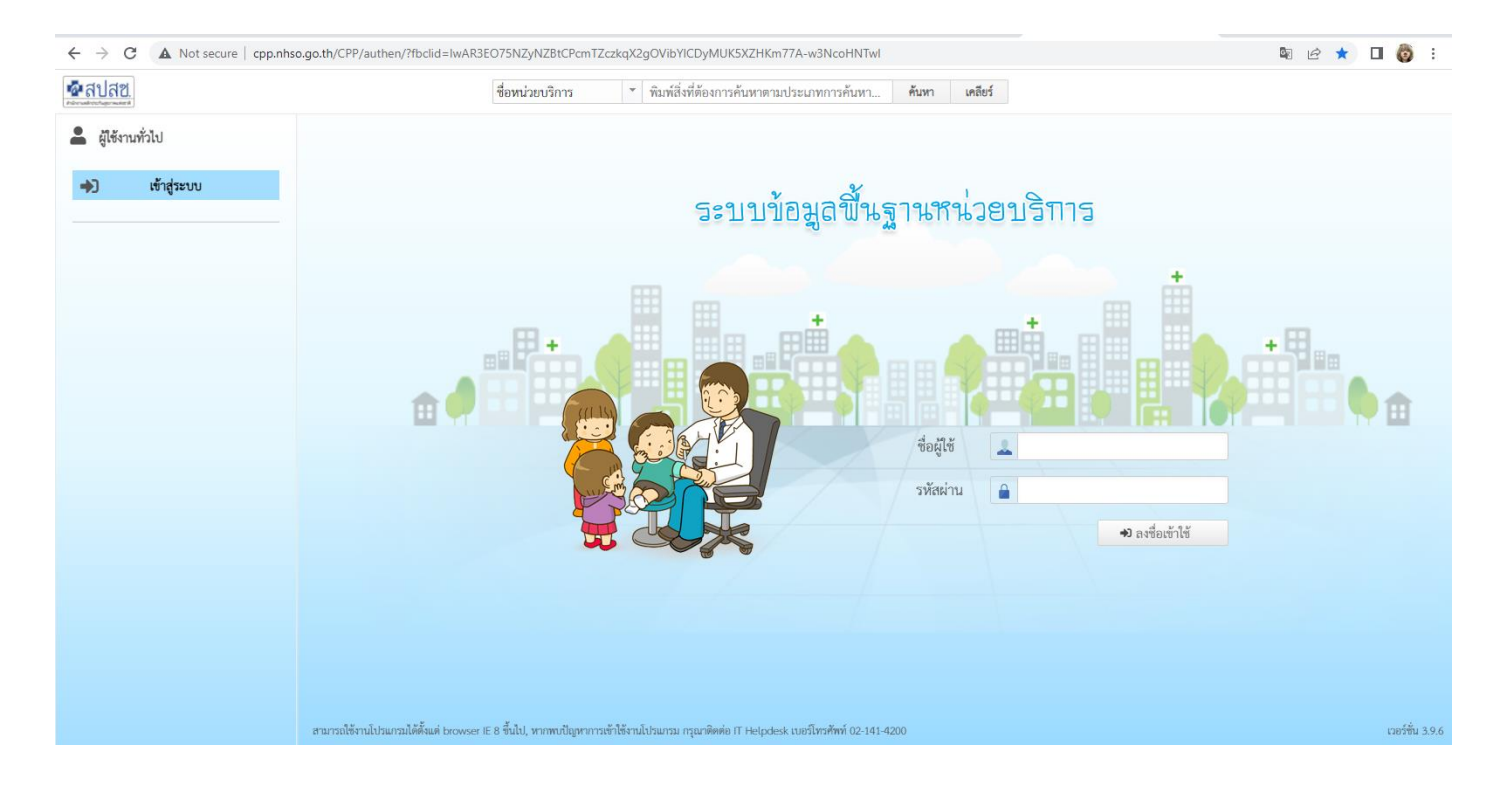

\*หน้าเวปที่ใช้เพื่อออก QR code >> รหัสผ่านใช้รหัสเดียวกับเข้าเวป e-claim

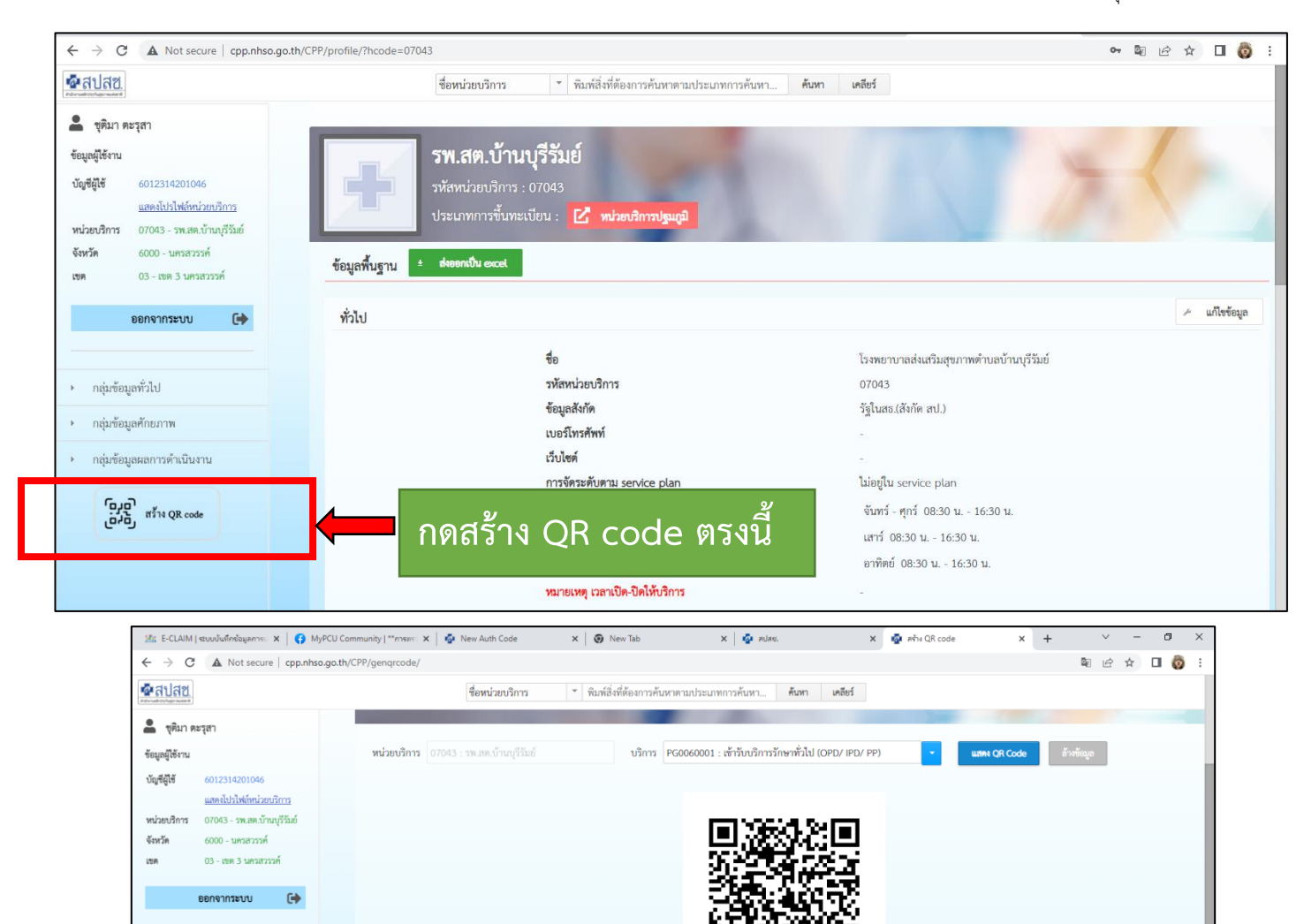

ข้ารับปรึการรักษาทั่วใน (OPD/ IPD/ PP) 07043 P00060001

Download

หลังจากได้ QR code มาแล้วให้ผู้รับบริการเข้าไลน์ OA ของ สปสช

evel الإنها Development (

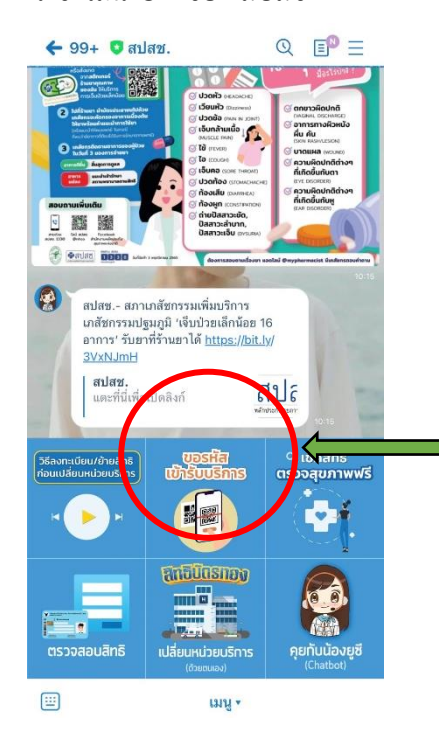

# กดเลือก ขอรหัสเข้ารับบริการ

1.เลือกชื่อคนที่จะเข้ารับบริการ (กรณีเพิ่มไว้หลายชื่อ
 1 เบอร์โทรศัพท์ สามารถเพิ่มข้อมูลได้ 5 คน)
 แล้วกดตรวจสอบสิทธิ์

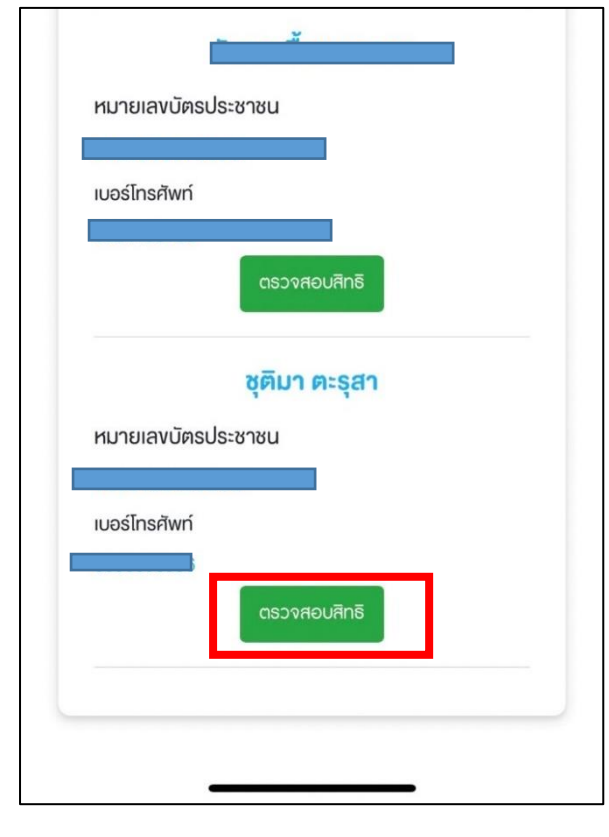

#### 2. กดเข้าใช้บริการ

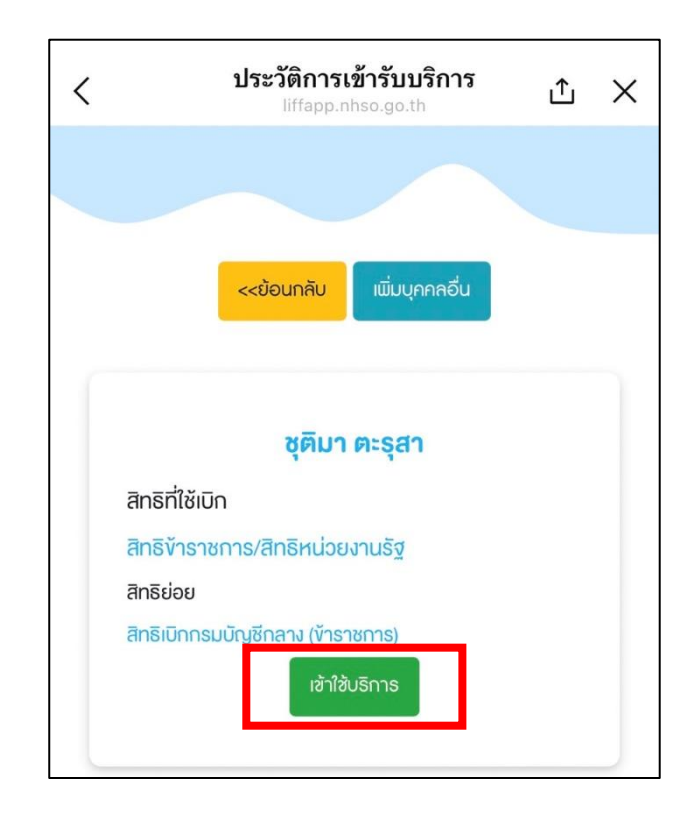

3. สแกน QR code

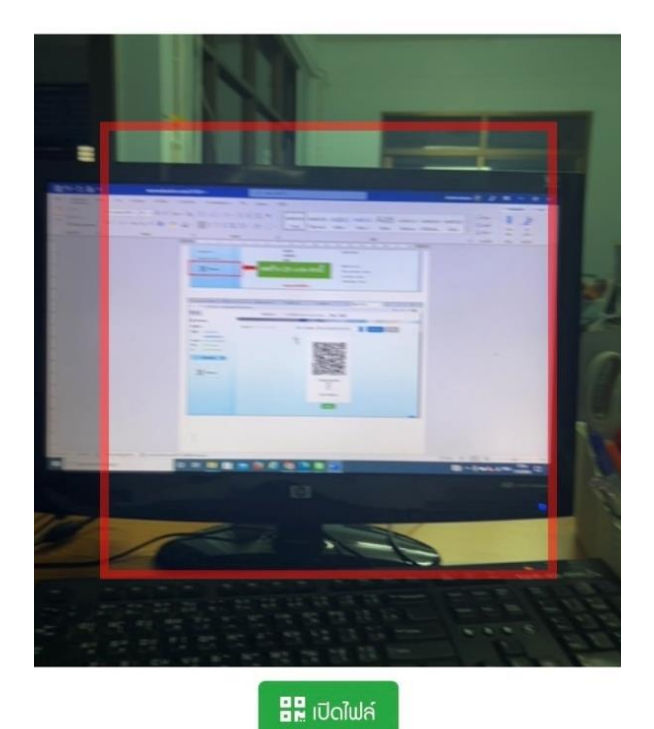

## 4. กดขอรับรหัสเข้ารับบริการ

#### <u>3. ขอผ่านหน้าโปรแกรม My PCU</u> (จำเป็นต้องมีเครื่องอ่านสมาร์ทการ์ด)

\*\*วิธีนี้ จำเป็นต้องทำหนังสือถึง สปสช เพื่อขอเลข token key ก่อน การขอเลข token key ไม่จำเป็นต้องขอทุกคน เป็นรหัสของหน่วยงาน ใช้ชื่อคนเดียวขอเท่านั้น\*\*

หลังจากได้ token key ของหน่วยงานมาแล้วให้ดำเนินการ ดังนี้

3.1 ไป Download โปรแกรมจาก สปสช ตาม Link ที่อาจารย์คิดคมโพสในกลุ่ม my pcu community วิธีการติดตั้งโปรแกรมนี้ มีดังนี้

- 1) คลาย zip ไฟล์ที่ Download มาก่อน เก็บไว้ที่ๆ จำได้และสะดวกใช้งาน
- ปที่ไฟล์ userconfig.properties เปิดขึ้นมาด้วย Notepad จากนั้นนำ Token key ที่ copy มาวางต่อท้าย แล้วบันทึก
- ไปที่ไฟล์ install.bat คลิกขวา แล้วเลือก rus as administrator โปรแกรมจะ run ติดตั้งจนเสร็จก็ปิดหรือกดปุ่ม ใดๆ บน keyboard ก็เสร็จ

้เครื่องไหนจะใช้ก็ทำแบบนี้ทุกเครื่อง ที่สำคัญต้องมีเครื่องอ่านบัตร Smart Card ด้วย

| This PC → Downloads → secureagent-1.1.1-windo                                | ws > secureagent-1.1.1 |                                                                                                    |  |
|------------------------------------------------------------------------------|------------------------|----------------------------------------------------------------------------------------------------|--|
| Name                                                                         | Date modified          | Type Size                                                                                                    |  |
| , ire                                                                        | 9/3/2565 16:54         | File folder                                                                                                    |  |
| lib                                                                          | 9/3/2565 16:55         | File folder                                                                                                    |  |
| logs                                                                         | 9/3/2565 16:55         | File folder                                                                                                    |  |
| install                                                                      | 9/3/2565 16:54         | Windows Batch File 3 KB                                                                                             |  |
| NHSOSecureSmartCardAgent                                                     | 9/3/2565 16:55         | Application 597 KB                                                                                                  |  |
| NHSOSecureSmartCardAgent.exe.config                                          | 9/3/2565 16:54         | со                                                                                                    |  |
| NHSOSecureSmartCardAgent                                                     | 9/3/2565 16:54         | XM How do you want to open this file?                                                                               |  |
| less restart                                                                 | 9/3/2565 16:54         | Wir                                                                                                    |  |
| 🖕 🙆 secureagent                                                              | 9/3/2565 16:55         | Exe Look for an app in the Microsoft Store                                                                          |  |
|                                                                              | 9/3/2565 16:54         | Wir                                                                                                    |  |
| userconfig.properties                                                        | 9/3/2565 16:54         | PRC Internet Explorer                                                                                               |  |
| คลิกเลือก ที่<br>userconfig.proper<br>จะกดเปิดยังไงก็ได้ ใ<br>Notepad ให้ได้ | rties<br>ห้เปิดด้วย    | Notepad   Paint   Vindows Media Player   Vord   Vord   VordPad   Always use this app to open .properties files   OK |  |

| reag          | ent-1.1.1-windows > secureagent-1.1.1 > |                                                      |                               |
|---------------|-----------------------------------------|------------------------------------------------------|-------------------------------|
|               | Date modified Ty                        | pe Size                                              |                               |
| Г             | 9/3/2565.16:54 Fil                      | le folder                                            |                               |
|               | File Edit Format View Help              |                                                      |                               |
| r<br>Ab<br>Ab | nhso.service.token=3e668d50-b89e-       | -4bde-92ea-6518df917369                              |                               |
| นำเลข Tok     | ken key ที่ได้ มา                       | Notepad                                              | ×                             |
| วางต่อท้าย    | แล้วกดบันทึก                            | Do you want to save chang<br>C:\Users\User\Downlo\us | es to<br>erconfig.properties? |
|               |                                         | Save                                                 | on't Save Cancel              |
|               |                                         |                                                      |                               |
|               |                                         |                                                      |                               |

| Name                                | Date modified    | Туре              | Size                   |              |
|-------------------------------------|------------------|-------------------|------------------------|--------------|
|                                     | 11/11/2565 07:03 | File folder       |                        |              |
| 🚞 jre                               | 11/11/2565 07:02 | File folder       |                        |              |
| <sup>10</sup> 2 ออีอเมือส์          | 9/03/2565 16:55  | File folder       |                        |              |
| <u>logs 2.</u> ២៨វីសេរតែប           |                  | File folder       |                        |              |
| 🕥 install.bat                       | 09/03/2565 16:54 | Windows Batch '   |                        |              |
| NHSOSecureSmartCardAgent.exe        | 09/03/2565 16:55 | Application       |                        |              |
| NHSOSecureSmartCardAgent.exe.config | 09/03/2565 16:54 | BDS.config        | Open                   | Enter        |
| NHSOSecureSmartCardAgent.xml        | 09/03/2565 16:54 | XML Document      | 🕞 Run as administrator | กด           |
| 🖲 restart.bat                       | 09/03/2565 16:54 | Windows Batch     | 😭 Add to Favorites     | ULE          |
| 🕌 secureagent.jar                   | 09/03/2565 16:55 | Executable Jar Fi | Compress to ZIP file   |              |
| กขวาที่ install.bat แล้วกด          |                  | Windows Batch     | 🛄 Copy as path         | Ctrl+Shift+0 |
| ın as administrator จะมีหา          | น้าต่างสีดำรัน   | PROPERTIES File   | B Properties           | Alt+Enter    |
| ุ<br>มุลขึ้นมา ให้รอจนระบบดำเนิ     | ็นการเสร็จ       |                   | Share with Skype       |              |
| ຍ<br>                               |                  |                   | 67 0                   |              |

3.2 การใช้งาน ให้เรียกรับบริการตามปกติ และเสียบบัตรประชาชนผู้มารับบริการที่เครื่องอ่านสมาร์ทการ์ด หลังจาก นั้นกดที่รูปบัตรประชาชน ปุ่มด้านบนของปุ่มตรวจสอบสิทธิ์

| al 🗧 answere anwere and a statement of the statement of the statement of |                |          |            |
|----------------------------------------------------------------------------------------------------|----------------|----------|------------|
|                                                                                                    |                | 2        |            |
| 🗏 การจัดการรอบ ประชากร <mark>การ์เห็บริการ</mark> งานสร้างเสริมสุขภาพ โรคซึ่งจัง/มู่พิการ ระบบคลับยา ระบบคลู่กันหยังสัตลุ ระบบครู่กันหยังสัต ระบบคลู่ เกี่ยวกับไประกรม                                                                                                    |                |          |            |
| 🥺 คิวและการตัดกรองเบื้องต้น 🕕 ระบบการสังเกตุอาการ 👼 หะเบียนการรับบุลคล 🚏 ข้อมูลการตรวจสุขภาพพัน 🦯 ลงผลการตรวจ 🧰 รับชื่อบูรับบริการการรวจ 👼 พิมพ์ฉลากรรม                                                                                                    |                |          |            |
| 😯 การ์ได้บริการสำหรับจ้าหน้าที่ 😕 การ์ได้การพยาบาล 😤 ข้อมูลการน์ดหมายรายบุคคล 🦹 ข้อมูลอุบัติเหตุ 🧮 การน์ตหมาย                                                                                                    |                |          |            |
| 🖈 การ์ได้บริการสำหหวับแพทย์ 🛷 การจ่ายยานอกบัญชี 🔍 ดูข้อมูลการขอรับบริการ (คิว) 📄 ปนทีกไฟต์ PDF 🔢 หนบียนการสงหรวจ ⊈ บันทึกความตรอบคลุม                                                                                                    |                |          |            |
| การ์หับริการ ข้อมูลที่เกี่ยวข้องกับริการ เกี่ยวกับผลตรวจหารห้องปฏิบัติการ เกี่ยวกับรมบบริก                                                                                                    |                |          | $\diamond$ |
| การ์หยังสิการ สำหรับเจ้าหน้าที่ 🗵 🛛                                                                                                    |                |          |            |
| ลินหามัชินเริการ 🔿 ต้นจากมีอย่ 🛂 ต้นจากนี้ยหมาย 🔲 Smart Card 🛸 ลายนั้วมือ 😳 ข้อมลบริการ 🔶 SSOP CSOP Error 🔺 ข้อมล Error                                                                                                    |                |          |            |
| 🗋 มีในปันบาณให้เข้าแนะใช้สอนอ                                                                                                    |                |          | _          |
|                                                                                                    |                |          | =          |
|                                                                                                    | ited           |          | ÷.         |
| า มีการอยู่อาศัย บุคคลในขตรับผิดชอบ 0                                                                                                    | • 🕒 I          |          | 1          |
|                                                                                                    | _              | _        | <u></u>    |
| ต่ำสรรณ์ สิทธิการรักษา หลักประกันสุขภาพ สิทธิปอย เด็กอาปไม่เกิน 12 ปีปริษาณ์                                                                                                    |                | <b>•</b> | 24         |
| น เกมาร์ เป็นการ สถานพยาบาลหลัก รพ.สตยาว สถานพยาบาลรอง รพ.สตะบ้านเรืริมย์                                                                                                    |                |          | 2          |
| นั้นสมาชิก (1712/2555 ) เลยที่บัตร R71600024607840 หมดอายุ 30 มี.ต. 2569 ประเภท 1                                                                                                    |                | •        | *          |
| เฉพายมการ (V)                                                                                                    | รับบริการ (F   | 11       | 0          |
|                                                                                                    |                | -        | _          |
| การรับบริการ 🗹 ในหน่วยบริการ                                                                                                    |                |          | -          |
| L นอกหน่วยบริการ 🤞 FHR SERVER                                                                                                    | วดรายละเอียด   | . 17     | *          |
| PULIFIEI III                                                                                                    | engr isticione | n L      |            |

# 3.2 กดที่คำว่า Smart card ใต้รูปภาพ >> เลือกประเภทรับบริการ >> ใส่เบอร์โทรศัพท์ >> กดขอ Authen Code

| งานสร้า    |               |                                                                                                    |       |
|------------|---------------|----------------------------------------------------------------------------------------------------|-------|
|            | างเสริมส      | สุขภาพ โรคเรื้อรัง/ผู้พิการ ระบบคลังยา ระบบบัญชี ระบบครุภัณฑ์/วัสดุ ระบบรายงาน จัดการข้อมูล เกี่ยวกับโปรแกรม            |       |
| 👼 ทะเ      | เบียนกา       | ารรับบริการรายบุคคล 🌹 ข้อมูลการตรวจสุขภาพพ้น 🥜 ลงผลการตรวจ 📕 รายชื่อผู้รับบริการที่ส่งตรวจ 👼 พิมพ์ฉลากรวม 📋 ส่งข้อมูล P | HR    |
| 🔮 ข้อ      | มูลการข       | น้อนนายรายนออล 🖁 ต่อบออนัติเหต 🚆 การน้อนนาย 💁 รายชื่อและการน้อนนาย                                                      | _     |
| 🖵 ดูข้     | <b>íอมู</b> ล |                                                                                                    | Close |
|            |               | ตรวจสอบสิทธิ                                                                                                    | Close |
|            |               | - เวณซีมีเคราไระชาวชุม . ชีว มามาสอว .                                                                                  |       |
| ริการ 了    | ิ ค้น         | אסיו מאני איני איני איני איני איני איני איני                                                                            | ริท   |
| (          |               | สญชาต: เพต:                                                                                                    |       |
|            | LE            | วันเดือนปี เกิด : อายุ : วันที่เสียชีวิต :                                                                              |       |
|            | วั            | สิทธิหลัก :                                                                                                    |       |
| 10 ต.ศาล   | าเจ้า         | สามาร์ เกิดชี้ย่อย :                                                                                                    |       |
| าษา [กด F1 | 11 ต          | 📷 Smart Card                                                                                                    |       |
| หลักปร     | ะกันเ         | มะ<br>เม่าหมุริการรับส่งต่า •                                                                                           |       |
| ลัก รพ.ส   | ลาดย          |                                                                                                    |       |
| 160002     | 460           | หนวยบรการบระจา: Paidmodel:                                                                                              |       |
| 00000      | ตรวจ          | ว้นที่เริ่มใช้สิทธิ : วันที่เริ่มสิ้นสุดการใช้สิทธิ :                                                                   |       |
| บบริการ    |               | การขอ Authen Code                                                                                                    |       |
|            |               |                                                                                                    |       |
| RVER       | _             | เลือกประเภทการเข้ารับบริการ                                                                                             |       |
|            | วันเ          | เบอร์โทรศัพท์มือถือผู้เข้ารับบริการ/ญาติ 🔡 บันทึกเบอร์โทร 🖊 🥇 ขอ Authen Code                                            |       |
| 2274       | 7 :           |                                                                                                    |       |
| 1519       | 22 :          | ประวัติการขอ Authen Code 🗹 ล่าสุด 🗌 5 ครั้งหลังสุด                                                                      |       |
| 0107       | 27            | ประเภทบริการ AuthenCode วันที่ เวลา ที่ขอ หน่วยบริการ                                                                   |       |
| 4338       | 24            |                                                                                                    |       |
| 966        | 27            |                                                                                                    |       |
| 3650       | 14            |                                                                                                    |       |
| 1890       | 14            |                                                                                                    |       |
| 000        | 17            |                                                                                                    |       |
| 3900       |               |                                                                                                    |       |

3.3 เมื่อกดขอ Authen แล้วโปรแกรมจะบันทึกเลขที่กดขอในวันนั้นๆ ไว้ เมื่อเรามาบันทึกให้บริการ ถึงหน้าสรุปผลการบริการ ให้กดที่รูปแว่นขยาย เลข Authen ที่ขอไว้จะขึ้นมาเอง

|    | สถานพยาบาลห<br>เลขที่บัตร ท        | ลัก รพ.ลาดยาว<br>7779968889                   | หมดอายุ                             |                     | สถานพยา<br>ประเภท                   | บาลรอง รพ.สต.บ้านบุรี<br>1            | ้มยั                   |                              |                                 |          |             |        |
|----|------------------------------------|-----------------------------------------------|-------------------------------------|---------------------|-------------------------------------|---------------------------------------|------------------------|------------------------------|---------------------------------|----------|-------------|--------|
| *  | แผนกที่บริการ (<br>🤱 ประวัติการรับ | 00000 ตรวจรักษาโรคทั่ว<br>มบริการ 🦻 กิจกรรม 🤱 | วไป 🔹 ผู้ให้บ<br>การตรวจร่างกาย 😳 ก | รัการ<br>กรวินิจฉัย | PV00003 นาง<br>≺ ห้ตถการ 🟈 การเ็ช้ม | อัญชนา อินทวัน<br>มา/เวชภัณฑ์ 🛛 生 การ | ร่งตรวจ Lab 🥔 ค่าใช้จ่ | เขเพิ่มเติม 💾 สรุปผลการบริกา |                                 | ि ए      | 🔊 รับบริกา  | 15 (F1 |
| 1  | สรุปค่าใช้จ่ายแย                   | บกตามหมวดค่าบริการ ปร                         | ระเภทการให้บริการ                   |                     | *                                   |                                       |                        | APPROVE/AUTHEN CODE          | PP1102381332                    |          | <b>H</b>    | ٢      |
| D4 | รหัสหมวด                           | หมวด                                          | เค่าบริการ                          | จำนวน               | ค่าบริการ                           | จ่ายเอง                               |                        |                              |                                 | В        | บันทึก      |        |
| Î  | 07                                 | ค่าตรวจวินิจฉัยทางเทคนิ                       | นิคการแพทย์และพยาธิวิทยา            | 1                   | 40.00                               | 0.00                                  |                        |                              |                                 |          | น้ดหมาย     |        |
| Ť  |                                    |                                               |                                     |                     |                                     |                                       |                        |                              |                                 | N 10     | ริการต่อ F1 | 2      |
|    |                                    |                                               |                                     |                     |                                     |                                       |                        |                              |                                 |          |             | h      |
| ^  |                                    |                                               |                                     |                     | รวมค่าบริการ                        | <b>40.00</b> บาท รวมจ                 | ายเพิ่ม <b>0.00</b>    | บาท จ่ายจริง <b>0.00</b> บาง | า ยอดเรียกเก็บ <b>40.00</b> บาท |          | งิมพ์ใบรักษ | ٦      |
|    |                                    | เลือกใช้สิทธิ 🛛                               | 0100 0100 = หลักประก่               | น์สุขภาพ            |                                     |                                       | 🚛 ใช้สิทธิ UC          |                              | ยกเล็กข้อมูล Service            | -        | พิมพ์อี่นๆ  |        |
|    | สถานะผู้มารับบ                     | ริการเมื่อเสร็จสิ้นบริการ                     | 1 1 = จำหน่ายกลับเ                  | ้ำน                 |                                     |                                       | r                      |                              | 🔄 ยกเลิกซ้อมูลทั้งหมด           | <u> </u> | วันทึกเตือน |        |
|    |                                    |                                               |                                     |                     |                                     |                                       |                        |                              |                                 | in i     | ไงเกตุอาการ | ;      |

# เพิ่มเติมกรณีพิเศษสำหรับโปรแกรม My PCU 🖤 🧡 💗 💙

กรณีรพ.สต.ที่ลงพื้นที่ในชุมชน My pcu ได้ทำการพัฒนาโปรแกรมเพื่อขอเลข Authen เพื่อใช้ในการขอ Authen Code เมื่อออกไปให้บริการในพื้นที่โดยไม่ต้องเปิดโปรแกรม MyPCU2020 โดยสามารถดาวโหลดโปรแกรมได้ที่หน้าเวป Mydata โดยลิ้งค์ดาวโหลด อยู่ในกลุ่ม facebook mypcu community

วิธีการคือดาวโหลด secureagent+ใส่เลขtokenkey (ทำเหมือนติดตั้งเพื่อขอในโปรแกรม my pcu) + ดาวโหลด โปรแกรม EFormagent หลังจากนั้นติดตั้งโปรแกรม Myauthen

| 🔟 MyAuthen : NHSC                                                              | ) Right Check & Authen                                                                           | Code                                                           |                                                         |                | ×                                                                      |
|--------------------------------------------------------------------------------|--------------------------------------------------------------------------------------------------|----------------------------------------------------------------|---------------------------------------------------------|----------------|------------------------------------------------------------------------|
| ตรวจสอบสิทธิ<br>รูรูรูรูรูรูรูรูรูรูรูรูรูรูรูรูรูรูรู                         | เลขที่บัตรประชาชน<br>เพส : หญิง<br>วันเดือนปี เกิด :<br>สิทธิหลัก : (OFC)<br>สิทธิย่อย : (O1) สิ | :<br>สิทธิชำราชการ/สิทธิหน่า:<br>ทอีเบิกกรมนัญชีกลาง (ข้า<br>- | ชื่อ-นามสกุล<br>อายุ: 31 ปี 8 เล้<br>หานรัฐ<br>ราชการ)  | ถือน 4 วัน     | ว้นที่เสียชีวิต :                                                      |
|                                                                                | หน่วยบริการบฐมภูม<br>หน่วยบริการรับสงต่อ<br>หน่วยบริการประจำ :<br>วันที่เริ่มใช้สิทธิ : (        | :<br>) :<br>)4/06/2564 0:04:52                                 | ว้นที่เริ่มสิ้นสุด                                      | ลการใช้สิทธิ : | PaidModel :                                                            |
| การขอ Authen Coc<br>เกือกประเภทการเ<br>เบอร์โทรดัพห์มือ<br>ประวัติการขอ Authen | de<br>เข้ารับบริการ PG00<br>ถือผู้เข้ารับบริการ/ญาติ [<br>Code 27 ล่าสุด 🗆                       | 60001 เข้ารับบริการ                                            | รักษาทั่วไป (OPD/ IPI<br>รหัสหน่วบริก<br>Login Web NHSO | D/ PP)         | <ul> <li>ขอ Authen Code</li> <li>ดูประวัติการขอ Authen Code</li> </ul> |
| ประเภทบริการ<br>PG0060001                                                      | AuthenCode<br>PP1157638127                                                                       | วันที่ เวลา ที่ขอ<br>11/03/2566 13:29:19                       | หน่วยบริการ<br>07043                                    |                |                                                                        |
|                                                                                | 0 📃 🕫                                                                                            | 🖻 🔗 🔟                                                          |                                                         |                | 🦰 34°C มีแดดส่วนใหญ่ ∧                                                 |

## การบันทึกเพื่อขอเบิกค่าชดเชยผ่านโปรแกรม My PCU

หลังจากขอ Authen และบันทึกการให้บริการแล้ว สามารถบันทึกการให้บริการได้ 2 ช่องทางคือ

- 1. บันทึกผ่านหน้าเวป e-Claim online
- บันทึกผ่านโปรแกรม My PCU โดยหากต้องการบันทึกผ่านโปรแกรม My PCU และส่งออก จำเป็นต้องทำหนังสือถึง สปสช เพื่อขอเปิดใช้งานการส่งข้อมูลผ่าน API ก่อน (ขอสิทธิ์ทุก user ที่มีการให้บริการ เนื่องจาก API มีความเกี่ยวโยง กันกับสิทธิ์การส่ง API )

ทั้ง 2 วิธีหลังจากบันทึกข้อมูลแล้ว ข้อมูลจะไปอยู่รอในสถานะ "ผ่านการตรวจสอบขั้นตอน รอส่ง" จะต้องไปกดส่งข้อมูลที่ หน้าบริการ และกดส่งออกข้อมูลไปยัง สปสช ก่อน หลังจากกดส่งข้อมูลแล้ว สถานะจะเปลี่ยนเป็น "ส่งไปยัง สปสช."

\*\*วิธีที่แนะนำในการบันทึกส่งคือ บันทึกใน โปรแกรม My PCU และส่งผ่าน API เนื่องจากเราต้องบันทึก การให้บริการที่โปรแกรมอยู่แล้ว ลดการทำงานซ้ำซ้อนเป็นอย่างสูง บันทึกง่ายและสะดวกมากที่สุด \*\*

# ขั้นตอนการบันทึกและส่งออกข้อมูลจาก โปรแกรม My PCU

ก่อนที่จะบันทึกเพื่อส่งออกการเบิกค่าชดเชย เราจำเป็นที่จะต้องไปตั้งค่าระบบที่เกี่ยวข้องกับการเบิกเสียก่อน ดังนี้ 1. ตั้งค่าผู้ใช้งาน ใส่รหัสผู้ใช้งาน สปสช. MOPH claim ให้เรียบร้อย โดยไปที่ > จัดการระบบ > ข้อมูลผู้ใช้งาน

|                  |                               |                   |                          | รายชื่               | อผู้ใช้งานระบบ - M     | yPCU-2020     |                             |                 |                |                   |
|------------------|-------------------------------|-------------------|--------------------------|----------------------|------------------------|---------------|-----------------------------|-----------------|----------------|-------------------|
| ่∐ิ• กา          | รจัดการระบบ ประชากร ก         | ารให้บริการ งานส  | <b>เ</b> ร้างเสริมสุขภาพ | โรคเรื้อรัง/ผู้พิการ | ระบบคลังยา             | ระบบบัญชี     | ระบบครุภัณฑ์/วัสดุ          | ระบบรายงาน      | จัดการข้อมูล   | เกี่ยวกับโปรแกรม  |
| 🔲 ตั้งค่าฐานข้   | อมูล 🗰 ตั้งค่าหน่วยบริการ     | 👻 ต้อมูลเล้าหน้า  | าซี่ 🔀 รายการเ           | ง้ตถการ 📕 จัด        | การ Catalog            | r n           | ารรับข้อความ                | 🔘 บันทึกลงเวลา  | ปฏิบัติงาน     | 😂 เปลี่ยนผ้ใช้งาน |
| 🚿 ตั้งค่า MyE    | )ata 🛛 👫 ตั้งค่า Thai Refer   | 🤱 ข้อมูลผู้ใช้งาร | น 🧣 กำหนดผู้             | งู้ใช้งานในระบบ      |                        |               |                             |                 |                | - 🗆 X             |
| 🍩 ตั้งค่าระบบส   | งายนิ้วมือ 🎤 ตั้งค่าการใช้งาน | 📫 แผนกที่ไห้บริ   | การ<br>บันทึกข้อมู       | ลผู้ใช้งาน           |                        |               |                             |                 |                |                   |
| يد قەر لىر       | การตั้งค่า                    |                   |                          | Licor ID             | 00016                  |               |                             |                 |                |                   |
| รายชื่อผู้ใช้งาน | เระบบ ×                       | - 7               |                          | User ID              | 00010                  |               |                             |                 |                |                   |
| รายชื่อผู้ใช้งาง | ս Inactive L Inactive L       | ทั้งหมด           |                          | เลขประชาชน           | 16001004282            | 93            |                             |                 |                |                   |
| User ID          | ชื่อ-นามสกุล                  | สถานะภาพ          | ส                        | คำนำหน้า             | 004 004 : u.i          | đ             |                             | -               |                |                   |
| 00001            | นายAdmin Admin                | 🔱 Admin           |                          | ชื่อ                 | ชุติมา                 | 1             | มามสกุล <mark>ตะรุสา</mark> |                 |                |                   |
| 00011            | น.ส.วริศรา กาศักดิ์           | 🤱 Admin           |                          | Username             | chu                    | tima          |                             |                 |                |                   |
| 00012            | นางอัญชนา อินทวัน             | User              |                          | Password             | •••••                  | •••••         |                             |                 |                |                   |
| 00013            | นายทิชาพงศ์ หาญสุรภานนท์      | User              |                          | เป็นผ้ให้บริการ      |                        | เใช           |                             |                 |                |                   |
| 00016            | น.ส.ชุติมา ตะรุสา             | 🍰 Admin           | 1                        | ถานภาพการใช้งาน      | Admin U                | ser           |                             |                 |                |                   |
|                  |                               |                   |                          | สถานะการใช้งาน       | 🗆 ใช้งาน 🗌 ย           | าเลิก         |                             |                 |                |                   |
|                  |                               |                   |                          |                      |                        |               |                             |                 |                |                   |
|                  |                               |                   | กำหนดระบ                 | บใช้งาน              |                        |               |                             |                 |                |                   |
|                  |                               |                   |                          | ประชากร 🗹            | งานโรคเรื้อรัง/ผู้พิกา | ור 🗹 או       | นวัสดุ (Admin)              | 🗹 งานครุภัณฑ์   | . 🗹 กา         | รจัดการข้อมูล     |
|                  |                               |                   |                          | งานบริการ/งานสร้างเล | -<br>ริมสุขภาพ         | 🗹 <b>ร</b> ะเ | บบคลั่งยาและเวชภัณฑ์        | 🗹 งานวัสดุ (เฉง | งาะเบิก) 🗹 ระเ | าบบัญชี           |
|                  |                               |                   |                          |                      |                        |               |                             |                 |                |                   |
|                  |                               |                   | ระบบ Scar                | า เอกสาร             |                        |               |                             |                 |                |                   |
|                  |                               |                   |                          | ดูเอกสารทั่วไป 🗌     | ดูเอกสารเฉพาะได้       | 🗌 เพิ่ม/      | /แก้ไข 🗌 พิมพ์              |                 |                |                   |
|                  | 9/                            |                   | User ระบเ                | u e-Claim            |                        |               |                             |                 |                |                   |
| ใส่รหั           | ัส สปสช.ตรงนี้                |                   |                          | Username             |                        |               | Password                    |                 |                |                   |
|                  |                               |                   |                          | o ser marine         |                        |               |                             |                 |                |                   |
|                  |                               |                   | 🜞 บันทึก เ               | Jser MOPH IC         | 🌔 บันทึก User          | STAR Proje    | ect                         |                 |                | 💾 บันทึก          |
|                  |                               |                   |                          | •                    | -                      |               |                             |                 |                |                   |
|                  |                               |                   |                          |                      |                        |               |                             |                 |                |                   |

ใส่รหัส MOPH Claim ตรงนี้ (username password ให้ใช้จากที่พี่ป่าน รพ.ลาดยาวกำหนดให้

 ส่งออก drug catalogue สำหรับบริการที่มีการจ่ายยา (หากไม่ส่งออก drug catalogue ก่อน เมื่อมีบริการที่จ่ายยา จะทำให้ข้อมูลที่ส่งออกไปตรวจสอบไม่ผ่าน (ติดC) ) <u>ขั้นตอนมีดังนี้</u>

2.1 ไปกดปรับปรุง TMT ให้เป็นปัจจุบัน โดยไปที่ > ระบบคลังยา > ปรับปรุงข้อมูล TMT

| <u>a</u> = |                      |           |                    |                     |                 | MvPCU-20               | 20 Versio                          | on Code 000194-[  | ทองพันซั่ง] [Activate ถึง | วันที่ 1/2/25     | 66]                         |      |
|------------|----------------------|-----------|--------------------|---------------------|-----------------|------------------------|------------------------------------|-------------------|---------------------------|-------------------|-----------------------------|------|
| III        | การจัดการระบบ        | ประชากร   | การให้บริการ       | งานสร้างเสริมสุขภาพ | โรคเรื้อรัง/ผุ้ | มู้พิการ ระบบคลังยา    | <del>ຈະ</del> ບບບໍ່ດູ <sup>ະ</sup> | ชี ระบบครุภัณฑ์/  | วัสดุ ระบบรายงาน          | จัดการข้อมุ       | งูล เกี่ยวกับโปรแกรม        |      |
| 🥔 รายการ   | รยาและเวชภัณฑ่       | 🥙 การจัดก | าารวิธีใช้เวชภัณฑ์ | 🐂 รับยาและเวชภัณฑ์  |                 | 💄 ยืนยันการเบิกยา-เวชส | ถินฑ์ 🛛 🚽                          | 📕 ห้องจ่ายยา      | 🧧 รายงานเกี่ยวกับคล่      | งัยาใหญ่          | 🗜 ตั้งค่าเชื่อมต่อฐานซ้อมูล |      |
| 📑 รายการ   | รเวชภัณฑ์ที่ไม่ใช่ยา | 🗯 การใช้ย | าภาษาต่างๆ         | 🦲 ยืนยันการรับยาและ | เวซภัณฑ์        | 💰 คลังยาและเวชภัณฑ์รว  | ม 🧳                                | 🖻 จัดยาล่วงหน้า   | 🛷 รายงานเกี่ยวกับคล่      | <i>เ</i> ้งยาย่อย | 📕 ส่งออกรายการยาและเวช      | ก้ณฑ |
| 🎤 กำหนด    | เการ์ใช้ระบบคลังยา   | 🍡 Drug li | nteraction         | ╞ เบิกยาและเวชภัณฑ่ |                 | 🧕 การจัดการคลังยาย่อย  | 1                                  | 🕈 การจัดการวัคซีน | 互 รายงานเกี่ยวกับกา       | าร์ใช้ยา          | 🗵 ปรับปรุงข้อมูล TMT        |      |
|            | กำหน                 | เดค่า     |                    | คลังยาใหญ่          |                 | คลังยาย่อย             | 5                                  | ะบบจ่ายยาและวัค   | ระบบรายงาน                | .                 | ระบบคลังยา Online           |      |
|            |                      |           |                    |                     |                 |                        |                                    |                   |                           |                   |                             |      |
|            |                      |           |                    |                     |                 |                        |                                    |                   |                           |                   |                             |      |
|            |                      |           |                    |                     |                 |                        |                                    |                   |                           |                   |                             |      |
|            |                      |           |                    |                     |                 |                        |                                    |                   |                           |                   |                             |      |
|            |                      |           |                    |                     |                 |                        |                                    |                   |                           |                   |                             |      |

2.2 กด ปรับปรุงรายการ TMT แล้วรอจนกว่าระบบจะดำเนินการ

| 🐂 รับยาและเวซภัณฑ์          | 💄 ยีนยันการเบิกยา-เวซภัณฑ์            | ห้องจ่ายยา        | 🧧 รายงานเกี่ยวกับคลังยาใหญ่ | 景 ตั้งค่าเชื่อมต่อฐานช้อมูล |
|-----------------------------|---------------------------------------|-------------------|-----------------------------|-----------------------------|
| 🦲 ยืนยันการรับยาและเวชภัณฑ์ | 🎸 คลังยาและเวชภัณฑ์รวม                | 🧳 จัดยาล่วงหน้า   | 🎸 รายงานเกี่ยวกับคลังยาย่อย | 🐻 ส่งออกรายการยาและเวจ      |
| 庨 เบิกยาและเวชภัณฑ์         | 🖸 การจัดการคลังยาย่อย                 | 💉 การจัดการวัคซีน | 互 รายงานเกี่ยวกับการใช้ยา   | 互 ปรับปรุงข้อมูล TMT        |
| คลังยาใหญ่                  | คลังยาย่อย                            | ระบบจ่ายยาและวัค  | ระบบรายงาน                  | ระบบคลังยา Online           |
|                             |                                       |                   |                             |                             |
| 🎸 ตรวจสอบและป               | รับปรุงข้อมูล TMT                     |                   | _                           |                             |
| TMT Last Pol                | 250 4 88 8 2565                       | 🗸 การเชื่อน       | wa SERVER                   | DS TMT                      |
|                             | A A A A A A A A A A A A A A A A A A A |                   |                             |                             |
| ปรับปรุงทั้งห               | มด                                    |                   |                             |                             |
|                             |                                       |                   | -                           |                             |
| ตรงนี้จะบอกว่าข้อ           | มูลTMT ที่อัพเดทล่าสุด <sup>ว</sup>   | คือวันที่เท่าไหร่ |                             |                             |
|                             |                                       |                   |                             |                             |
|                             | E                                     |                   |                             |                             |
|                             |                                       |                   |                             |                             |
|                             |                                       |                   |                             |                             |
|                             |                                       |                   |                             |                             |
| GPO                         |                                       |                   |                             |                             |
| ПТР                         |                                       |                   |                             |                             |
|                             |                                       |                   |                             |                             |
|                             | L                                     |                   |                             |                             |
|                             |                                       |                   |                             |                             |
|                             | FER                                   |                   |                             |                             |
|                             |                                       |                   |                             |                             |
|                             |                                       |                   |                             |                             |
|                             |                                       |                   |                             |                             |
|                             |                                       |                   |                             |                             |

2.3 ไปที่ ระบบคลังยา > รายการยาและเวชภัณฑ์ > map รหัส TMT และใส่ประเภท product category ให้ครบถ้วน

ทุกรายการ

| 🔳 • การจัดก       | าารระบบ ประชากร การให้บริการ        | งานสร้างเสริมสุขภาพ โรคเรื้อร้ง/           | ผู้พิการ ระบบคลังย | า ระบบเ       | บัญชี ระบบครุภัณฑ์/ | วัสดุ ระบบรายง" | น จัดการข้อมูล    | เกี่ยวกับโปรแก      | เรม          |            |         |                        |     |
|-------------------|-------------------------------------|--------------------------------------------|--------------------|---------------|---------------------|-----------------|-------------------|---------------------|--------------|------------|---------|------------------------|-----|
| 🥜 รายการยาและเว   | ชภัณฑ์ 💜 การจัดการวิธีใช้เวชภัณฑ์   | 🃜 รับยาและเวชภัณฑ์                         | 💄 ยีนยันการเบิกยา- | เวชภัณฑ์      | ห้องจ่ายยา          | 📕 รายงานเกี่ยวเ | าับคลังยาใหญ่ 📑   | ตั้งค่าเชื่อมต่อฐาน | นข้อมูล      |            |         |                        |     |
| 📑 รายการเวชภัณะ   | ท์ที่ไม่ใช่ยา 🕮 การใช้ยาภาษาต่างๆ   | ยืนยันการรับยาและเวชภัณฑ์                  | 🍘 คลังยาและเวชภัณ  | เตรรวม        | 🥜 จัดยาล่วงหน้า     | 💰 รายงานเกี่ยวเ | าับคลังยาย่อย 🛛 👼 | ส่งออกรายการยา      | าและเวชภัณฑ์ |            |         |                        |     |
| 差 กำหนดการใช้ระเ  | บบคลังยา 🛛 🔧 Drug Interaction       | 🗦 เบิกยาและเวซกัณฑ์                        | 🧿 การจัดการคลังยา  | ຍ່ວຍ          | 💉 การจัดการวัคซีน   | 🗵 รายงานเกี่ยวเ | าับการใช้ยา 🔳     | ปรับปรุงข้อมูล Tl   | MT           |            |         |                        |     |
|                   | กำหนดค่า                            | คลังยาใหญ่                                 | คลังขาย่อย         |               | ระบบจ่ายยาและวัค    | ระบบราย         | 14714             | ระบบคลังยา C        | Online       |            |         |                        | 0   |
| รายการยาและเวซกัด | นฑ์ ×                               |                                            |                    |               |                     |                 |                   |                     |              |            |         |                        |     |
| หมวดค่าบริการ     | 🗹 ทั้งหมด 🗌 ยาในบัญชียาหลักแห่งชาติ | 🗌 ยานอกบัญชียาหลักแห่งชาติ                 | 🗌 วัดซีน 🗌 งานส    | ร้างเสริมสุขเ | กาพ                 |                 |                   |                     |              |            |         |                        |     |
| ค้นหา             | 🔍 สถาน                              | ะ 🗹 ยังใช้งาน 🗌 <mark>ยกเลิก</mark> 🗌 ทั้ง | หมด                |               |                     |                 |                   |                     |              |            |         | (                      |     |
| รหัสยา            | ซื่อยา                              | ชื่อยา (ไทย)                               | TMTID              | GPUI          | ว ประเภท TMT        | PC              | รหัส 24 ห         | เล้ก                | หน่วย        | หน่วยบรรจุ | ราคาขาย | ราคาขาย(ข้อมูลจากการร้ | ^   |
| <b>©</b> D000004  | 0.9% NSS 5 ml                       |                                            | 521333             | 52132         | 2 💰 TMT             | 1               | 100942000000780   | 0210181187          | หลอด         | หลอด       | 10.00   | 0.00                   | Ł   |
| D000005           | 5%dextrose (5 g/100 mL) 500 mL      |                                            | 557760             | 52860         | 07 💰 TMT            | 1               | 21101022001753    | 9110181506          | ขวด          | ขวด        | 50.00   | 0.00                   | r   |
| E D000070         | 5%dextrose (5g/100 mL) 1000 ml      |                                            | 1133534            | 52854         | 6 💰 TMT             | 1               | 100994000001170   | 0610181544          | กุง          | nia.       | 40.00   | 0.00                   | r   |
| E D000007         | Adrenaline injection                |                                            | 933784             | 81085         | i0 🛷 TMT            | 1               | 10038800000053    | 1310181506          | แอมพูล       | ແວມທູກ     | 20.00   | 20.00                  | ν.  |
| E D000009         | Albendazole 200 mg tablet           |                                            | 666691             | 22735         | 3 💰 TMT             | 1               | 100070000004203   | 3120381506          | เม็ด         | เม็ด       | 25.00   | 5.00                   | ν.  |
| 🔋 D000008         | Albendazole suspension              |                                            | 582424             | 58207         | 9 💰 TMT             | 1               | 10007000000920    | 0430481506          | ขวด          | ขวด        | 25.00   | 25.00                  | ν.  |
| 🔋 D000011         | Alcohol 70% 450 ml                  |                                            | 766121             | 76611         | 3 💰 TMT             | 1               | 101804000050160   | 0241581233          | ขวด          | ସହର        | 35.00   | 35.00                  | u   |
| D000012           | Alcohol 95% 1L                      |                                            | 1178482            | 11784         | 59 🕜 TMT            | 1               | 101804000020190   | 0141500000          | ขวด          | 1          | 100.00  | 0.00                   | ν.  |
| D000014           | Alum milk 240 mL bottle             |                                            | 689904             | 68988         | 57 💰 TMT            | 1               | 201020110019999   | 9930481506          | ขวด          | ขวด        | 25.00   | 25.00                  | ¥.  |
| 🔋 D000352         | Ambroxol 30 mg                      |                                            | 378990             | 23757         | '5 💰 TMT            | 1               | 10111200000377    | 1120381670          | เม็ด         | เม็ด       | 0.00    | 0.00                   | ¥.  |
| 🔋 D000015         | Amlodipine 10 mg                    |                                            | 108641             | 20011         | 9 💰 TMT             | 1               | 124813000003620   | 0120381168          | เม็ด         | เม็ด       | 2.50    | 2.50                   | s.  |
| 🔋 D000016         | Amlodipine 5 mg                     |                                            | 226262             | 20014         | 2 💰 TMT             | 1               | 12481300000352    | 1120381506          | เม็ด         | เม็ด       | 1.50    | 1.50                   | นาะ |
| D000018           | Ammonia                             |                                            | 1036502            | 10364         | 89 💰 TMT            | 1               | 218040100019999   | 9970181253          | ขวด          | ขวด        | 90.00   | 0.00                   | ٢   |
| E D000020         | Amoxycillin 250 mg capsule          |                                            | 742102             | 22669         | 5 🕜 TMT             | 1               | 100176000004293   | 3220181506          | แคปซล        | 1 capsule  | 2.00    | 2.00                   | ٤   |

\*หมายเหตุ ใน รพ.สต. product category ที่ใช้จะมีแค่ 1 กับ 3 โดย 1 คือยาแผนปัจจุบัน 3 คือ ยาสมุนไพร

2.4 ไปที่ การจัดการระบบ > จัดการ Catalog > การจัดทำ Drug catalog > ใส่วันที่ราคามีผล (สามารถใส่วันที่ ย้อนหลังได้) เลือก ⊠ปรับปรุงทุกรายการ > กด 💽 ลิฑา Drug Catalog

|   | การจัด | เท้า 2 Catalog ×      | <                                       |                      |                  |                 |                                             |
|---|--------|-----------------------|-----------------------------------------|----------------------|------------------|-----------------|---------------------------------------------|
| _ | 0      | จัดทำ Drug Catalog    | วันที่ราคามีผล <u>01/10/2564</u> ▼ [    | ] เฉพาะที่ไม่ได้มีกา | รกำหนดไว้ 🗹 ปรับ | มปรุงทุกรายการ  |                                             |
| _ | ส่งออเ | n File Drug Catalog i | กำหนดที่เก็บไฟล์                        |                      | Q 🚺 fik          | งออก Excel File |                                             |
| _ |        | HospDrugCode          | Dname                                   | ProductCat           | TMTID            | SpecPrep        | TradeName                                   |
|   | 0      | D000004               | 0.9% NSS 5 ml                           | 1                    | 521333           |                 | NSS                                         |
|   | 0      | D000005               | 5%dextrose (5 g/100 mL) 500 mL          | 1                    | 557760           |                 | 5% DEXTROSE U.S.P.                          |
|   | 0      | D000070               | 5%dextrose (5g/100 mL) 1000 ml          | 1                    | 1133534          |                 | D-5-W                                       |
|   | 0      | D000012               | Alcohol 95% 1L                          | 1                    | 1178482          |                 | ALCOHOL 95% (1,000 ML)                      |
|   | 0      | D000352               | Ambroxol 30 mg                          | 1                    | 378990           |                 | MISOVAN                                     |
|   | 0      | D000356               | Atorvastatin 40 mg                      | 1                    | 1136004          |                 | TOVASTIN 40                                 |
|   | 0      | D000349               | COVID-19 Vaccine AstraZeneca(Vaxzevria) | 1                    | 1195162          |                 | COVID-19 VACCINE ASTRAZENECA                |
|   | 0      | D000351               | COVID-19 Vaccine Pfizer (Comirnaty)     | 1                    | 1203582          |                 | PFIZER-BIONTECH COVID-19 VACCINE (COMIRNAT) |
|   | 0      | D000103               | dT vaccine 5 mL/vail (10 dose)          | 1                    | 672875           |                 | DIPHTHERIA AND TETANUS VACCINE ADSORBED FO  |
|   | 0      | D000105               | DTP                                     | 1                    | 1119445          |                 | UNI 5                                       |
|   | 0      | D000107               | DTP-HB-Hib                              | 1                    | 1119484          |                 | UNI 5                                       |
|   | 0      | D000115               | Erythromycin suspension                 | 1                    | 666627           |                 | ERYCON                                      |
|   | 0      | D000149               | HPV                                     | 1                    | 731009           |                 | HUMAN IMMUNOGLOBULIN (PH4)                  |
|   | 0      | D000358               | Hydralazine 25 mg                       | 1                    | 715306           |                 | CESOLINE-W                                  |
|   |        | D000122               |                                         | 1                    | 1020444          |                 | INFLUENTA MACCINE (2010)                    |

# 2.5 เลือกที่เก็บไฟล์ (เก็บไว้ในที่ที่จะจำได้และหาเจอ เพราะต้องนำไฟล์ไปนำเข้าต่อไป)

> จากนั้นกด ส่งออก Excel file

| <u>a</u> =                                   |                                                        | การจัดการ Catalog - My                 | PCU-2020 Version Code 0001  | 94-[ทองพันซั่ง] [Activate ถึงวันที่ | 1/2/2566]           |
|----------------------------------------------|--------------------------------------------------------|----------------------------------------|-----------------------------|-------------------------------------|---------------------|
| 🗏 การจัดการระบบ ประชากร การ                  | ให้บริการ งานสร้างเสริมสุขภา                           | พ โรคเรื้อร้ง/ผู้พิการ ระบบคลังยา ร    | ะบบบ้ญชี ระบบครุภัณฑ์/วัสดุ | ระบบรายงาน จัดการข้อมูล             | เกี่ยวกับโปรแกรม    |
| 🗏 ตั้งค่าฐานข้อมูล 🛛 📽 ตั้งค่าหน่วยบริการ    | İ ข้อมูลเจ้าหน้าที่ 🔭 ราย                              | การห้ตถการ 🔋 จัดการ Catalog            | 📫 การรับข้อความ             | 🍩 บันทึกลงเวลาปฏิบัติงาน            | 😅 เปลี่ยนผู้ใช้งาน  |
| 🚿 ตั้งค่า MyData 🛛 📫 ตั้งค่า Thai Refer      | 🤱 ข้อมูลผู้ใช้งาน 🛛 💆 ราย                              | การตรวจ Lab 🛛 🤷 การตรวจสอบสิทธิ สปสะ   | ช. 🚿 การส่งข้อความ          | 🎥 รายงานการบันทึกเวลาปฏิบัเ         | ติงาน 🚠 เปลี่ยนแผนก |
| 🍩 ตั้งค่าระบบลายนิ้วมือ 🏾 差 ตั้งค่าการใช้งาน | 🚠 แผนกที่ให้บริการ   🔛 ราย                             | การค่าบริการอื่นๆ 🤽 กำหนดพิกัดหมู่บ้าน | 🏹 ตรวจสอบการส่งข้อความ      | 🖸 กำหนด Line Token                  | 🕲 ออกจากระบบ        |
| การตั้งค่า                                   |                                                        | การกำหนดค่า                            | ระบบการส่งข้อความ           | บันทึกเวลาปฏิบัติงาน                |                     |
| การจัดการ Catalog 🛛 🗙                        |                                                        |                                        |                             |                                     |                     |
| =                                            | การจัดทำ Drug Catalog 🗙                                |                                        |                             |                                     |                     |
| 🔏 การจัดทำ Drug Catalog                      | <table-cell-rows> จัดทำ Drug Catalog</table-cell-rows> | วันที่ราคามีผล 01/10/2564 🔹            | 🗌 เฉพาะที่ไม่ได้มีการกำหนดไ | ว้ 🗹 ปรับปรุงทุกรายการ              |                     |
| 🔜 นำเข้า Drug Calalog                        | ส่งออก File Drug Catalog ก่                            | าหนดที่เก็บไฟลั D:\Drug Catalog        |                             | 💶 ส่งออก Excel File                 | 2                   |
| 🧖 เว็บ Drug Catalog สปสช.                    | HospDrugCode                                           | Dname                                  | ProductCat TN               | ITID SpecPrep                       |                     |
|                                              | D000004                                                | 0.9% NSS 5 ml                          | 1 52                        | 1333 N                              | SS                  |
|                                              | Ø D000005                                              | 5%dextrose (5 q/100 mL) 500 mL         | 1 55                        | 7760 59                             | 6 DEXTROSE U.S.P.   |
|                                              |                                                        |                                        |                             |                                     |                     |

# ก็ได้จะไฟล์ Excel แบบนี้ออกมา

| Ŧ  | การ              | บ้นทึกอัตโนมัติ  |                 | ] 9 ° C          | ~ [ <b>}</b> ≂             | 07043_dru    | gcat • บันทึก | แล้ว 🗸             | 🔎 ด้นหา        |                      |                                      |                      |                   | chutima tarusa CT                                | (ji        | <b>— —</b>                       | o xi      | ľ |
|----|------------------|------------------|-----------------|------------------|----------------------------|--------------|---------------|--------------------|----------------|----------------------|--------------------------------------|----------------------|-------------------|--------------------------------------------------|------------|----------------------------------|-----------|---|
| ſ  | ไฟล่             | หน้าแ            | รก แทรก         | เค้าโครง         | หน้ากระดาษ                 | สูตร         | ข้อมูล รี     | วิว มุมม           | อง วิธีใช้     |                      |                                      |                      |                   |                                                  |            | 🖓 ข้อคิดเห็น                     | 🖻 แชร์ 🗸  |   |
| ,  | רב<br>אוג<br>עוג | , X<br>[] ~<br>≪ | Tahoma<br>B I U | •   ⊞ •   ]      | ∽ A^ A`<br>⊘• ∽ <u>A</u> ∽ |              | = ≫~~<br>=    | eb<br>¢¢<br>₩<br>₩ | มีป<br>≣ ~ % ୨ | ✓<br>00. 0→<br>0. 00 | การจัดรูปแบบ จ่<br>ตามเผื่อนไข ~ เป็ | โครูปแบบ<br>นตาราง ~ | สไตล์<br>หบ่ลล์ ~ | 2<br>2 2 2 แทรก ~ 2<br>2 2 2 แทรก ~ 2            | ∑ → A      | 7<br>ดับ ดันหาและ<br>พ ~ เลือก ~ |           |   |
| ١. | ดลิป             | บอร์ด โม         |                 | ฟอนต์            | 13                         | ม ก          | ารจัดแนว      | ۲                  | ตัวเลข         | ГJ                   | 7                                    | ไตล์                 |                   | เซลล์                                            | การแ       | ก้ใข                             | ~         |   |
| i. | Δ1               |                  |                 | √ f <sub>x</sub> | HOSPDR                     | UGCODE       |               |                    |                |                      |                                      |                      | สไต               | ล์เซลล์                                          |            |                                  | ×         | 7 |
|    |                  | А                | В               | C                | D                          | E            | F             | G                  | Н              | I                    | J                                    | К                    | สไตะ<br>วิธีที่ต่ | ล์ที่เต็มไปด้วยสีสันเป็น<br>ดีในการเน้นข้อมูลที่ | N          | 0                                | P         |   |
| H  | 1                | HOSPDRU          |                 | TMTID            | SPECPREP                   | GENERICN     |               |                    | E DOSAGE       | CSTRENGT             | FICONTENT                            | UNITE                | สำคัญ             | ญให้เด่นชัดในแผ่นงาน                             | C ISED     | NDC24                            | PACKSIZ   |   |
|    | 2                | D000005          | 1               | 1178482          |                            | ethyl alcoh  | 3% DEXT       | Q5% (1 0           | O cutaneou     | s 95 ml /10          | n SUU ML Da                          |                      | 100               | สายออย                                           | กาย<br>จัF | 1018040                          | 000201001 |   |
|    | 4                | D000012          | 1               | 715306           |                            | hydralazine  | CESOLINE      | -W                 | film-coate     | 25 mc/10             | tablet                               |                      | 0                 | ฟาร์มาสับ                                        | ต์เF       | 1010040                          | 000201301 |   |
|    | 5                | D000349          | 1               | 1195162          |                            | chadox1-s    | COVID-19      | VACCINE            | Asolution f    | or 50 billion v      | vi 5 mL vial                         |                      | 0                 | KM BIO                                           | ON         |                                  |           |   |
|    | 6                | D000070          | 1               | 1133534          |                            | dextrose     | D-5-W         |                    | solution f     | or 5 g/100 r         | m 1 L bag                            |                      | 40                | เอเบิ้ล เม                                       | ดิ¢E       | 1009940                          | 000011706 |   |
|    | 7                | D000103          | 1               | 672875           |                            | diphtheria   | DIPHTHE       | RIA AND 1          | Esuspensio     | or 5 Lf/0.5 r        | m 5 mL vial                          |                      | 0                 | SERUM 1                                          | NE         |                                  |           |   |
|    | 8                | D000115          | 1               | 666627           |                            | erythromy    | ERYCON        |                    | powder fo      | or 125 mg/5          | 5 60 mL bot                          | 1                    | 25                | ที.โอ. ฟ                                         | iśi E      | 1001410                          | 000009212 |   |
|    | 9                | D000357          | 1               | 907680           |                            | metformin    | GLUCOLY       | TE 850             | film-coate     | d 850 mg             | tablet                               |                      | 3                 | ที.โอ. เค                                        | ររី¢E      |                                  |           |   |
|    | 10               | D000149          | 1               | 731009           |                            | human no     | HUMAN I       | MMUNOGI            | C solution f   | or 2.5 g/50          | n 50 mL via                          | I                    | 0                 | HARBIN                                           | SE         |                                  |           |   |
|    | 11               | D000163          | 1               | 846829           |                            | japanese e   | IMOJEV        |                    | powder a       | n 4 pfu              | vial                                 |                      | 0                 | องค์การเส                                        | าสัE       |                                  |           |   |
|    | 12               | D000158          | 1               | 668920           |                            | poliomyeliti | IMOVAX I      | POLIO              | suspensio      | in 40 D anti         | g 0.5 mL pr                          | e                    | 0                 | SANOFI                                           | P/N        |                                  | L         |   |
|    | 13               | D000123          | 1               | 1029444          |                            | influenza t  | INFLUENZ      | ZA VACCIN          | IE suspensio   | n 15 mcg/0           | ). 0.5 mL via                        | 3                    | 0                 | SANOFI                                           | P/E*       |                                  |           |   |
|    | 14               | D000188          | 1               | 567984           |                            | measle +     | MEASLES       | AND RUB            | EL powder a    | n 1000 tcid          | 5(5 mL vial                          |                      | 0                 | SERUM 1                                          | NN         |                                  |           |   |
|    | 15               | D000187          | 1               | 570895           |                            | measle +     | MEASLES       | MUMPS A            | NI solution f  | or 1000 toid!        | 5(0.5 mL via                         | 9                    | 0                 | องค์การเม                                        | าส้E       |                                  |           |   |
|    | 16               | D000352          | 1               | 378990           |                            | ambroxol I   | MISOVAN       | 1                  | tablet         | 30 mg                | tablet                               |                      | 0                 | ที.โอ. เค                                        | រី N       | 1011120                          | 000037711 |   |
|    | 17               | D000004          | 1               | 521333           |                            | sodium ch    | NSS           |                    | solution f     | or 900 mg/1          | LC5 mL unit                          | <                    | 10                | ฟาร์ม่า อิ                                       | มโE        | 1009420                          | 000007802 |   |
|    | 18               | D000359          | 1               | 104721           |                            | omeprazol    | OMEPRAZ       | OLE GPO            | gastro-re      | si 20 mg             | capsule                              |                      | 2                 | องค์การเม                                        | าสัE       |                                  | F         | Ŧ |
|    |                  | Þ                | Sheet1          | ÷                |                            |              |               |                    | -              |                      | : 4                                  |                      | -                 |                                                  |            |                                  | •         |   |

# 2.6 เข้าไปที่ เวป Drug Catalogue ( <u>http://drug.nhso.go.th/drugcatalogue/</u> )

| ← → C ▲ Not secure   drug.nhso.go.th/drugcatalogue/ | \$ € ☆               |          | ) :     |
|-----------------------------------------------------|----------------------|----------|---------|
| 🧔 ដើតើពីរេ Browser Google Chrome                    |                      |          |         |
|                                                     |                      |          |         |
| รหัสผ่าน ใช้รหัสเดียวกับเวป e-claim online          |                      |          |         |
| Catalogue<br>↓ 6012<br>ເທົ່າສູ່ສະນນ ມາແລິກ          |                      |          |         |
| Version: 1.3.8-4                                    | SNAPSHOT - Update: 2 | 2-11-202 | 1 04:37 |

# 2.7 ไปที่ Upload รายการยาของหน่วยบริการ > กดที่ +เลือกไฟล์ drug catalog(xls,xlsx)

| ← → C ▲ Not secure   drug.nhso.g                                                                                                    | o.th/drugcatalogue/private/hospital/upload/upload.xhtml                                                                 |
|----------------------------------------------------------------------------------------------------|----------------------------------------------------------------------------------------------------|
| DR UG Catalogue                                                                                                    |                                                                                                    |
| การจัดการแฟ้มข้อมูล Drug Catalogue<br>ประวัตินำเข้าข้อมูล<br>วายการยาที่ รอ ตรวจสอบ<br>วายการยาที่ตรวจสอบแล้ว ผ่าน<br>วายการยาที่ตรวจสอบแล้ว ไม่ผ่าน<br>การจัดการข้อมูลรายการยาของโรงพยาบาล<br>วายการยากรยารายการใหม่ (ONLINE)<br>วายการยาเดิม (ONLINE) | <ul> <li>๋ Upload รายการยาของหน่วยบริการ</li> <li>๋ + เลือกไฟล์ drug catalog (xls,xlsx)</li> <li>Save Cancel</li> </ul> |
| Upload รายการยาของหน่วยบริการ                                                                                                    |                                                                                                    |
| ฐานข้อมูลยา TMT Master                                                                                                    |                                                                                                    |

Г

2.8 จะมีข้อมูลบอกว่าจำนวนข้อมูลผ่านการตรวจสอบกี่เรคคอร์ด > จากนั้นให้กด Save (หากมีที่ตรวจสอบไม่ผ่าน จะ ไม่สามารถกด Save ได้)

| การจัดการแฟ้มข้อมูล Drug Catalogue |                        | ารยาของหน่วยบร  | nin        |               |                                           |                |         |              |
|------------------------------------|------------------------|-----------------|------------|---------------|-------------------------------------------|----------------|---------|--------------|
| ประวัดีนำเข้าข้อมูล                | + File : 07043_drug    | gcat.xls        |            |               |                                           |                |         |              |
| 💭 รายการยาที่ รอ ตรวจสอบ           | จำนวนข้อมูลทั้งหมด 2 เ | รคคอร์ด         |            |               |                                           |                |         |              |
| 🎵 รายการยาที่ตรวจสอบแล้ว ผ่าน      | จำนวนข้อมูลที่ผ่านกา   | รตรวจสอบตามโครง | สร้างตามมา | เตรฐาน Drug c | atalog 2 เรคคอร์ด                         |                |         |              |
| 🗾 รายการยาที่ตรวจสอบแล้ว ไม่ผ่าน   | X.                     |                 |            | 10            | ♥ I= <= (1 of 1) ▷> ▷=                    |                |         | Columns      |
| ารจัดการข้อมูลรายการยาของโรงพยาบาล | HOSPDRUGCOD            | E PRODUCTCAT    | TMTID      | SPECPREP      | GENERICNAME                               | TRADENAME      | DFSCODE | DOSAG        |
| 丁 เพิ่มรายการยารายการใหม่ (ONLINE) | D000359                | 1               | 104721     |               | omeprazole                                | OMEPRAZOLE GPO |         | gastro-resi: |
| T ปรับปรุงรายการยาเดิม (ONLINE)    | D000360                | 1               | 737414     |               | ferrous fumarate + folic acid + potassium | TRIFERDINE     |         | film-coated  |
| ■ Upload รายการยาของหน่วยบริการ    |                        |                 |            |               | 10 🕶 📧 <1 of 1) 🔛                         | D=1            |         |              |
| นข้อมูลยา TMT Master               |                        |                 |            |               |                                           |                |         |              |
| รายการ ED/NED                      | Save                   |                 |            |               |                                           |                |         |              |
| 🗧 ฐานข้อมูลรหัสยา TMT              | <u> </u>               |                 |            |               |                                           |                |         |              |
| •                                  |                        |                 |            |               |                                           |                |         |              |

# 2.9 เมื่อกด Save ไปแล้ว ข้อมูลจะไปอยู่ที่ รายการรอตรวจสอบ

| 😝 Facebook 🛛 🗙 🔇 Drug Ca                                                                                            | talog × +                                                        |                           |                                |                                                                 | ~ - 0 ×                            |
|----------------------------------------------------------------------------------------------------|------------------------------------------------------------------|---------------------------|--------------------------------|-----------------------------------------------------------------|------------------------------------|
| $\leftrightarrow$ $\rightarrow$ C $\blacksquare$ Not secure   drug.nhso.go.th                                       | /drugcatalogue/private/hospital/listdr                           | ug/wait.xhtml?wait=true   |                                |                                                                 | 🖻 🖻 🖈 🔲 🧔 :                        |
| DR UG Catalogue                                                                                                    |                                                                  |                           |                                | ผู้ใช้งาน: ชุดิมา ตะรุสา, 07043 - รพ.สด.บ้านบุรีรัมย์ หมู่ที่ : | .0 ด่านลศาลเจ้าไก้ต่อ Green Purple |
| <ul> <li>การจัดการแฟ้มข้อมูล Drug Catalogue</li> <li>ประวัดีนำเข้าข้อมูล</li> <li>รายการยาที่ รอ ตรวจสอบ</li> </ul> | 🧿 รายการยาที่ รอ ตรวจสอบ<br>keyword:<br>🛣 รายการยาที่ รอ ตรวจสอบ |                           | Search Adv<br>20 ♥ ा= <= (1 of | ance Search                                                     | Columns                            |
| 🔎 รายการยาที่ตรวจสอบแล้ว ผ่าน                                                                                       | CREATEDATE                                                       | HOSPDRUGCODE PRODUCTCAT   | TMTID SPECPREP                 | GENERICNAME                                                     | TRADENAME                          |
| 丁 รายการยาที่ตรวจสอบแล้ว ไม่ผ่าน                                                                                    | แก้ไข 10/12/2565 12:09                                           | D000359 1                 | 104721                         | omeprazole                                                      | OMEPRAZOLE GPO                     |
| การจัดการข้อมูลรายการยาของโรงพยาบาล                                                                                 | <u>แก้ไข</u> 10/12/2565 12:09                                    | D000360 1                 | 737414                         | ferrous fumarate + folic acid + potassium iodide                | TRIFERDINE                         |
| 丁 เพิ่มรายการยารายการใหม่ (ONLINE)                                                                                  |                                                                  |                           |                                |                                                                 |                                    |
| T ปรับปรุงรายการยาเดิม (ONLINE)                                                                                     |                                                                  |                           |                                |                                                                 |                                    |
| T Upload รายการยาของหน่วยบริการ                                                                                     |                                                                  |                           |                                |                                                                 |                                    |
| ฐานข้อมูลยา TMT Master                                                                                              |                                                                  |                           |                                |                                                                 |                                    |
| รายการ ED/NED                                                                                                    |                                                                  |                           |                                |                                                                 |                                    |
| 🗧 ฐานข้อมูลรหัสยา TMT                                                                                               |                                                                  |                           |                                |                                                                 |                                    |
| 着 ข้อมูลการคิดต่อ                                                                                                   |                                                                  |                           |                                |                                                                 |                                    |
| 🔒 Logout                                                                                                    | Delete                                                           |                           | 20 🗸 14 <4                     | (1 of 1) (1 ) (1 ) (1 ) (1 ) (1 ) (1 ) (1 )                     |                                    |
| 颱 APPROVED_07043xis へ 駒 07043er                                                                                     | rrorTable.xis へ 劇 07043p                                         | assTable.xls 🧄 💼 าาระการป | ระยุม-ธ.คdocx ^ 🗖              | ) 091165บุรีรัมบั-แคนxlsx ^                                     | Show all X                         |
| Figure 1 Type here to search                                                                                        | O 🛱 🧮                                                            | 🗄 🚖 🤤 🥭 💽                 | 🗞 💶 🗕 🔻                        |                                                                 | 12:10<br>10/12/2565                |

2.10 ให้รอตรวจสอบ เมื่อตรวจสอบผ่านแล้ว ข้อมูลจะมาอยู่ที่ > รายการยาที่ตรวจสอบแล้วผ่าน > ให้เราไปกดดาว โหลดไฟล์ตรง > Download ไฟล์ รายการยาที่ตรวจสอบแล้วผ่าน เก็บไว้ในที่ที่จำได้และจะหาเจอ

| DR UG Catalogue                    |                 |                                            |        |                 | ព្យិង                                           | โงาน: ชุติมา ตะรุสา, 07043 - |  |  |  |  |
|------------------------------------|-----------------|--------------------------------------------|--------|-----------------|-------------------------------------------------|------------------------------|--|--|--|--|
|                                    | 🔹 🥏 รายการยาที่ | ตรวจสอบแล้ว ผ่                             | าน     |                 |                                                 |                              |  |  |  |  |
| การจัดการแพมขอมูล brug catalogue   | keyword:        |                                            |        |                 | Search Advance Sea                              | ırch                         |  |  |  |  |
| 📄 ประวัดีน่าเข้าข้อมูล             | 🛌 Download ไฟล์ | 🐁 Download ไฟล์ รายการยาที่ตรวจสอบแล้วผ่าน |        |                 |                                                 |                              |  |  |  |  |
| 📕 รายการยาที่ รอ ตรวจสอบ           |                 |                                            |        |                 | รายการยาทตรวจสอบแลวผาน                          |                              |  |  |  |  |
| 🔎 รายการยาที่ตรวจสอบแล้ว ผ่าน      | HOSPDRUGCODE    | PRODUCTCAT                                 | TMTID  | <b>SPECPREP</b> | GENERICNAME                                     | TRAD                         |  |  |  |  |
| 🗾 รายการยาที่ตรวจสอบแล้ว ไม่ผ่าน   | D000026         | 1                                          | 226197 |                 | aspirin                                         | B-ASPIRIN 81                 |  |  |  |  |
| ารจัดการข้อมูลรายการยาของโรงพยาบาล | D000026         | 1                                          | 226197 |                 | aspirin                                         | B-ASPIRIN 81                 |  |  |  |  |
|                                    | D000027         | 1                                          | 417203 |                 | atenolol                                        | PRENOLOL 50                  |  |  |  |  |
| เพมรายการยารายการใหม (ONLINE)      | D000027         | 1                                          | 417203 |                 | atenolol                                        | PRENOLOL 50                  |  |  |  |  |
| T ปรับปรุงรายการยาเดิม (ONLINE)    | D000038         | 1                                          | 532586 |                 | antimony potassium tartrate + camphorated opium | BROWN MIXTURE                |  |  |  |  |
|                                    | D000038         | 1                                          | 532586 |                 | antimony potassium tartrate + camphorated opium | BROWN MIXTURE                |  |  |  |  |
| Upload รายการยาของหน่วยบรการ       | D000039         | 1                                          | 491292 |                 | calamine + zinc oxide                           | CALAMINE                     |  |  |  |  |
| นข้อมูลยา TMT Master               | D000039         | 1                                          | 491292 |                 | calamine + zinc oxide                           | CALAMINE                     |  |  |  |  |
|                                    | D000040         | 1                                          | 737650 |                 | calcium carbonate                               | CALTAB                       |  |  |  |  |
| STERTS ED/NED                      | D000040         | 1                                          | 737650 |                 | calcium carbonate                               | CALTAB                       |  |  |  |  |
| 📄 ฐานข้อมูลรหัสยา TMT              | D000043         | 1                                          | 233761 |                 | cetirizine hydrochloride                        | ALEREST                      |  |  |  |  |
| •                                  | D000043         | 1                                          | 233761 |                 | cetirizine hydrochloride                        | ALEREST                      |  |  |  |  |
| 🍝 ข้อมูลการติดต่อ                  | D000044         | 1                                          | 527998 |                 | chloramphenicol                                 | ARCHIFEN                     |  |  |  |  |

2.11 เมื่อดาวโหลดไฟล์มาแล้ว ให้นำไฟล์ที่ดาวโหลดกลับมานำเข้าที่ My PCU โดยไปที่ > การจัดการ Catalog > นำเข้า Drug Catalog > กด Browse เพื่อหาไฟล์ที่เราดาวโหลดมา > กด นำเข้า

| <u>a</u>                                   |                     |                           | การจัดการ Catalog - MyPC | CU-2020 Version Code 00   | 0194-[ทองพันซั่ง] [Activa | ate ถึงวันที่ 1/2/2566]         |
|--------------------------------------------|---------------------|---------------------------|--------------------------|---------------------------|---------------------------|---------------------------------|
| 🗐 การจัดการระบบ ประชากร การให              | ห้บริการ งานสร้าง   | เสริมสุขภาพ โรคเรื้อรัง/เ | งู้พิการ ระบบคลังยา ระบ  | บบัญชี ระบบครุภัณฑ์/วัสด  | า ระบบรายงาน จัด          | กการข้อมูล เกี่ยวกับโปรแกรม     |
| 🗏 ตั้งค่าฐานข้อมูล 🔹 🔹 ตั้งค่าหน่วยบริการ  | 🗴 ข้อมูลเจ้าหน้าที่ | ⊁ รายการหัตถการ           | 📕 จัดการ Catalog         | 📫 การรับข้อความ           | 🏽 บันทึกลงเวลาปรู         | วูบัติงาน 😅 เปลี่ยนผู้ใช้งาน    |
| 🚿 ตั้งค่า MyData 🛛 🍀 ตั้งค่า Thai Refer    | 🙎 ข้อมูลผู้ใช้งาน   | 로 รายการตรวจ Lab          | 🔹 การตรวจสอบสิทธิ สปสช.  | 🗹 การส่งข้อความ           | 🐏 รายงานการบันที          | ทึกเวลาปฏิบัติงาน 🚠 เปลี่ยนแผนก |
| 📾 ตั้งค่าระบบลายนิ้วมือ 🖌 ตั้งค่าการใช้งาน | 🚠 แผนกที่ให้บริการ  | 🖀 รายการค่าบริการอื่นๆ    | 🙎 กำหนดพิกัดหมู่บ้าน     | 🍯 ตรวจสอบการส่งข้อควา     | าม 🖸 กำหนด Line To        | oken 🕘 ออกจากระบบ               |
| การตั้งค่า                                 | <i>โ</i> ฏิบัติงาน  |                           |                          |                           |                           |                                 |
| การจัดการ Catalog 🛛 🗙                      |                     |                           |                          |                           |                           |                                 |
| =                                          | การจัดทำ Drug Ca    | talog น่าเข้า Drug        | Calalog 🗙                |                           |                           |                                 |
| 🔏 การจัดทำ Drug Catalog                    | เลือกไฟล์นำเข้า C   | \Users\User\Download      | s\APPROVED_07043_2022    | 212344.xls                | Browse                    | 🜔 นำเข้า                        |
| 📑 ูนำเข้า Drug Calalog                     | ค้นหา               |                           | 🔍 สถานะ 🗆 A 🔲 U          | I E D 🗹 ทั้งหมด           |                           |                                 |
| 🤷 เว็บ Drug Catalog สปสช.                  | HospDru             | gCode                     | Dname                    | ProductCat                | TMTID Sp                  | ecPrep                          |
|                                            | O0000               | 007 Adrenaline inj        | ection                   | 1                         | 933784                    | ADRENALINE GPO                  |
|                                            | O0000               | 009 Albendazole 2         | 00 mg tablet             | PCU 2020 Version C        | ada 000104                | FALBEN                          |
|                                            | O0000               | 08 Albendazole s          | uspension                | yPCU-2020 version C       | ode 000194 ^              | FALBEN                          |
|                                            | D0000               | Alcohol 70% 4             | 50 ml                    | นำเข้าข้อมูลเรียบร้อยแล้ว | 2                         | GPO ALCOHOL                     |
|                                            | O0000               | Alum milk 240             | mL bottle                |                           |                           | BOWA GEL                        |
|                                            | D0000               | Amlodipine 10             | ) mg                     | <u> </u>                  |                           | AMLOPINE 10                     |
|                                            | Ø D0000             | Amlodipine 5              | mg                       | 1                         | 226262                    | AMBES-5                         |
|                                            | Ø D0000             | Ammonia                   |                          | 1                         | 1036502                   | AMMONIA SPIRIT AROMATI          |

2.12 หลังจากนั้น ให้มาที่หน้าเวป e-Claim online > ไปที่ จัดการข้อมูล > ยาของหน่วยบริการ (Drug Catalog) > กดเชื่อมโยงข้อมูล

| ← | $\rightarrow$ | С       |             | eclai | m.nhs | o.go.th | /Client/c | lata-mgt/drug-cata                                                                                                    | alogs              |               |                                        |                                        |          |                          |                        | 07                             | 🖻 🌣 🔲 🁸               |
|---|---------------|---------|-------------|-------|-------|---------|-----------|----------------------------------------------------------------------------------------------------|--------------------|---------------|----------------------------------------|----------------------------------------|----------|--------------------------|------------------------|--------------------------------|-----------------------|
|   | <b>-</b>      |         |             | - 4   |       | å       | uwn       | ย์                                                                                                    |                    |               |                                        |                                        |          |                          |                        | 0                              | ชุติมา ตะรุสา∨        |
|   |               |         |             |       |       |         | โรงพ      | ยาบาล                                                                                                    |                    |               |                                        |                                        |          |                          |                        |                                |                       |
|   |               |         |             |       |       |         | วินิจฮ้   | โยโรค                                                                                                    |                    |               |                                        |                                        |          |                          |                        |                                | เชื่อเป็นงูข้อเมล     |
| 6 | DPD)          | ស្ដីប៉ះ | วยนอท       |       | >     | Å       | nısri     | ำหัดถการ                                                                                                    |                    |               |                                        |                                        |          |                          |                        |                                | เออมเลงออมู่เ         |
|   | IPD)          | សូប៉    | วยใน        |       | >     | Ĩ       | ອວັຍວ     | ะเทียม/อุปกรณ์บำบัดร้                                                                                                    | ักษาโรค            |               |                                        |                                        |          |                          |                        | 4.00                           | ž 100                 |
|   | <u>)</u>      | ทะเ     | บียนผู้มีสิ | ins   | >     | C       |           | เริ่มๆ สี่ยังไม่ร้อยมาด                                                                                                    | :                  |               |                                        |                                        |          |                          |                        | 1-20                           | จากทั้งหมด 123 รายการ |
|   | Ŷ             | บริเ    | การ         |       | >     | •       |           | เรอนๆ แขงเมงแทมวน                                                                                                    | กมู<br>ละวิธีแก้ไข |               | ≑ ชื่อยาสามัญ                          | 🗘 ชื่อทางการสา                         | DSF Code | 🗘 ลักษณะยา               | ปริมาณยาต่อ<br>หน่วยยา | ราคากลางต่อ<br>หน่วยที่เบิกได้ | Distribu              |
|   | P             | ຮ່ວຍ    | ยเหลือ      |       | >     |         | š         | , in the second second s |                    |               | Choloquine                             | Choloquine                             | TEST6    | Choloquine               |                        | 0.00                           | NHSO                  |
|   | 1             | จัดเ    | การข้อมูล   | 1     | >     | !       | 📍 ข้อคว   | งามแจ้งเตือนข้อผิดพลา                                                                                                    | a                  |               | Hjaroxycholoquine                      | Hydroxycholoquine                      |          | Hydroxycholoqui<br>ne    |                        | 0.00                           | NHSO                  |
|   |               | -       | _           | _     |       |         |           | งหน่วยบริการ (Drug                                                                                                    | Catalog)           |               | lopinavir + ritonavir                  | lopinavir + ritonavir                  |          | lopinavir +<br>ritonavir |                        | 0.00                           | NHSO                  |
|   |               |         |             |       |       |         | การต      | เรวจทางห้องปฏิบัติการ                                                                                                    | ของหน่วยบริการ     | (LAB Catalog) | tocilizumab                            | tocilizumab                            |          | tocilizumab              |                        | 0.00                           | NHSO                  |
|   |               |         |             |       |       |         | 0         | COVID-DRUG8                                                                                                    | 2                  |               | ritonavir                              | ritonavir                              |          | ritonavir                |                        | 0.00                           | NHSO                  |
|   |               |         |             |       |       |         | ۲         | COVID-DRUG11                                                                                                    | 2                  |               | ฟ้าทะลายโจร                            | ฟ้าทะลายโจร                            |          | ฟ้าทะลายโจร              |                        |                                |                       |
|   |               |         |             |       |       |         | 0         | NHSOED                                                                                                    | 2                  |               | ยาในบัญชียาหลักที่ไม่สามารถ<br>ระบุได้ | ยาในบัญชียาหลักที่ไม่สามารถ<br>ระบุได้ |          | E                        |                        |                                |                       |
|   |               |         |             |       |       |         | ۲         | COVID-DRUG7                                                                                                    | 2                  |               | remdesivir                             | remdesivir                             |          | remdesivir               |                        | 0.00                           | NHSO                  |

3. เพิ่มรายการแลป หัตถการ ยา และรายการบริการเพิ่มเติมใหม่ ที่เกี่ยวข้องกับการเบิก PP Fee Schedule ให้ครบถ้วน
 \*หมายเหตุ ปัจจุบันรหัสLab ทุกตัวต้องเป็นรหัสที่ขึ้นต้นด้วย L หากยังมีตัวที่ไม่ขึ้นต้นด้วย L ให้กดปรับปรุงรหัสด้วย
 - วิธีการเพิ่ม LAB ไปที่ > การจัดการระบบ > รายการตรวจ LAB > เพิ่มรายการ LAB (แถบขวามือ)

| การจัดการระบบ ประชากร การให้บริการ งานสร้างเสริมสุขภาพ โรดเรื่อรัง/ผู้พิการ ระบบคลังมา ระบบรัญชี ระบบครูกันต์/วัสดุ ระบบรายงาน จัดการข้อมูล เกี่ยวกับโปรแกรม<br>การเรื่อการร้อม                                                                                                    |                                 |
|----------------------------------------------------------------------------------------------------|---------------------------------|
| ລາວພະຍາມາ ສະຫະນັ້ນ ແລະ ເພື່ອ ເພື່ອ ເພື່ອ ເພື່ອ ເພື່ອ ເພື່ອ ແລະ ເພື່ອ ແລະ ເພື |                                 |
| ตาฐานของลูก 🗰 พระการการการ - เกลี่ยน เริ่มและหลาก - เกลี่ยน เริ่มและหลาก - เกลี่ยน เริ่ม เห็น - เกลี่ยน เริ่ม เห็น - เกลี่ยน เริ่ม เห็น - เกลี่ยน เริ่ม เห็น - เกลี่ยน เริ่ม เห็น - เกลี่ยน เริ่ม เห็น - เกลี่ยน เริ่ม เห็น - เกลี่ยน เริ่ม เห็น - เกลี่ยน เริ่ม เห็น - เกลี่ยน เริ่ม เห็น - เกลี่ยน เริ่ม เห็น - เกลี่ยน เริ่ม เห็                                                                                                    |                                 |
| ค่า MyData 🚓 ตั้งค่า Thai Refer 🤱 ข้อมูลผู้ไข้มาน 🔩 รายการตรวจ Lab 🙅 การตรวจสอบสิทธิ สปสช. 🚿 การส่งข้อความ 🥸 รายมานการบันทึกเวลาปฏิปัติมาน 🍶 เปลี่ยนแผนก                                                                                                    |                                 |
| ตำระบบลายนั้วมือ 🗡 ตั้งค่าการใช้เราน 🍶 แผนคมีให้บริการ 🔛 รายการตาบริการอนๆ 🙎 กำหนดตักดิหมู่บ้าน 🌱 เราะสอบการส่งข้อความ 🖸 กำหนด Line Token 🛛 ออกจากระบบ                                                                                                    |                                 |
| การทั้คำ 🖆 เพิ่ม/แก้ไข รายการการตรวจหางห้องปฏิบัติการ – 🗆 🗙                                                                                                    |                                 |
| ตราตาการตรวจหางห้องปฏิบัติการ [LAB] × กำหนดรายการ การตรวจหางห้องปฏิบัติการ                                                                                                    |                                 |
| พาะที่ใช้ () เฉพาะที่ยกเลิก () เฉพาะ LABFU () ทั้งห                                                                                                    | 👽 เพิ่มรายการ LAB               |
|                                                                                                    | 🔍 🦯 แก้ไข ยกเลิก รายการ LAB     |
| รพัส รายการ ประเภท 3 BIOCHEMISTRY                                                                                                    | พ้ม ส่ง43 แ^้                   |
| 0320277 Pap Smear ระสัสธรมกัญญี่กลาง 31101 จระสัสธรมกัญชัตร 30014 OLINIC NUM 2106-3 จระสัง OPBKK 77                                                                                                    | ทางหมด การงดกลุ่ม LAb           |
| L070091 PH                                                                                                    | กำหนดค่า LAB สำหรับรายงาน       |
| L070113 Phosphorus                                                                                                    | 🔭 MAP รหัส LAB 43 แฟ้ม          |
| L070083 Platelet.smear ราคาศายริการ 75.00 บาพ ราคาหุนต่ายริการ 50.00 บาพ 🗹 PP FREE SCHEDULE                                                                                                    |                                 |
| 0622601 plt.cout สีหลอดเก็บเรื่อย่าง 🖲 ไม่สมุ 🔿 🖬 🔿 🖬 🔿 🖬 🔿 🚺 🖓                                                                                                    | 🥿 ตรวจสอบขอมูล LABFO            |
| L743318 Pregnancy Test (PP Free Schedule)                                                                                                    | 🧳 MAP รหัส LAB TMLT             |
| L070092 PRO (PROTEIN) ประเภทผลการตรวจ () ตัวเลข (หต่นิยม 2 ต่าแหน่ง) หน่วย () ข้อความ 🖲 กำหนดเอง                                                                                                    |                                 |
| L743303 PT (Prothrombin time ) O Negative O Trace O Positive (ถ้าเป็นผล Negative Trace Positive ให้เลือกจากรายการนี้แล้วกด +)                                                                                                    | • บรบบรุงรหล HVILT              |
| L070079 RBC 01                                                                                                    |                                 |
| L070097 RBC(HPF)                                                                                                    |                                 |
| L070064 RF (Rhumatoid Facter )                                                                                                    |                                 |
| L070089 S.G                                                                                                    |                                 |
| L070069 SERUM IRON (30304)                                                                                                    |                                 |
| LO70106 SPERMATOZOA                                                                                                    |                                 |
| LU7006 Sputm culture(33101)                                                                                                    |                                 |
|                                                                                                    |                                 |
| LU/UU4/ Stool Examination(31201) การตรวจ 🗹 ตรวจเอง/บั้นทึกผลเอง 🗆 ส่งตรวจภายนอก/ไม่บั้นทึกผล 🗆 ส่งตรวบบ Lab Link                                                                                                    | ~                               |
| การส่งข้อมูล □ ส่งออก 43 แฟ้ม รหัสส่งออก 43 แฟ้ม                                                                                                    | >                               |
|                                                                                                    | 9 mm 2018011                    |
| ฐานข้อมูล MySQL ได้ MySQL Version : 5.5.27-log                                                                                                    | MyPCU SERVER : 8 ธ.ค. 2565 15:2 |

- วิธีการเพิ่ม หัตถการ ไปที่ > การจัดการระบบ > รายการหัตถการ > กดที่รูปเครื่องหมายบวก(แถบขวามือ) > ใส่รหัส ICD-10-TM > ใส่ราคาค่าบริการให้ครบทั้ง 2 ช่อง > ใส่หมวดค่าบริการ ให้เลือกเป็นหมวด20

| การจัดการระบบ<br>ตั้งค่าฐานข้อมูก 🗰 ต<br>ตั้งค่า MyData 🌲 ต<br>ตั้งค่าระบบกายนั้วมือ 🌽 ต<br>การตั้งค่า | โระชากร การ์ให้บ<br>มีค่าหน่วยบริการ<br>มั้งค่า Thai Refer | ริการ งานส<br>ข้อมูลเจ้าห<br>ข้อมูลผู้ใช้งาร<br>แผนกที่ให้บริ | เร้างเสริมสยุภาพ โรคเรื่ม<br>ที่ 🔭 รายการหัดกการ<br>น ⊊ รายการตรวจ La<br>การ 🔮 รายการค่าบริการ<br>การกำหนด | มรัง/ผู้พิการ                          | ระบบคลังยา ระบบ<br>าร Catalog<br>เรวจสอบสิทธิ ลบสว่า<br>นดพิกัดหมู่บ้าน                              | บบัญชี ระบบครุกัณฑ์/วัสด                                                                                               | ระบบรายงาน<br>ชั้นทึกลงเวลา<br>รายงานการบ่<br>บ้าหนด Line<br>บันทึกเวลี | จัดการข้อมูล เกี<br>ปฏิบัติงาน<br>ั้นทึกเวลาปฏิบัติงาน<br>Token<br>าบภูมัสัสจน | ียวกับโปรแกรม<br>☐ เปลี่ยนผู้โซ้งาน<br> |                                              |  |
|----------------------------------------------------------------------------------------------------|------------------------------------------------------------|---------------------------------------------------------------|----------------------------------------------------------------------------------------------------|----------------------------------------|----------------------------------------------------------------------------------------------------|----------------------------------------------------------------------------------------------------|-------------------------------------------------------------------------|--------------------------------------------------------------------------------|-----------------------------------------|----------------------------------------------|--|
| หนดรายการหัตถการ ×                                                                                     |                                                            |                                                               |                                                                                                    |                                        |                                                                                                    |                                                                                                    |                                                                         |                                                                                |                                         |                                              |  |
| ทั้งหมด 🗌 ห้ตถการทั่วไป                                                                                | 🗌 ทันตกรรม 🔲 เ                                             | กายภาพบำบัด                                                   | 🗌 แพทย์แผนไทย 🔲 ร่                                                                                         | งสีรักษา 🗌 ก                           | กรวินิจฉัยแบบอื่นๆ ที่เ                                                                              | ป็นหัตถการ 🗌 อวัยวะเทียม/                                                                                              | 'บำบัดโรค 🗹 งานสร้า                                                     | างเสริมสุขภาพ                                                                  |                                         |                                              |  |
| รหัสหรือหัตถการที่ต้องการค้น                                                                           | -ги                                                        |                                                               | 🔀 กำหนดราคาหัตถกา                                                                                          | 15                                     |                                                                                                    |                                                                                                    |                                                                         |                                                                                | – 🗆 X                                   |                                              |  |
| หมวด รห้ส                                                                                              | ICD9CM                                                     | ICD10                                                         | กำหนดรายการห้ตถการ                                                                                         |                                        |                                                                                                    |                                                                                                    |                                                                         |                                                                                |                                         | ปรับปรุงเมื่อ                                |  |
| 20 P000354<br>20 P000355                                                                               |                                                            | 2330(2387)                                                    | รห์สหัตกการ<br>จะหัส ICD-10 -TM<br>ระหัส ICD-9-CM<br>ราคาค่าบริการ<br>จะหัสกรมบัญชีกลาง<br>หมวดค่าบริการ   | P000354<br>2330011<br>0.00<br>20<br>20 | ตรวามสุขภาพข่องปาก<br>การตรวจและการประ<br>บาท ราคาหุนค่าบ<br>(บา จะทั่งส.ส.ส.<br>20 = ค่าบริการอื่นๆ | กหญิงตั้งครรภ์ (PP Free Sch<br>เมินสภาพข่องปากทั้งปาก และว<br>เริการ 0.00 บาท<br>ปสช. 30008 Q<br>และส่งเสริมป้องกันโรค | :dule)                                                                  |                                                                                | ] Цый ICD-10-ТМ                         | 6 s.e. 2565 17:25:20<br>6 s.e. 2565 17:27:13 |  |

- วิธีการเพิ่ม ยา ไปที่ > ระบบคลังยา > รายการยาและเวชภัณฑ์ > กดที่รูปเครื่องหมายบวก(แถบขวามือ) > ใส่รหัส TMTID > เลือกประเภท Product Categoty > ใส่หมวดค่าบริการ ให้เลือกเป็นหมวด20 > ใส่ชื่อยา (แนะนำให้วงเล็บต่อท้ายว่า PP Fee Schedule เมื่อเวลาเราบันทึกให้บริการเคสที่ต้องการเบิก จะได้เลือกถูกตัว) > ใส่หน่วย ใส่ราคา > ใส่รหัสเบิกจ่าย สปสช. > บันทึก

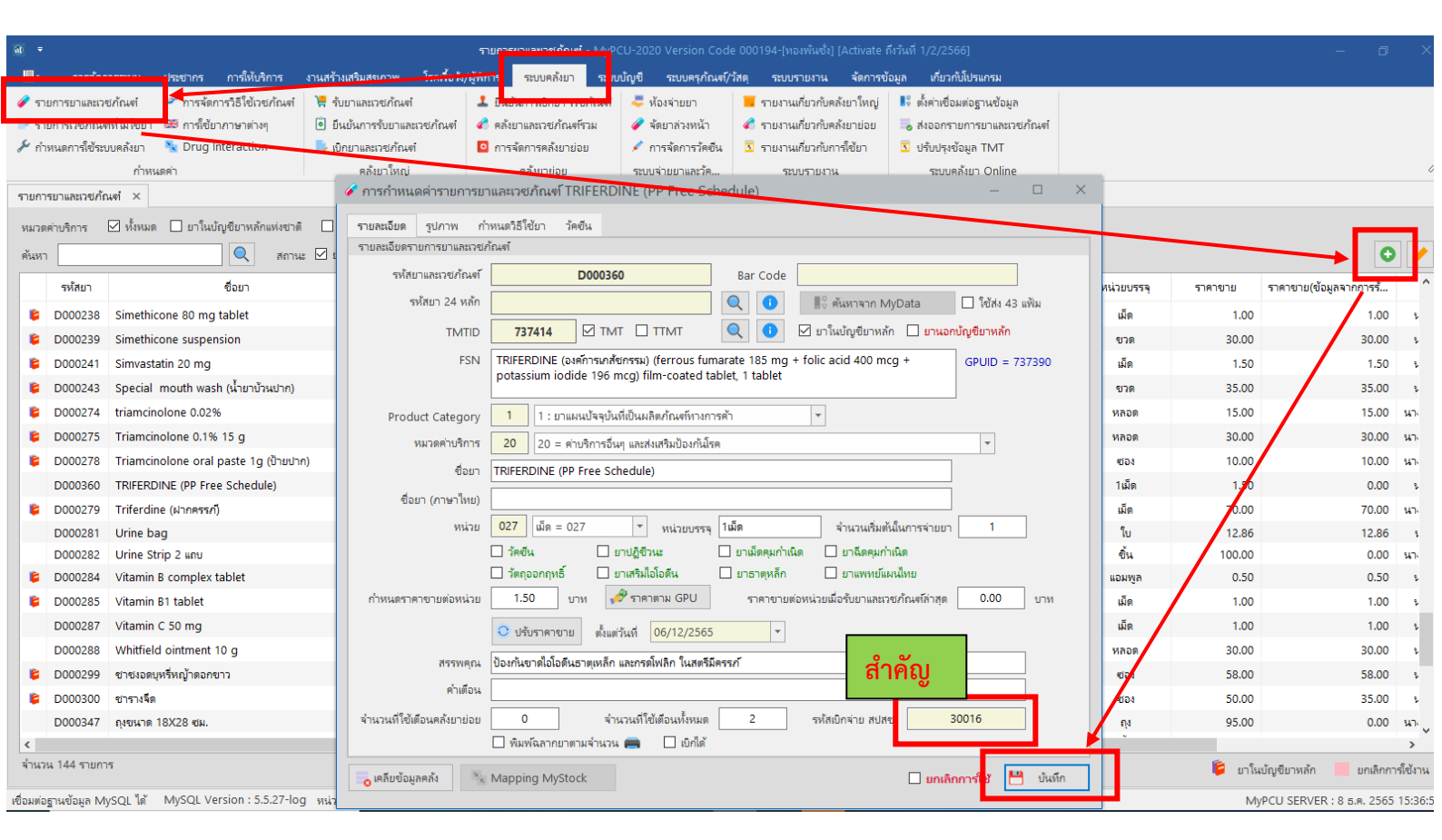

การเบิกจ่าย PP Fee Schedule ปี2566 ใน My PCU เครือข่ายบริการสขภาพอำเภอลาดยาว

- วิธีการเพิ่มรายการค่าบริการอื่นๆ > ไปที่ การจัดการระบบ > รายการค่าบริการอื่นๆ กดที่รูปเครื่องหมายบวก(แถบขวามือ) >

(มีต่อ)

|                |                |                     |                   |                 |                  | นดค่าเ  | มริการหมวดอื่น  | ၅ - MyPCI | J-2020 Versio        | on Code 000 | 0194-[ทองพันซั่ง] | ] [Activate ถึงวันที่ 1/ |
|----------------|----------------|---------------------|-------------------|-----------------|------------------|---------|-----------------|-----------|----------------------|-------------|-------------------|--------------------------|
| การจัดก        | ารระบบ ปร      | ะชากร การให้บร      | ริการ งานสร้างแ   | สริมสุขภาพ      | โรคเรื้อรัง/ผู้ท | พิการ   | ระบบคลังยา      | รະບບບໍລຸ  | เชี ระบบครุ <i>เ</i> | ก้ณฑ์/วัสดุ | ระบบรายงาน        | จัดการข้อมูล เกื         |
| ฐานขอมูล       | 🗰 ตั้งค่า      | หน่วยปริการ 🗴       | ข้อมูลเจ้าหน้าที่ | 🔀 รายการห       | งัตถการ          | 📕 จัดกา | na Catalog      | 1         | 후 การรับข้อคว        | าม          | 🕷 บันทึกลงเว      | ลาปฏิบัติงาน             |
| MyData         | 📫 ตั้งค่า      | Thai Refer 🚺        | ข้อมูลผู้ใช้งาน   | 🧟 รายการต       | เรวจ Lab         | 🤷 การต  | ารวจสอบสิทธิ    | สปสช.     | 🗸 การส่งข้อคว        | าม          | 🐏 รายงานกา        | รบันทึกเวลาปฏิบัติงาน    |
| ระบบลายนี้     | วมือ 🎤 ตั้งค่า | การใช้งาน 📑         | แผนกที่ให้บริการ  | 🔛 รายการค       | ข่าบริการอื่นๆ   | 🧟 กำห   | นดพิกัดหมู่บ้าน | L 1       | 🤞 ตรวจสอบกา          | รส่งข้อความ | 😒 กำหนด Li        | ne Token                 |
| 1              | การตั้งค่า     |                     |                   | กา              | รกำหนดค่า        |         |                 |           | ระบบการส่งจ          | ข้อความ     | บันทึกเ           | เวลาปฏิบัติงาน           |
| าบริการหม      | วดอื่นๆ ×      |                     |                   |                 |                  |         |                 |           |                      |             |                   |                          |
|                |                |                     |                   |                 |                  |         |                 |           |                      |             |                   |                          |
| จ่าใช้จ่ายอื่เ | นๆ 💿 เฉพาะท่   | ที่ใช้ 🔘 เฉพาะที่ยก | กเลิก 🔿 ทั้งหมด   |                 |                  |         |                 |           |                      |             |                   |                          |
| ่าบริการ       | รหัส           | รห้สกรมบัญชีกส      | าาง รหัสสป        | ไสซ.            |                  |         | รายกา           | 15        |                      |             | ค่าบริการ         | ราคาทุน                  |
| 12             | 120001         |                     | 🔒 กำ              | หนดรายการ       | รค่าบริการอื่น   | นๆ      |                 |           |                      |             |                   | _                        |
| 12             | 120002         | 55810               |                   |                 |                  |         |                 |           |                      |             |                   |                          |
| 18             | 180001         |                     | กำห               | หนดค่าบริการอื่ | นๆ               |         |                 |           |                      |             |                   |                          |
| 20             | 200001         |                     |                   |                 |                  |         |                 |           |                      |             |                   |                          |

- วิธีการเพิ่มรายการค่าบริการอื่นๆ > ไปที่ การจัดการระบบ > รายการค่าบริการอื่นๆ กดที่รูปเครื่องหมายบวก(แถบขวามือ) > ใส่หมวดค่าบริการ เป็นหมวด 20 > ตรงรหัสและบริการ ไม่ต้องกรอกตรงตัวเลข ระบบจะใส่ให้เองหลังจากที่กดบันทึกแล้ว ให้ กรอกในส่วนของคำอธิบาย (ดังตัวอย่างที่กรอกว่า บริการคัดกรองและประเมินปัจจัยเสี่ยงต่อสุขภาพกายฯ > ใส่ราคาค่าบริการ ให้ครบทั้ง 2 ช่อง > ใส่รหัส สปสช. > บันทึก

|    |                     |              |                      | 2                         |                            | 0        |
|----|---------------------|--------------|----------------------|---------------------------|----------------------------|----------|
|    |                     | ค่าบริการ    | ราคาทุน              | บันทึกโดย                 | ปรับปรุงเมื่อ              | /        |
|    | 🤱 กำหนดรายการค่า    | าบริการอื่นๆ |                      |                           |                            | ×        |
|    | กำหนดค่าบริการอื่นๆ |              |                      |                           |                            |          |
| /ส | หมวดค่าบริการ       | 20 2         | 0 = ค่าบริการอื่นๆ แ | ละส่งเสริมป้องกันโรค      |                            |          |
| ขภ | รห้สและบริการ       | 200002       | ริการคัดกรองและประเ  | มินปัจจัยเสี่ยงต่อสุขภาพก | าย/สุขภาพจิต อายุ 15-34 ปี |          |
|    | ราคาค่าบริการ       | 100.00 บ     | าท ราคาทุนค่าบริ     | iการ <mark>80.00</mark> บ | าท                         |          |
|    | รหัสกรมบัญชีกลาง    |              | 🔍 รหัส สบ            | Jสช. <u>12001</u>         | Q                          |          |
|    |                     | 🗌 ยกเลิก     |                      |                           |                            |          |
|    |                     |              |                      |                           |                            | 💾 บันทึก |
| _  |                     |              |                      |                           |                            |          |

 3. บันทึกให้บริการให้ครบถ้วน ถูกต้อง บริการใดมีรายการเบิกอะไรก็ใส่เพิ่มเติมไป ยกตัวอย่าง กรณีจะเบิกการคัดกรองสุขภาพ กาย/สุขภาพจิต เมื่อบันทึกข้อมูลเบื้องต้น การตรวจ dtx แล้ว ให้ไปเลือกที่ค่าใช้จ่ายเพิ่มเติม (ส่วนนี้เราต้องเพิ่มรายการเบิกไว้ ก่อนหน้าให้เรียบร้อยแล้ว) >>แล้วเลือกรายการที่เราจะเบิก

| ประชากร                                             | การให้บริการ                                                | งานสร้างเสริมสุขภาพ                                           | โรคเรื้อรัง/ผู้พิศ                       | าาร ระบบคลั้งยา                                          | รະບບບໍ່ญชื     | ระบบครุภัณฑ์/             | วัสดุ ระบบรายงาน                                            | จ้ดการข้อมูล                         | เกี่ยวกับโปรแกรม     | ม                   |                 |
|-----------------------------------------------------|-------------------------------------------------------------|---------------------------------------------------------------|------------------------------------------|----------------------------------------------------------|----------------|---------------------------|-------------------------------------------------------------|--------------------------------------|----------------------|---------------------|-----------------|
| <ul> <li>ระบง</li> <li>พี่</li> <li>การ์</li> </ul> | มการสังเกตุอาการ<br>ให้การพยาบาล                            | <ul> <li>พะเบียนการรับบริ</li> <li>ข้อมูลการนัดหมา</li> </ul> | การรายบุคคล 🦷<br>เยรายบุคคล 🤱            | ข้อมูลการตรวจสุขภา<br>ข้อมูลอุบัติเหตุ                   | เพพัน 🦯        | ลงผลการตรวจ<br>การนัดหมาย | รายชื่อผู้รับบริการ<br>รายชื่อและการนัด<br>รายชื่อและการนัด | ที่ส่งตรวจ 🖶 พิมท<br>หมาย            | ข์ฉลากรวม (          | 💽 ส่งข้อมูล PHR     |                 |
| <ul> <li>จัการ</li> <li>×</li> </ul>                | จายยานอกบญช                                                 | 🖛 ติภอทิขบารรจรก                                              | บรการ (คว)<br>ข้อมูลที่เกี่ยวข้องกับบ    | บนทกเพล PDF<br>มริการ                                    |                | ทะเบยนการสงตร เส          | 👱 บนทกความครอบค<br>1ี่ยวกับผลตรวจทางห้องป                   | เลม<br>ฏิบัติการ                     | Lŕ                   | กี่ยวกับระบบบริก    |                 |
| มูล 🛕                                               | <ul> <li>🤱 ค้นหาผู้รับบริ<br/>ข้อมูลผู้รับบริการ</li> </ul> | การ 😚 ค้นจากที่อยู่                                           | 🫂 ค้นจากคิว                              | 💳 ค้นจากนัดหมาย                                          | 🥮 Smart        | Card 🏾 🏾 ิลายนี้ว         | มือ 💛 ข้อมูลบริการ                                          | SSOP, CSOP                           | Error 🔺 ข้อ          | อมูล Error 🛛 🌞 เซ็เ | าสิทธิ Covid-19 |
| รี<br>ลกออร์                                        | PID 6072<br>เพศ หญิง<br>ที่อยู่ 54 ม.10                     | เลข ปชข<br>วันเดือนปี<br>) ต.ศาลเจ้าไก่ต่อ อ.ล                | :. 3<br>เกิด 4 พ.ย. 25<br>าดยาว จ.นครสวร | าบ อายุ <b>วว</b> บ<br>เรด์                              | า เดอน 4 วห    | เ<br>โทรศัพห์ ไม          | ม่มีการบันทึก                                               | สถานะ ยังไม่จำห<br>ประเภทการอยู่อาศ์ | น่าย<br>ัย บุคคลในเข | ຕຈັນພືດชວນ          |                 |
| ต์                                                  | ข้อมูลสิทธิการรักษ<br>สิทธิการรักษา                         | ษา [กด F11 ตรวจสอบส์<br>หลักประกันสุขภาพ<br>วัว ธาม วาวงาว    | ໄທຣີ]                                    |                                                          |                | สิทธิย่อย ผู้มีร          | ายได้น้อย                                                   |                                      |                      |                     |                 |
| <b>•</b>                                            | สถานพยาบาสหอ<br>เลขที่บัตร ทว                               | 111 รพ.ศ เดย 13<br>72137280453                                | หมดอายุ                                  | 9.2.2                                                    | BV/00002       | สมานพยาบาสระ<br>ประเภท 1  | มง รพเสตเปาหบุรรมย                                          |                                      | _                    |                     |                 |
| าร                                                  | แผนเททบรการ 🔍                                               | บริการ 🗦 กิจกรรม                                              | 🤱 การตรวจร่างกา                          | <ul> <li>ผู้เหบรการ</li> <li>าย 🗘 การวินิจฉัย</li> </ul> | > ห้ตถการ      | ร 🧳 การ์ไซ้ยา/เวง         | นา อนทวน<br>บภัณฑ์ 👤 การส่งตร                               | อล Lat 🥔 ค่าใช้จ่                    | ้ายเพิ่มเติม         | สรุปผลการบริการ     |                 |
| มริการ<br>เริการเอง                                 | ค่าบริการเพิ่ม<br>ค่าบริ                                    | มเติม                                                         | บาท จ่ายเพิ่ม                            | 0.00 บาท                                                 |                |                           | จ <b>้</b> หวร                                              | 4 1 <del>-</del>                     |                      |                     |                 |
| ทรบบร<br>→                                          | รหัส<br>200003                                              | บริการคัดกรองแส                                               | ราย<br>ะประเมินปัจจัยเสี่ยงสุ            | การ<br>ขภาพกาย/สุขภาพจิต                                 | ด อายุ 35-59 ใ | จำนวน<br>ปี 1             | ราคาค่าบริการ<br>150.00                                     | จ่ายเพิ่ม<br>0.00                    |                      |                     |                 |
| ^                                                   |                                                             |                                                               |                                          |                                                          |                |                           |                                                             |                                      |                      | •                   |                 |

4.หลังจากบันทึกเสร็จเรียบร้อยแล้ว ให้ไปส่งออกข้อมูลที่ จัดการข้อมูล >> ส่งออกข้อมูล 16 แฟ้ม >> เลือกช่วงวันที่ที่ต้องการ ส่งออก >> เลือกประเภทการเบิก >> กดค้นหาที่รูปแว่นขยาย >> หากมีการให้บริการที่ส่งเบิกได้ จะมีรายชื่อขึ้นมาทั้งหมด >> กดเลือก ที่ ⊠API >> ส่งออกข้อมูล

|                                   |                      |                              | ระบบรับ-ส่ง          | เ ข้อมูล สปสช My | PCU-2020 Version C  | ode 000194-[ทอง      | พันซั่ง] [Activate ถึงวันท่ | ที่ 1/2/2566]                      |         |  |  |  |
|-----------------------------------|----------------------|------------------------------|----------------------|------------------|---------------------|----------------------|-----------------------------|------------------------------------|---------|--|--|--|
| 🗏 - การจัดการระบบ ประชากร         | การให้บริการ         | งานสร้างเสริมสุขภาพ          | โรคเรื้อรัง/ผู้พิการ | ระบบคลังยา ระบ   | เบบัญชี ระบบครุภัณะ | ฑ์/วัสดุ ระบบราย     | มาน จัดการข้อมูล            | เกี่ยวกับโปรแกรม                   |         |  |  |  |
| 🐻 ตรวจสอบข้อมูล 43 แฟ้ม 🛛 🗖 Ri    | ın Script            | 🐻 ตรวจสอบฐาน                 | ข้ออมูล 🎴 การส่งออก  | 43 แฟ้ม 💿        | ส่งออก VISION2020   | 🦻 ປຣັບປຣຸຈ           | รายการอาการสำคัญ            | 障 กำหนดตัวย่อสำหรับ ICD10          | 💉 กำห   |  |  |  |
| 差 การกำหนดการตรวจสอบข้อมูล 🛛 🔤 SC | QL Browser           | 🔜 สำรองฐานข้อ                | มูล 🛷 ระบบรับ-ส่ง    | ข้อมูล สกส. 🛛 🛈  | ส่งข้อมูล MOPH      | 🗮 นัดหมาย            | บวางแผนครอบครัว             | 🚺 กำหนดกลุ่ม Specailpp             | 🔀 กำห   |  |  |  |
| 🤌 กำหนดการตรวจสอบเพิ่มเติม 🛛 👵 ตร | วจสอบข้อมูลที่ยกเลิก | า 🕐 นำกลับฐานข้อ             | มูล 🤷 ระบบรับ-ส่ง    | ข้อมูล สปสช. 🤨   | ส่งข้อมูล Epidem    | 💁 กำหนดเ             | าลุ่มข้อมูลการนัดหมาย       | งาย 🧧 กำหนดกลุ่ม Community Service |         |  |  |  |
| การตรวจสอบข้อมูล                  |                      | เกี่ยวกับฐานข้อ              | มูล                  | ระบบการส่งออเ    | กข้อมูล             |                      |                             | เกี่ยวกับงานบริการ                 |         |  |  |  |
| ระบบรับ-ส่ง ข้อมูล สปสช. 🗙        |                      |                              |                      |                  |                     |                      |                             |                                    |         |  |  |  |
|                                   | ส่งออกข้อมูล 16      | แฟ้ม ×                       |                      |                  |                     |                      |                             |                                    |         |  |  |  |
| 🧟 e-Claim Online                  | การกำหนดเงื่อง       | นไข                          |                      |                  |                     |                      |                             |                                    |         |  |  |  |
| 😝 ส่งออกข้อมูล 16 แฟ้ม            | ตั้งแต่วัน           | เพี่ <mark>01/11/2565</mark> | ิ ▼ี ถึงวันที่ 07/   | /12/2565         | ▼ เลือกประเภทการเ   | เบิก คัดกรองและปร    | ะเมินปัจจัยเสี่ยงต่อสุขภาง  | งกาย/สุขภาพจิต (SCR)               | -       |  |  |  |
| 😻 นำเข้าข้อมูล Authen Code        | ประเภทสิน            | ทธิ                          |                      |                  | - ส่งข้ำ            |                      |                             |                                    |         |  |  |  |
| 🎗 ตรวจสอบการขอ Authen Code        | ตำแหน่งที่เก็บไท     | ฟล์ D:∖ส่งข้อมูล อปท         |                      |                  | 💾 กำหนดที่เก่       | 🗌 online 🗹 API 📑 តារ | ออกข้อมูล                   |                                    |         |  |  |  |
| 🗲 นำเข้า REP                      |                      |                              |                      |                  |                     |                      |                             |                                    |         |  |  |  |
| 🤣 รายงานตรวจสอบค่าชดเช่ย          | API                  | CID คำนํ                     | าหน้า ชื่อ-นามสก     | กุล อายุ         | ว้นที่รับบริการ     | าคว                  |                             | อาการสำคัญ                         |         |  |  |  |
| 📊 รายงานการนำเข้า REP             | 2                    |                              |                      | 59               | 19 พ.ย. 2565        | 06:00                | คัดกรอง,เบาหวาน, โรคส์      | ขึ้มเศร้า                          | Z131 กา |  |  |  |
|                                   | 2                    |                              |                      | 39               | 19 พ.ย. 2565        | 09:01                | ค้ดกรองเบาหวาน ความ         | เด้นฯ                              | Z131 กา |  |  |  |
|                                   | 2                    |                              |                      | 42               | 19 พ.ย. 2565        | 09:17                | คัดกรอง,เบาหวาน, โรคส์      | ขึ้มเศร้า                          | Z131 กา |  |  |  |
|                                   |                      | 2220100                      |                      |                  | 10                  | 00.57                |                             |                                    | 7101    |  |  |  |

# 5.กดส่งแล้ว หากส่งได้ จะขึ้นว่า ส่งข้อมูลผ่าน API เรียบร้อย

| 7/12/2565 | •    | เลือกประเภทการเ<br>  🔲 ส่งซ้ำ | เบิก คัดกรองและปร | สะเมินปัจจัยเสี่ | ยงต่อสุขภาพกาย/สุขภาพจิต (SCR) | • Q                 |
|-----------|------|-------------------------------|-------------------|------------------|--------------------------------|---------------------|
|           |      | 💾 กำหนดที่เก่                 | า็บไฟล์ สำหรับ    | e-Claim          | ] offline 🗌 online 🗹 API 🚺     | 🔸 ส่งออกข้อมูล      |
|           | MyPC | U-2020 Versio                 | on Code 0001      | 94 ×             |                                |                     |
| สกุล      |      | ส่งข้อมูลผ่าน API เ           | รียบร้อย          |                  | อาการสำคัญ                     |                     |
| ធើរ       |      |                               | OK                |                  | หวาน,โรคซึมเสร้า               | Z131 การตรวจคัดกรอง |
| <b>A</b>  |      | E                             |                   |                  | หวาน ความดันฯ                  | Z131 การตรวจคัดกรอง |
| ۲.        | 42   | 19 พ.ย. 2565                  | 09:17             | คัดกรอง,เบ       | าหวาน, โรคซึมเศร้า             | Z131 การตรวจคัดกรอง |
| ល្        | 40   | 19 w.u. 2565                  | 08:57             | คัดกรองเบา       | เหวาน ความดันฯ                 | Z131 การตรวจคัดกรอง |
| ណី        | 31   | 19 พ.ย. 2565                  | 14:00             | คัดกรอง,เบ       | าหวาน, โรคซึมเศร้า             | Z131 การตรวจคัดกรอง |
| มณี       | 39   | 19 พ.ย. 2565                  | 13:28             | คัดกรอง,เบ       | าหวาน, โรคซึมเศร้า             | Z131 การตรวจคัดกรอง |
|           |      |                               |                   |                  |                                |                     |

6. เมื่อส่งแล้ว สังเกตด้านหน้ารายชื่อ ตรงคำว่า API จะมีเครื่องหมาย 🗹

| L |   | API | CID     | คำนำหน้า | ชื่อ-นามสกุล |
|---|---|-----|---------|----------|--------------|
|   | 2 |     | 3601100 |          |              |
|   | 2 |     | 3601100 |          |              |
|   | 2 |     | 5601100 |          |              |
|   | 2 |     | 2320100 |          |              |
|   | 2 |     | 1102001 |          |              |
|   | 2 |     | 3601101 |          |              |
|   | 4 |     | 3311200 |          |              |
|   | 2 |     | 3601100 |          |              |

7. เมื่อกดส่งออกข้อมูลไปแล้ว ให้ไปที่หน้าเวป e-claim online ไปที่>>ผู้ป่วยนอก >> ค้นหาผู้ป่วย >> รายชื่อที่เรา ส่งออกจะมาอยู่ที่หน้านี้ โดยมีสถานะ "ผ่านการตรวจสอบขั้นต้น รอส่ง"

| $\leftrightarrow$ | C 🔒 eci           | aim.nh | so.go.th/Client/h      | nosp/op/ops                           |                       |               |            |                                |                         |                               |              |
|-------------------|-------------------|--------|------------------------|---------------------------------------|-----------------------|---------------|------------|--------------------------------|-------------------------|-------------------------------|--------------|
|                   |                   |        | ผู้ป่วยนอก / <b>ค้</b> | ันหาผู้ป่วยนอก                        |                       |               |            |                                |                         |                               |              |
| 1                 |                   | -      |                        |                                       | Channel: Ch           | annel         |            |                                |                         |                               |              |
|                   |                   |        |                        |                                       |                       |               |            | ค้นหา ล้างข้อมูล               |                         |                               |              |
|                   |                   |        |                        |                                       |                       |               |            |                                |                         |                               |              |
| (OPD)             |                   | >      | 🙉 Али                  | า <del>ผู้ป่วยนอท</del> มูล ณ เวลา 18 | 3:25                  |               |            |                                |                         |                               | _            |
| IPD               | ผู้ป่วยใน         | >      | 🔲 ប័បពី                | กผู้ป่วยนอก Claim No                  | ิ สิทธิ<br>≑ ประโยชน์ | 🔷 หมายเลขบัตร | จ้อผู้ป่วย | (ลขบัตรประจำ<br>ตัวผู้ป่วย(HN) | วันที่เข้ารับ<br>บริการ | 🔷 สถานะข้อมูล                 | ชื่อผู้บันท์ |
| $\mathbf{Q}$      | ทะเบียนผู้มีสิทธิ | >      | 0 2                    | 0704300000000590                      | UCS                   |               |            | 9362                           | 24/11/2565              | 0=ผ่านการตรวจสอบขั้นต้น รอส่ง |              |
| 0                 | บริการ            | >      | <u>ا ا</u>             | 0704300000000589                      | UCS                   |               |            | 6198                           | 19/11/2565              | 0=ผ่านการตรวจสอบขั้นต้น รอส่ง |              |
| A S               |                   |        | <u>ا ا</u>             | 0704300000000588                      | UCS                   |               |            | 1987                           | 03/12/2565              | 0=ผ่านการตรวจสอบขั้นต้น รอส่ง |              |
| 8                 | ช่วยเหลือ         | >      | 0 🖉                    | 0704300000000587                      | UCS                   |               |            | 1691                           | 03/12/2565              | 0=ผ่านการตรวจสอบขั้นต้น รอส่ง |              |
| <b>F</b>          | จัดการข้อมูล      | >      | 0 🖉                    | 0704300000000586                      | UCS                   |               |            | 4721                           | 24/11/2565              | 0=ผ่านการตรวจสอบขั้นต้น รอส่ง |              |
|                   |                   |        | 0 🖉                    | 0704300000000585                      | UCS                   |               |            | 5871                           | 19/11/2565              | 0=ผ่านการตรวจสอบขั้นต้น รอส่ง |              |
|                   |                   |        | 0 🖉                    | 0704300000000584                      | UCS                   |               |            | 1646                           | 03/12/2565              | 0=ผ่านการตรวจสอบขั้นต้น รอส่ง |              |
|                   |                   |        | 0 🖉                    | 0704300000000583                      | UCS                   |               |            | 3159                           | 03/12/2565              | 0=ผ่านการตรวจสอบขั้นต้น รอส่ง |              |
|                   |                   |        | 0 🖉                    | 0704300000000582                      | UCS                   |               |            | 6568                           | 29/11/2565              | 0=ผ่านการตรวจสอบขั้นต้น รอส่ง |              |
|                   |                   |        | 0 2                    | 0704300000000581                      | UCS                   |               |            | 5969                           | 19/11/2565              | 0=ผ่านการตรวจสอบขั้นต้น รอส่ง |              |
|                   |                   |        | 0 2                    | 0704300000000580                      | UCS                   |               |            | 5372                           | 03/12/2565              | 0=ผ่านการตรวจสอบขั้นต้น รอส่ง |              |
|                   |                   |        | ۵ 🖉                    | 0704300000000579                      | UCS                   |               |            | 1775                           | 03/12/2565              | 0=ผ่านการตรวจสอบขั้นต้น รอส่ง |              |
|                   |                   |        | 2                      | 0704300000000576                      | UCS                   |               |            | 5009                           | 24/11/2565              | 0=ผ่านการตรวจสอบขั้นต้น รอส่ง |              |
|                   |                   |        | ۵ 🖉                    | 0704300000000578                      | UCS                   |               |            | 12538                          | 19/11/2565              | 0=ผ่านการตรวจสอบขั้นต้น รอส่ง |              |

# 8. เราต้องไปกดส่งออกข้อมูลไปยัง สปสช. โดยไปที่ >>บริการ >> ส่งออกข้อมูล >> กดเลือกทุกรายการ >> กดค้นหา

|      |                   |   | บริการ / | ส่งออกข้อมูล                       |                           |                     |                     |                                                                            |             |
|------|-------------------|---|----------|------------------------------------|---------------------------|---------------------|---------------------|----------------------------------------------------------------------------|-------------|
|      |                   |   |          |                                    |                           |                     |                     |                                                                            |             |
|      | -CLAIM            |   |          |                                    | ชื่อผู้บันทึกเบิกชดเชย∶ ( | 🦳 เฉพาะรายการของฉัา | น 💿 ทุกรายการ       |                                                                            |             |
| _    |                   |   |          |                                    | สถานะข้อมูล∶              | 0=ผ่านการตรวจสอบขั้ | แต้น รอส่ง          |                                                                            |             |
| OPD. | ผู้ป่วยนอท        | > |          |                                    | สิทธิประโยชน์∶            | UCS สิทธิ UC        |                     |                                                                            |             |
| (PD) | ผู้ป่วยใน         | > |          |                                    | ประเภทผู้ป่วย∶            | ผู้ป่วยนอก          |                     |                                                                            |             |
|      | ทะเบียนผู้มีสิทธิ | > |          |                                    | วันที่เข้ารับบริการ∶      | DD/MM/YYYY          |                     | <b>=</b> -                                                                 | DD/MM/Y     |
| Ŷ    |                   | > | 10       | บำเข้าข้อมูล 16 แฟ้ม               |                           | DD/MM/YYYY          |                     | <b>-</b>                                                                   | DD/MM/Y     |
| 2    | ช่วยเหลือ         | > |          | ส่งออกข้อมูล                       |                           |                     | ุ ดันหา             | ล้างข้อมูล                                                                 |             |
| Ë    | จัดการข้อมูล      | > |          | รับชุดข้อมูลผลทารตรวจสอบ (R        | REP)                      |                     |                     |                                                                            |             |
|      |                   |   | <b></b>  | รับชุดข้อมูลสรุปผลการเบิกจ่ายร     | รายเดือน (Statement)      |                     |                     |                                                                            |             |
|      |                   |   | <u></u>  | การอุทธรณ์จ่ายค่าชดเชย             |                           | 🗘 หมายเลขบัดร       | ≑ ชื่อผู้ป่วย       | ถลขบัตรประ     ตัวผู้ป่วย(H     การครับครับครับครับครับครับครับครับครับครั | /취<br>IN) 후 |
|      |                   |   |          | ดรวจสอบทารขึ้นทะเบียนหน่วยบ        | ริการ                     | 3-6204-00729-48-1   | นายประสิทธิ์ มาลัย  | 9362                                                                       |             |
|      |                   |   | <b>2</b> | คำขอสำรองข้อมูลผลทา <u>รเบิทชด</u> | เซย                       | 3-6011-00424-44-9   | นายสมควร จันทร์แจ้ง | 6198                                                                       |             |

|          |                                         |                                   |                   | Q AŬKN                | ล้างข้อมูล                      |                                  |                          |                       |                                   |                  |
|----------|-----------------------------------------|-----------------------------------|-------------------|-----------------------|---------------------------------|----------------------------------|--------------------------|-----------------------|-----------------------------------|------------------|
|          |                                         |                                   |                   |                       |                                 |                                  | 1=ไฟ                     | ล์ส่ำหรับส่งไปยังสปสข | £. ∨ ส่งอ                         | an               |
| ນ້ວນູດ ເ | น เวลา 18:28<br>\$\overline\$ EClaim No | สถานพยาบาลที่<br><i>รับรัก</i> หว | 🌲 หมายเลขบัตร     | ⇒ ชื่อผู้ป่วย         | เลขบัตรประจำ<br>≑ ตัวเป็วะเ(HN) | บัตรประจำตัวผู้<br>≑ ป่วยใน (AN) | วันที่เข้ารับ<br>⊕ ม€ถวร | ≑ จำหน่ายวันที่       | 1-60 จากทั้งหมด 6                 | ) รายกา<br>\$ สิ |
|          | 07043000000000590                       | 07043                             | 3-6204-00729-48-1 | นายประสิทธิ์ มาลัย    | 9362                            | 11211 (AIN)                      | 24/11/2565               |                       | 0=ผ่านการตรวจสอบ<br>ขั้นตัน รอส่ง | UC               |
|          | 0704300000000589                        | 07043                             | 3-6011-00424-44-9 | นายสมควร จันทร์แจ้ง   | 6198                            |                                  | 19/11/2565               |                       | 0=ผ่านการตรวจสอบ<br>ขั้นตัน รอส่ง | UC               |
| <b>~</b> | 0704300000000588                        | 07043                             | 3-6011-00454-64-0 | นางเสาวณี ผดุง        | 1987                            |                                  | 03/12/2565               |                       | 0=ผ่านการตรวจสอบ<br>ขั้นตัน รอส่ง | UC               |
|          | 0704300000000587                        | 07043                             | 1-6011-00131-27-5 | นางดาราวรรณ แขสระน้อย | 1691                            |                                  | 03/12/2565               |                       | 0=ผ่านการตรวจสอบ<br>ขั้นตัน รอส่ง | UC               |
| ✓        | 0704300000000586                        | 07043                             | 5-6011-00026-10-5 | นายจำเนียร อากาศ      | 4721                            |                                  | 24/11/2565               |                       | 0=ผ่านการตรวจสอบ<br>ขั้นต้น รอส่ง | UC               |
| <b>V</b> | 0704300000000585                        | 07043                             | 5-6011-00111-94-3 | นางประมวล รุ่งรัตน์   | 5871                            |                                  | 19/11/2565               |                       | 0=ผ่านการตรวจสอบ<br>ขั้นต้น รอส่ง | UC               |
| ~        | 0704300000000584                        | 07043                             | 1-6011-00044-58-5 | น.ส.เมธินี เวียงวิเศษ | 1646                            |                                  | 03/12/2565               |                       | 0=ผ่านการตรวจสอบ<br>ขั้นต้น รอส่ง | UC               |
|          |                                         |                                   |                   |                       |                                 |                                  |                          |                       | 0=41210250522322                  |                  |

# 9. กด 🗹 เพื่อเลือกทั้งหมด แล้วกด ส่งออก

10. เมื่อกดส่งข้อมูลแล้ว กลับมาดูที่หน้า ค้นหาผู้ป่วย จะพบว่า สถานะ เปลี่ยนเป็น "ส่งไปยัง สปสช."

|              |                     |          | ผู้ป่วยเ | แอก / ค้น | หาผู้ป่วยนอก                |                     |                   |                   |          |                         |                                            |                          |
|--------------|---------------------|----------|----------|-----------|-----------------------------|---------------------|-------------------|-------------------|----------|-------------------------|--------------------------------------------|--------------------------|
| 1            |                     | 7        |          |           |                             | Epac Id: Ep         | ac Id             |                   |          |                         | <b>เลขที่ใบแจ้งหนี้</b> : เลขที่ใบแจ้งหนี้ |                          |
| ELE          | -CLAIM              |          |          |           |                             | Channel: Ch         | annel             |                   |          |                         |                                            |                          |
|              |                     |          |          |           |                             |                     |                   |                   |          |                         |                                            |                          |
| 2            |                     | >        |          | ดับหาผู้  | ปีวยนอท                     |                     |                   | AL                | สางขอมูล |                         |                                            |                          |
|              | ເປັນວານໃນ           |          |          | s -       |                             |                     |                   |                   |          |                         |                                            |                          |
| <b>TPD</b>   | พูบวลเน             | ĺ.,      | OP       | บันทึกผู  | )ู้ป่วยบอก<br>มูล ณ เวลา 18 | :45                 |                   |                   |          |                         |                                            |                          |
|              | ทะเบียนผู้มีสิทธิ   | >        |          | + สร้าง   | EClaim No                   | ⇒ สิทธิ<br>ประโยชน์ | ≑ หมายเลขบัตร     | 🗘 ชื่อผู้ป่วย     |          | จันที่เข้ารับ<br>บริการ | ≑ สถานะข้อมูล                              | ≑ ชื่อผู้บันทึกเบิกชดเชย |
| Ŷ            | บริการ              | >        |          | ۲         | 0704300000000570            | UCS                 | 3-6011-00457-59-2 | พิเชฐ พิลา        | 2263     | 03/12/2565              | 1=ส่งไปยังสปสช.                            |                          |
| 2            | ช่วยเหลือ           | >        |          | ۲         | 0704300000000547            | UCS                 | 3-6011-00422-12-8 | ลำพันธ์ กันแก้ว   | 6037     | 07/12/2565              | 1=ส่งไปยังสปสช.                            |                          |
|              | ວັດກາະນຳມາ          |          |          | ۲         | 0704300000000540            | UCS                 | 3-6011-00887-61-9 | เกษร ยอดสุทธิ     | 6032     | 19/11/2565              | 1=ส่งไปยังสปสช.                            |                          |
|              | งแกรงชมูล           | 1        |          | ۲         | 0704300000000588            | UCS                 | 3-6011-00454-64-0 | เสาวณี ผดุง       | 1987     | 03/12/2565              | 1=ส่งไปยังสปสช.                            |                          |
|              |                     |          |          | ۲         | 0704300000000539            | UCS                 | 3-6011-00917-27-5 | บุญรอด เจริญสุข   | 11333    | 03/12/2565              | 1=ส่งไปยังสปสช.                            |                          |
|              |                     |          |          | ۲         | 0704300000000549            | UCS                 | 3-6011-00420-60-5 | เอกชัย ภู่สงค์    | 3085     | 03/12/2565              | 1=ส่งไปยังสปสช.                            |                          |
|              |                     |          |          | ۲         | 0704300000000589            | UCS                 | 3-6011-00424-44-9 | สมควร จันทร์แจ้ง  | 6198     | 19/11/2565              | 1=ส่งไปยังสปสช.                            |                          |
|              |                     |          |          | ۲         | 0704300000000544            | UCS                 | 3-6011-00421-89-0 | ไพรโรจน์ ยอดสุทธิ | 6033     | 19/11/2565              | 1=ส่งไปยังสปสช.                            |                          |
|              |                     |          |          | ۲         | 0704300000000550            | UCS                 | 3-6011-00400-16-7 | สมพาน นรดี        | 5715     | 22/11/2565              | 1=ส่งไปยังสปสช.                            |                          |
|              |                     |          |          | ۲         | 0704300000000560            | UCS                 | 3-6011-00422-25-0 | สมปอง แพงพันธ์    | 7934     | 30/11/2565              | 1=ส่งไปยังสปสช.                            |                          |
|              |                     |          |          | ۲         | 0704300000000562            | UCS                 | 1-6011-00132-05-1 | สุชาติ น้อยพินิจ  | 2292     | 03/12/2565              | 1=ส่งไปยังสปสช.                            |                          |
|              |                     |          |          | ۲         | 0704300000000537            | UCS                 | 3-6011-00437-45-1 | วรรวลี แสนนารี    | 1780     | 03/12/2565              | 1=ส่งไปยังสปสช.                            |                          |
|              |                     |          |          | ۲         | 0704300000000585            | UCS                 | 5-6011-00111-94-3 | ประมวล รุ่งรัตน์  | 5871     | 19/11/2565              | 1=ส่งไปยังสปสช.                            |                          |
|              |                     |          |          | ۲         | 0704300000000548            | UCS                 | 3-6011-00427-91-0 | คำสอน อัยลา       | 4931     | 19/11/2565              | 1=ส่งไปยังสปสช.                            |                          |
| nttps://ecla | im.nhso.go.th/Clier | nt/hosp, | /op/ops  |           | 07043000000000573           | UCS                 | 3-3112-00244-69-1 | ร่งโรจน์ เนระสระ  | 13918    | 19/11/2565              | 1=ส่งไปยังสปสช.                            |                          |

เมื่อเราส่งออกข้อมูลเรียบร้อยแล้ว สถานะข้อมูลเปลี่ยนแล้ว ให้ไปตรวจสอบผลการส่งข้อมูลด้วยว่าผ่านการประมวลผลหรือ
 ยัง โดยไปที่ >> บริการ >> รับชุดข้อมูลผลการตรวจสอบ (REP) >> กด ค้นหา

| E E        | -CLAIM            |   | บริการ     | าร / รับชุดข้อมูลผลการตรวจสอบ (REP)          |                               |       |        |        |      |         |              |                                         |                 |                      |  |
|------------|-------------------|---|------------|----------------------------------------------|-------------------------------|-------|--------|--------|------|---------|--------------|-----------------------------------------|-----------------|----------------------|--|
| <b>P</b> D | ผู้ป่วยนอท        | > |            | ⁄ด้มหา                                       |                               |       |        |        |      |         |              |                                         |                 |                      |  |
| <b>1</b>   | ผู้ป่วยใน         | > |            | เลขที่ Rep :                                 | เลขที่ Rep                    |       |        |        |      | รหัสห   | น่วยบริการ:  | รพัสหน่วยบริการ                         |                 |                      |  |
| 0          | ทะเบียนผู้มีสิทธิ | > |            | วันที่ส่ง :                                  | DD/MM/YYYY                    |       | =      |        |      |         | ผู้ส่ง :     | ผู้ส่ง                                  |                 |                      |  |
| 9          |                   | > | 18         | น่ำเข้าข้อมูล 16 แฟัม                        | NYYY                          |       | =      |        |      | ឥរ      | ถานะข้อมูล : |                                         | $\vee$          |                      |  |
| <b>Q</b>   | ช่วยเหลือ         | • |            | ส่งออทข้อมูล                                 | ne                            |       |        |        |      |         |              |                                         |                 |                      |  |
| 1          | จัดทารข้อมูล      | > |            | รับขุดข้อมูลผลการตรวจสอบ (REP)               |                               |       | คันห   | ล้างข้ | อมูล |         |              |                                         |                 |                      |  |
|            |                   |   |            | รับชุดข้อมูลสรุปผลการเบิกจ่ายรายเดือน (State | ment)                         |       |        |        |      |         |              |                                         | 1.00 ×          |                      |  |
|            |                   |   | <u>_</u>   | การอุทธรณ์จ่ายคำชดเชย                        |                               |       |        |        |      |         |              |                                         | 1-20 จากทั้งหมด | 42 รายการ<br>รับข้อม |  |
|            |                   |   | $\bigcirc$ | ดรวจสอบทารขึ้นทะเบียนหน่วยบริการ             | จันที่ส่ง<br>07/12/2565 19:22 | ¢ OPD | \$ IPD | จำนวน  | ผ่าน | ไม่ผ่าน | oplaim 07    | File Name 142 OD 25551207 182247000 cod | สถานะ           | ดรวจสะ               |  |
|            |                   |   | <u>د ه</u> | ด้างเอสำรองน้อมอนอาระเมิดชอเซย               | 06/12/2565 17:41              | 41    | 0      | 0      |      |         | eclaim_07    | 043_OP_25651206_174113000.ecd           | รอประมวลผล      |                      |  |
|            |                   |   |            | หายขลารองขอมูลพลการเขาเช่นเช่ย               | 03/12/2565 16:35              | 5     | 0      | 0      |      |         | eclaim_07    | 043_OP_APPEAL_NHSO_25651203_16350978    | รอประมวลผล      |                      |  |

12. หน้านี้จะบอกรายละเอียดว่าเราส่งก้อนข้อมูลวันที่เท่าไหร่ ส่งไปกี่รายการ หากยังไม่ผ่านการตรวจสอบ สถานะจะ ขึ้นว่า "รอประมวลผล" แต่หากข้อมูลที่ผ่านการตรวจสอบแล้ว สถานะจะขึ้นว่า "ประมวลผลแล้ว" และแถบจะเปลี่ยนเป็นสี เขียว โดยรายการที่ประมวลผลแล้ว จะแจ้งรายละเอียดว่า ก้อนข้อมูลที่ส่ง ส่งกี่รายการ ผ่านกี่รายการ และไม่ผ่านกี่รายการ

 13. ให้เราดูที่ช่อง "รับข้อมูลผลการตรวจสอบ (REP)" หากข้อมูลผ่านการตรวจสอบแล้ว จะมีคำว่า Download ขึ้นมา ให้เรากด Download ด้วย <u>ทุกรายการ</u> เมื่อกดแล้ว จะขึ้นคำว่า Re- Download ดังภาพที่เห็น
 \*\*การกด Download REP ตอบกลับ เป็นการนำกลับข้อมูลที่ผ่านการตรวจสอบแล้ว เข้าไปยังหน้าข้อมูลผู้ป่วยนอก สถานะของ ข้อมูลจะเปลี่ยนไปตามสถานะ (ผ่าน/ไม่ผ่าน) ดังนั้น จำเป็น ต้องกดรับ Download REP ตอบกลับทุกรายการ

| <b>เ้อมูล ณ เวลา 18:3</b> 3 | มูล ณ เวลา 18:33 <u>1-20</u> จากทั้งหมด 42 รายการ |        |        |      |         |                                                        |              |                                 |                 |   |  |
|-----------------------------|---------------------------------------------------|--------|--------|------|---------|--------------------------------------------------------|--------------|---------------------------------|-----------------|---|--|
| 🗢 วันที่ส่ง                 | OPD                                               | \$ IPD | จ่านวน | ผ่าน | ไม่ผ่าน | File Name                                              | สถานะ        | รับข้อมูลผลการ<br>ตรวจสอบ (REP) | REP (ECD)       | F |  |
| 07/12/2565 18:32            | 60                                                | 0      | 0      |      |         | eclaim_07043_OP_25651207_183247000.ecd                 | รอประมวลผล   |                                 |                 |   |  |
| 06/12/2565 17:41            | 41                                                | 0      | 0      |      |         | eclaim_07043_OP_25651206_174113000.ecd                 | รอประมวลผล   |                                 |                 |   |  |
| 03/12/2565 16:35            | 5                                                 | 0      | 0      |      |         | eclaim_07043_OP_APPEAL_NHSO_25651203_16350978<br>8.ecd | รอประมวลผล   |                                 |                 |   |  |
| 02/12/2565 16:03            | 20                                                | 0      | 0      |      |         | eclaim_07043_OP_25651202_160326000.ecd                 | รอประมวลผล   |                                 |                 |   |  |
| 01/12/2565 17:44            | 30                                                | 0      | 0      |      |         | eclaim_07043_OP_25651201_174425000.ecd                 | รอประมวลผล   |                                 |                 |   |  |
| 29/11/2565 14:13            | 13                                                | 0      | 13     | 13   | 0       | eclaim_07043_OP_25651129_141314000.ecd                 | ประมวลผลแล้ว | Re-Download                     | <u>Download</u> |   |  |
| 25/11/2565 13:05            | 18                                                | 0      | 18     | 18   | 0       | eclaim_07043_OP_25651125_130505000.ecd                 | ประมวลผลแล้ว | Re-Download                     | Download        |   |  |
| 14/11/2565 10:58            | 3                                                 | 0      | 3      | 0    | 3       | eclaim_07043_OP_25651114_105822000.ecd                 | ประมวลผลแล้ว | Re-Download                     | <u>Download</u> |   |  |
| 14/11/2565 10:56            | 1                                                 | 0      | 1      | 1    | 0       | eclaim_07043_OP_25651114_105630000.ecd                 | ประมวลผลแล้ว | Re-Download                     | Download        |   |  |
| 20/08/2565 13:57            | 6                                                 | 0      | 6      | 6    | 0       | eclaim_07043_OP_APPEAL_NHSO_25650820_13575581<br>1.ecd | ประมวลผลแล้ว | Re-Download                     | Download        |   |  |
| 20/08/2565 12:55            | 5                                                 | 0      | 5      | 5    | 0       | eclaim_07043_OP_APPEAL_NHSO_25650820_12545970<br>6.ecd | ประมวลผลแล้ว | Re-Download                     | <u>Download</u> |   |  |
| 12/08/2565 13:14            | 14                                                | 0      | 14     | 14   | 0       | eclaim_07043_OP_APPEAL_NHSO_25650812_13143610<br>8.ecd | ประมวลผลแล้ว | Re-Download                     | <u>Download</u> |   |  |
| 11/08/2565 17:18            | 20                                                | 0      | 20     | 20   | 0       | eclaim_07043_OP_APPEAL_NHSO_25650811_17183753<br>9.ecd | ประมวลผลแล้ว | Re-Download                     | Download        |   |  |
| 10/08/2565 21:12            | 18                                                | 0      | 18     | 18   | 0       | eclaim_07043_OP_APPEAL_NHSO_25650810_21121473<br>8.ecd | ประมวลผลแล้ว | Re-Download                     | Download        |   |  |
| 05/07/2565 11:13            | 34                                                | 0      | 34     | 34   | 0       | eclaim_07043_OP_APPEAL_NHSO_25650705_11134276<br>3.ecd | ประมวลผลแล้ว | Re-Download                     | <u>Download</u> |   |  |

14. เมื่อกดรับ REP แล้ว กลับมาดูที่หน้าผู้ป่วยนอก จะทำให้เห็นสถานะข้อมูลทั้งหมดที่ สปสช.ประมวลผลแล้ว รายการไหนที่ไม่ ผ่านการตรวจสอบข้อมูล (ติดC) ก็กดเข้าไปดูว่าไม่ผ่านเรื่องอะไร และแก้ไขให้ผ่านแล้วกดส่งออกใหม่อีกครั้ง

| → C 🔒 eclaim.nł       | hso.go.th/Client | /hosp/op/ops     |     |                   |                               |       |            |                                   |                 | <b>o</b> r 🖻 🛧 |         |
|-----------------------|------------------|------------------|-----|-------------------|-------------------------------|-------|------------|-----------------------------------|-----------------|----------------|---------|
|                       | ผู้ป่วยนอก /     | ค้นหาผู้ป่วยนอก  |     |                   |                               |       |            |                                   |                 |                |         |
|                       | 0                | 0704300000000029 | UCS | 1-6011-01399-77-8 | รัตนากร สุขเกษม               | 8511  | 26/02/2565 | 7=บันทึกของข้อมูลเก่าที่ขออุทธรณ์ | วริศรา กาศักดิ์ | 322982672      | 6504000 |
| E-CLAIM               | 0                | A000000107       | UCS | 1-6011-01399-77-8 | รัตนากร สุขเกษม               | 8511  | 26/02/2565 | 4=ผ่านการตรวจสอบจากสปสช.(A)       |                 | 359673610      | 6508000 |
|                       | ۲                | 0704300000000028 | UCS | 1-6011-01393-30-3 | วิมล โอรักษ์                  | 7972  | 25/02/2565 | 7=บันทึกของข้อมูลเก่าที่ขออุทธรณ์ | วริศรา กาศักดิ์ | 322982670      | 6504000 |
| 🖡 ผู้ป่วยแลก 🔊        | ۲                | A000000106       | UCS | 1-6011-01393-30-3 | วิมล โอรักษ์                  | 7972  | 25/02/2565 | 4=ผ่านการตรวจสอบจากสปสช.(A)       |                 | 359673609      | 6508000 |
|                       | ۲                | 0704300000000027 | UCS | 1-6011-01383-35-9 | สุชานันท์ บุญช่วยเจริญ        | 768   | 24/02/2565 | 7=บันทึกของข้อมูลเก่าที่ขออุทธรณ์ | วริศรา กาศักดิ์ | 322982669      | 6504000 |
| 🙀 ผู้ป่วยใน >         | ۲                | A000000105       | UCS | 1-6011-01383-35-9 | สุชานันท์ บุญช่วยเจริญ        | 768   | 24/02/2565 | 4=ผ่านการตรวจสอบจากสปสช.(A)       |                 | 359673608      | 6508000 |
| 🕽 ทะเบียนผู้มีสิทธิ > | ۲                | 0704300000000026 | UCS | 1-6011-01406-16-2 | นันทยศ ศรีสุวรรณ              | 9024  | 24/02/2565 | 7=บันทึกของข้อมูลเก่าที่ขออุทธรณ์ | วริศรา กาศักดิ์ | 322982668      | 6504000 |
|                       | ۲                | A000000104       | UCS | 1-6011-01406-16-2 | นันทยศ ศรีสุวรรณ              | 9024  | 24/02/2565 | 4=ผ่านการตรวจสอบจากสปสช.(A)       |                 | 359673607      | 6508000 |
| 🥐 บริการ 🛛 🚿          | 0                | A000000103       | UCS | 1-6011-00134-85-1 | ดุสิต สุขเกษม                 | 4239  | 23/02/2565 | 4=ผ่านการตรวจสอบจากสปสช.(A)       |                 | 359673606      | 6508000 |
| 🛛 ช่วยเหลือ 🛛 🚿       | 0                | A000000102       | UCS | 1-6011-00268-62-9 | พรนภา เรื่องสังข์             | 5781  | 19/02/2565 | 4=ผ่านการตรวจสอบจากสปสช.(A)       |                 | 359673605      | 6508000 |
| <mark></mark>         | ۲                | 0704300000000408 | UCS | 3-6105-00107-38-5 | ธีรารัตน์ ชูอรรถ              | 10375 | 14/11/2565 | 4=ผ่านการตรวจสอบจากสปสช.(A)       | วริศรา กาศักดิ์ | 374557374      | 6511000 |
| 📒 จัดทารข้อมูล >      | 0                | 0704300000000396 | UCS | 1-7498-00565-76-2 | พีระภูมิ บัวเขียว             | 14020 | 15/06/2565 | 3=ใม่ผ่านการตรวจสอบจากสปสช.(C)    | วริศรา กาศักดิ์ | 374563670      | 6511000 |
|                       | 0                | 0704300000000395 | UCS | 3-6011-00744-27-3 | ไล้ ชูเฉลิม                   | 418   | 14/06/2565 | 3=ใม่ผ่านการตรวจสอบจากสปสช.(C)    | วริศรา กาศักดิ์ | 374563669      | 6511000 |
|                       |                  | 0704300000000238 | UCS | 1-6011-01522-95-2 | นนทวัฒน์ ช่านาญถิ่น<br>เถื่อน | 13694 | 23/04/2565 | 3=ไม่ผ่านการตรวจสอบจากสปสช.(C)    | วริศรา กาศักดิ์ | 374563668      | 6511000 |
|                       | ۲                | 0704300000000416 | UCS | 3-6704-00146-19-2 | สมชาย สายบุญตั้ง              | 13979 | 19/11/2565 | 1=ส่งไปยังสปสช.                   | วริศรา กาศักดิ์ |                |         |
|                       | ۲                | 0704300000000417 | UCS | 3-3307-00101-04-9 | วริศรา ศุภนาม                 | 13756 | 19/11/2565 | 1=ส่งไปยังสปสช.                   | วริศรา กาศักดิ์ |                |         |
|                       | ۲                | 0704300000000422 | UCS | 3-6011-00435-03-3 | อารียา อินตา                  | 5037  | 19/11/2565 | 1=ส่งไปยังสปสช.                   | วริศรา กาศักดิ์ |                |         |
|                       | ۲                | 0704300000000412 | UCS | 3-6011-00424-34-1 | ทิพวรรณ เกษกุล                | 5763  | 19/11/2565 | 1=ส่งไปยังสปสช.                   | วริศรา กาศักดิ์ |                |         |
|                       | ۲                | 0704300000000414 | UCS | 3-6606-00026-46-8 | ภุชงค์ ดันมณี                 | 6428  | 19/11/2565 | 1=ส่งไปยังสปสช.                   | วริศรา กาศักดิ์ |                |         |
|                       | ۲                | 0704300000000420 | UCS | 2-6203-00019-54-9 | สุวรรณา ทองฟูบาล              | 11049 | 19/11/2565 | 1=ส่งไปยังสปสช.                   | วริศรา กาศักดิ์ |                |         |

# การส่งออก MOPH Claim จากโปรแกรม My PCU

เมื่อเราบันทึกการให้บริการที่เกี่ยวข้องกับการส่งข้อมูลเข้า MOPH Claim เรียบร้อยแล้ว ให้ไปกดส่งออกข้อมูล ดังนี้

1. ไปที่การจัดการข้อมูล > ส่งข้อมูล MOPH

เราจะเคลมรายการใด ก็ให้เลือกหมวดรายการนั้นๆ ยกตัวอย่าง เราต้องการส่งข้อมูลเพื่อเบิกค่าตรวจ HbA1c ให้ไปเลือกที่ MOPH Claim DM2

| <b>a</b> ] <b>≠</b>               |                       |                        | MOPH IC & CLAIM -              | MyPCU-2020 Version Code 00  | 00194-[ทองพันชั่ง] [Activate ถึงวันที | 1/2/2 |  |  |
|-----------------------------------|-----------------------|------------------------|--------------------------------|-----------------------------|---------------------------------------|-------|--|--|
| 📳 การจัดการระบบ ประชากร           | การให้บริการ ง        | ถานสร้างเสริมสุขภาพ โร | ลดเรื้อรัง/ผู้พิการ ระบบคลังยา | ระบบบัญชี ระบบครุภัณฑ์/วัสด | ดุ ระบบรายงาน จัดการข้อมูล            | า่ะ   |  |  |
| 🌏 ตรวจสอบข้อมูล 43 แฟ้ม 🛛 🗖 Ri    | un Script             | 🐻 ตรวจสอบฐานข้ออมูล    | ล 🏼 คารส่งออก 43 แฟ้ม          | 💿 ส่งออก VISION2020         | 🧼 ปรับปรุงรายการอาการสำคัญ            | F f   |  |  |
| 差 การกำหนดการตรวจสอบข้อมูล 🛛 🔤 SC | QL Browser            | 📕 สำรองฐานข้อมูล       | 🛷 ระบบรับ-ส่ง ข้อมูล สกส.      | 🗿 ส่งข้อมูล MOPH            | 🗮 นัดหมายวางแผนครอบครัว               | 🚺 f   |  |  |
| 🥕 กำหนดการตรวจสอบเพิ่มเติม 🛛 😽 ตร | รวจสอบข้อมูลที่ยกเลิก | 🕗 นำกลับฐานข้อมูล      | 🤷 ระบบรับ-ส่ง ข้อมูล สปสช.     | 😢 ส่งข้อมูล Epidem          | 肇 กำหนดกลุ่มข้อมูลการนัดหมาย          | 🖬 f   |  |  |
| การตรวจสอบข้อมูล                  |                       | เกี่ยวกับฐานข้อมูล     | ระบบการส่งออกข้อมูล            |                             |                                       |       |  |  |
| MOPH IC & CLAIM ×                 |                       |                        |                                |                             |                                       |       |  |  |
|                                   |                       |                        |                                |                             |                                       |       |  |  |
| 😨 МОРН ІС                         |                       |                        |                                |                             |                                       |       |  |  |
| 🇊 MOPH Claim DM 2                 |                       |                        |                                |                             |                                       |       |  |  |
| 💧 MOPH Claim HT                   |                       |                        |                                |                             |                                       |       |  |  |
| 😲 MOPH Claim DM2/HT               |                       |                        |                                |                             |                                       |       |  |  |
| 💉 MOPH Claim DT                   |                       |                        |                                |                             |                                       |       |  |  |
| 🚓 MOPH Claim EPI                  |                       |                        |                                |                             |                                       |       |  |  |
|                                   |                       |                        |                                |                             |                                       |       |  |  |

|                           | MOPH IC & CLAIM - MyPCU-2020 Version Code 000194-[ทองพันฮ์ง] [Activate ถึงวันที่ 1/2/2566] — 🗇 🗡 |                                    |                      |               |                               |                             |                                             |              |                |            |  |
|---------------------------|--------------------------------------------------------------------------------------------------|------------------------------------|----------------------|---------------|-------------------------------|-----------------------------|---------------------------------------------|--------------|----------------|------------|--|
| เขากร การให้บริการ        | งานสร้างเสริมสุขภาพ                                                                              | โรคเรื้อรัง/ผู้พิกา                | ร ระบบคลังยา ระ      | บบบัญชี ระบบค | รุภัณฑ์/วัสดุ ระบบรายงาน      | จัดการข้อมูล เกี่ยวกับโปรเ  | แกรม                                        |              |                |            |  |
| 🖲 ระบบการสังเกตุอาการ     | 👼 ทะเบียนการรับบริก                                                                              | กรรายบุคคล  🦷 ข้                   | อมูลการตรวจสุขภาพพัน | 🥖 ลงผลการตร   | วจ 📕 รายชื่อผู้รับบริการ      | ที่ส่งตรวจ 👼 พิมพ์ฉลากรวม   | 📋 ส่งข้อมูล PHR                             |              |                |            |  |
| 💛 การให้การพยาบาล         | 肇 ข้อมูลการนัดหมาย                                                                               | มรายบุคคล 🤱 ข้                     | อมูลอุบัติเหตุ       | 🗮 การนัดหมาย  | บ 🏻 🍄 รายชื่อและการนัด        | ามาย                        |                                             |              |                |            |  |
| 🐔 การจ่ายยานอกบัญชี       | 🖵 ดูข้อมูลการรอรับบ                                                                              | ริการ (คิว) 📄 บ้                   | นทึกไฟล์ PDF         | 🔋 ทะเบียนการ  | ส่งตรวจ ⊈ บันทึกความครอบค     | กุม                         |                                             |              |                |            |  |
| 1                         | ข้                                                                                               | ม้อมูลที่เกี่ยวข้องกับบริ <i>เ</i> | าร                   |               | เกี่ยวกับผลตรวจทางห้องป       | ฏิบัติการ                   | เกี่ยวกับระบบบริก                           |              |                | $\diamond$ |  |
| ใบริการ สำหรับเจ้าหน้าที่ |                                                                                                  |                                    |                      |               |                               |                             |                                             |              |                |            |  |
| MOPH Claim DM             | 12 ×                                                                                             |                                    |                      |               |                               |                             |                                             |              |                | -          |  |
| 🗹 เลือกรุ่งหมด            | ตั้งแต่วันที่ 14/11/2565                                                                         | วี 🔽 ถึง                           | วันที่ 14/11/2565    | - Q           |                               |                             |                                             |              | 📑 ส่งข้อมูล MO | PH CLAIM   |  |
|                           |                                                                                                  |                                    |                      |               |                               | ລວ້ມ                        |                                             |              |                |            |  |
|                           | CID                                                                                              |                                    | ANN PERC             | NET TIDATC    |                               |                             | ALL DODE                                    |              |                |            |  |
| <u>≥</u> 527              | 0 3601101590920                                                                                  | นางสงา ศรเมอง                      | 14 พ.ย. 2565         | 10.60         | 2017 . 11505399               | างหองปฏบตการ                |                                             |              |                |            |  |
| 492                       | 3 3601100433413                                                                                  | นางคล ช่วงวง                       | 14 W.U. 2565         | 6.20          | E119 : เบาหวานชนิดที่ไมต้องทั | งอินซูลิน ไม่มีภาวะแทรกซ่อน |                                             |              |                |            |  |
|                           |                                                                                                  |                                    |                      |               |                               |                             |                                             |              |                |            |  |
|                           |                                                                                                  |                                    |                      |               |                               |                             |                                             |              |                |            |  |
|                           |                                                                                                  |                                    |                      |               |                               |                             |                                             |              |                |            |  |
|                           |                                                                                                  |                                    |                      |               |                               |                             |                                             |              |                |            |  |
|                           |                                                                                                  |                                    |                      |               |                               |                             |                                             |              |                |            |  |
| จำนวน 2 คน                |                                                                                                  |                                    |                      |               |                               |                             |                                             |              |                |            |  |
| ×                         | لہ ہو گی ج                                                                                       |                                    | # % # [oou           |               | ·····                         |                             |                                             |              | •              |            |  |
|                           | ข่อมูลการส่งตั้งแตวันที่                                                                         | 08/12/2565                         | ■ ถึงวันที่ 08/1     | 2/2565        | 🔹 🔍 คันหา                     |                             | <u>ــــــــــــــــــــــــــــــــــــ</u> |              | 👗 ตรวจสอบก     | ารสงขอมูล  |  |
|                           | HN                                                                                               | CID                                | ชื่อ-นามสกุล         | วันที่ตรวจ    | HbA1C wa HbA1C                | การวินิจฉัย                 | AUTHEN CODE                                 | ผลการตรวจสอบ |                |            |  |
|                           |                                                                                                  |                                    |                      |               |                               |                             |                                             |              |                |            |  |

\*\*หมายเหตุ การบันทึกข้อมูลวัคซีน จำเป็นต้องใส่ข้อมูลในหน้านี้ให้ครบทุกช่อง มิเช่นนั้น ระบบจะตรวจสอบไม่ผ่าน ข้อมูลจะ ไม่ถูกดึงรายงานออกมาเพื่อส่งออกไปยัง MOPH CLAIM

| าลอา                   | 00:00:00 | ÷ u.         | ประเภทวัคซีน      | พิมพ์เพื่อค้นห    | n:     |           | - |
|------------------------|----------|--------------|-------------------|-------------------|--------|-----------|---|
| LOT NO                 |          |              | [EditValue is n   | ull]              | -      | ] ขวดที่  | 1 |
| วิธีการให้วัดซีน       |          | พิมพ์เพื่อค้ | นหา               | 🔹 🍠 ตำแหน่งที่ให้ | พิมพ์เ | พื่อค้นหา | • |
| ปริมาณที่ให้           | 0.0      | หน่วยการให่  | ไว้คขึ้น          | พิมพ์เพื่อดันหา   | -      |           |   |
| ก้าหน้าที่ผู้ให้บริการ | PVC      | 0001         | น.ส. ชุติมา ตะรุส | 1                 | *      |           |   |

# 3. หลังจากกดส่งข้อมูลแล้ว ให้ไปตรวจสอบผลการส่งที่หน้าเวป MOPH CLAIM ( <u>https://claim-nhso.moph.go.th/nhso/</u>

| $\leftrightarrow$ $\rightarrow$ C $($ claim-nhso.moph.go. | th/nhso/                                                                              | 년 🗟 🖻 🖈 🔲 🧔 🗄                                                                                       |
|-----------------------------------------------------------|---------------------------------------------------------------------------------------|----------------------------------------------------------------------------------------------------|
|                                                           |                                                                                       |                                                                                                    |
|                                                           | ระวัง กรอกผิด !!<br>ชื่อผู้ใช้งานคือ user<br>Hospital Code คือ รหัสหน่วยบริการ 5 หลัก | <b>Moph Claim</b><br>ชื่อผู้ใช้งาน<br>chutima07043<br>Hospital Code<br>(ว7043<br><b>เข้าสู่ระบบ</b> |
|                                                           |                                                                                       |                                                                                                    |

QEE

🗲 99+ 👽 หมอพร้อม

\*\*ทุกครั้งที่จะเข้าเวป MOPH CLAIM จะต้องกรอกรหัส OTP รหัสจะถูก ส่งไปยังไลน์ หรือแอพหมอพร้อมของท่าน ให้ไปเปิดที่หน้าไลน์/แอพหมอ พร้อม เพื่อนำเลข OTP มากรอก

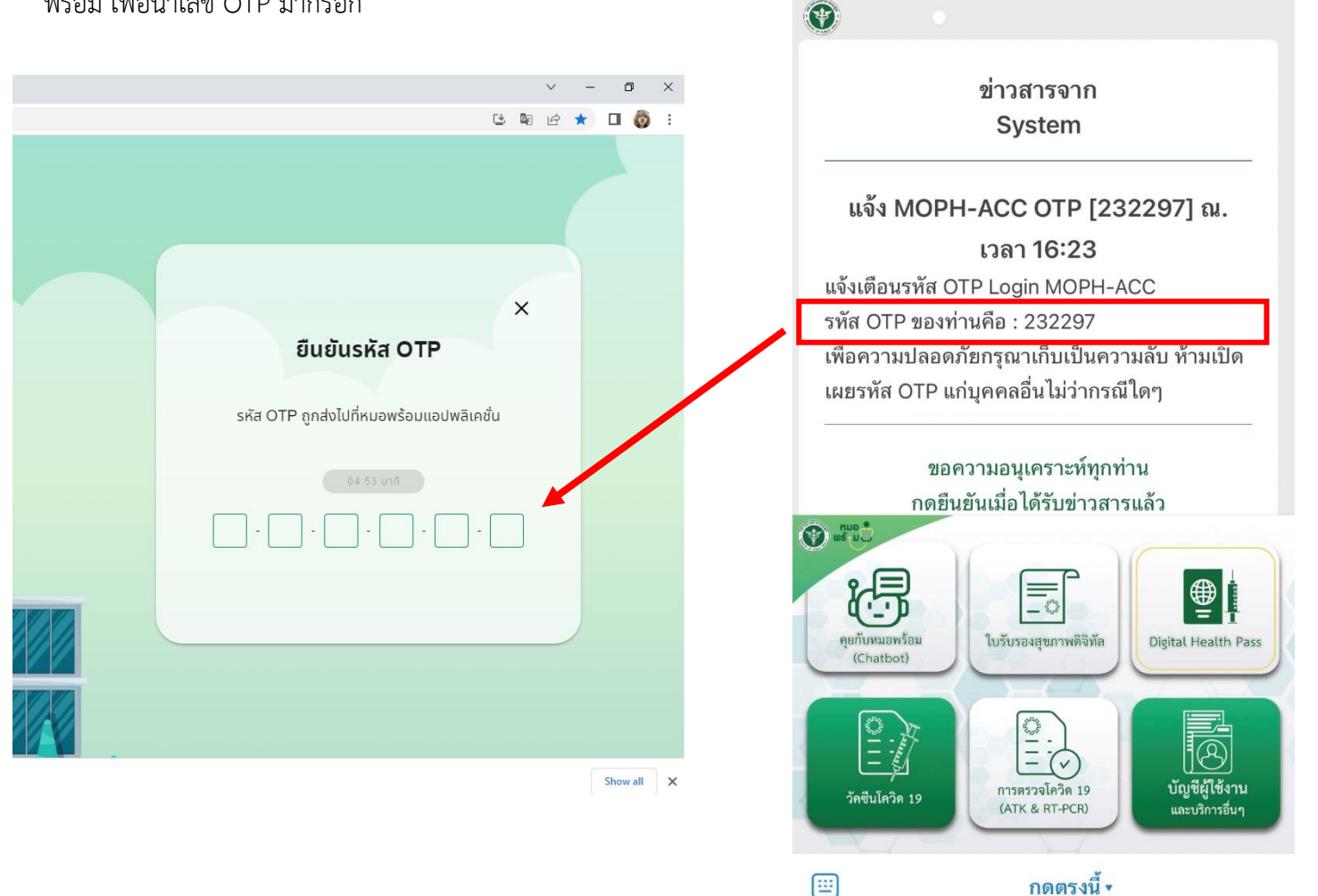

# เมื่อข้อมูลถูกนำเข้ามาแล้ว จะมีรายชื่อขึ้นมาให้เห็น ตามภาพ

| 🕒 เบิกจ่าย สปสช. | ≡ Moph Claim                                |                                   |                                                                                                    |                                                        | 8                                                 | นางสาวชุติมา ตะรุสา<br>โรงพยาบาลส่งเสริมสุขภาพตำบลบ้ |
|------------------|---------------------------------------------|-----------------------------------|----------------------------------------------------------------------------------------------------|--------------------------------------------------------|---------------------------------------------------|------------------------------------------------------|
| 🖹 บันทึกข้อมูล   | เบิกจ่าย สปสช.                              |                                   |                                                                                                    |                                                        |                                                   |                                                      |
|                  | 6 รายการทั้งหมด                             | 50<br>2                           | Authen Code =                                                                                               | šu Authen Code ແล้ว<br>0                               |                                                   | รอ สปสช.พิจารณา<br>31                                |
|                  | 31                                          | ii (                              | ານຕາມເຈື່ອນໄປ =                                                                                             | ໄມ່ผ่านตามเงื่อนไข<br>0                                |                                                   | สปสช. โอนเงินแล้ว<br>0                               |
|                  | <b>2</b> รายการทั้งหมด <b>31</b> รายการ     | บริการ                            | ວັນເຣົ່ມຕໍ່ນ                                                                                                |                                                        | วันที่สิ้นสด                                      |                                                      |
|                  | ค้นหาด้วยเลขบัตรประชาชน                     | บริการทั้งหมด                     | <ul><li> ■</li></ul>                                                                                        | ມເຣັ່ມຕ້น                                              | 📋 กรอกวันสิ้นสุด                                  |                                                      |
|                  |                                             |                                   |                                                                                                    |                                                        |                                                   |                                                      |
|                  | รหัสการเคลม เลขบัตรประชาชน                  | Authen_code                       | สิทธิ์ที่ใช้เบิก บริการ                                                                                     | วันเวลาที่เข้ารับ<br>บริการ                            | สถานะ อัพเด                                       | าตล่าสุด จัดการ                                      |
|                  | รศัลการเคลม เลขบัตรประชายม<br>25650010673 1 | Authen_code<br>(V<br>ສຸນກ<br>ຮ່ວມ | สิทธิ์ที่ใช้เขิก บริการ<br>VEL) สิทธิหลักประกัน บริการฉัด<br>วพแห่งชาติ (ยกเว้นการ<br>จ่ายค่าบริการ 30 บาก) | ວັນເວລາກີ່ເທ້າຮັບ<br>ບຣັກາຣ<br>17/10/2022<br>09:00 ຣວຄ | สถานะ อัพเศ<br><del>เปลช. พิจารณา</del> 03/1<br>1 | กลล่าสุด อัดการ<br>2/2022<br>2:51 ะ                  |

# การตรวจสอบสเตรทเม้น หลังข้อมูลผ่านการตรวจสอบจาก สปสช แล้ว

หลังจากข้อมูลขึ้นสถานะ "ผ่านการตรวจสอบจาก สปสช" แล้ว นั่นหมายความว่า สปสช.จะจ่ายเงินชดเชยให้แล้ว เรา จะต้องไปตรวจสอบสเตรทเม้นเพื่อดูยอดชดเชยที่ สปสช จ่ายให้ โดยสามารถดูได้ 2 ช่องทางคือ

- หน้าเวป e-claim online (จะใช้ใน ปี 2566)
- หน้าเวป e-claim offline

## การดูผ่านหน้าเวป e-claim online ดังนี้

1) ไปที่ บริการ > รับชุดข้อมูลสรุปผลการเบิกจ่ายรายเดือน (Statement) > เลือกสิทธิ์ > เลือกปีงบประมาณ >กดค้นหา

| $\leftrightarrow$ $\rightarrow$ C $\cong$ eclaim.nh            | so.go.th/Client/service/download-stateme    | int                                                                                                    |                                                                                                    |                                                                                                    |                                                                                                  | 🕶 🖻 🖈 🔲 🍪 :                                               |
|----------------------------------------------------------------|---------------------------------------------|----------------------------------------------------------------------------------------------------|----------------------------------------------------------------------------------------------------|----------------------------------------------------------------------------------------------------|--------------------------------------------------------------------------------------------------|-----------------------------------------------------------|
| *                                                              | Œ                                           |                                                                                                    |                                                                                                    |                                                                                                    |                                                                                                  | C มู่ดีมา ดะรุสา×                                         |
| E-CLAIM                                                        | <sub>บริการ</sub> / รับชุดข้อมูลสรุปผลการเป | ไกจ่ายรายเดือน (Statement)                                                                                                    |                                                                                                    |                                                                                                    |                                                                                                  |                                                           |
|                                                                |                                             |                                                                                                    |                                                                                                    |                                                                                                    |                                                                                                  |                                                           |
| 🔗 ผู้ป่วยนอก >                                                 | ∨ ดับหา                                     |                                                                                                    |                                                                                                    |                                                                                                    |                                                                                                  |                                                           |
| 🧖 ຜູ້ປ່ວຍໃນ >                                                  | สิทธิ *                                     |                                                                                                    | งวดงาน เช่น '6301' :                                                                                                    | งวดงาน เช่น '6301'                                                                                           |                                                                                                  |                                                           |
| 🧕 កះបើខបរម្ភ័បីតិកតី 🗸                                         | ปีพ.ศ. *                                    | 2565                                                                                                    | ประเภทผู้ป่วย :                                                                                                    | ผู้ป่วยนอก                                                                                                   | $\vee$                                                                                           |                                                           |
| 🌳 ušms 🔸                                                       | 📊 นำเข้าข้อมูล 16 แฟ้ม                      | V                                                                                                    |                                                                                                    |                                                                                                    |                                                                                                  |                                                           |
| 🙎 ช่วยเหลือ >                                                  | ส่งออกข้อมูล                                |                                                                                                    | <b>คัมหา</b> ล้างข้อมูล                                                                                                    |                                                                                                    |                                                                                                  |                                                           |
| อัดการข้อมูล >                                                 | รับชุดข้อมูลผลการดรวจสอบ (REP)              |                                                                                                    |                                                                                                    |                                                                                                    |                                                                                                  |                                                           |
|                                                                | รับชุดข้อมูลสรุปผลการเปิกจ่ายรายเดื         | au (Statement) Period Date                                                                                                    | เดือน ประเ                                                                                                    | เภทผู้ป่วย                                                                                                   | ชื่อหน่วยบริการ                                                                                  | Statement (Excel)                                         |
|                                                                | 渣 การอุทธรณ์จ่ายคำชดเชย                     |                                                                                                    |                                                                                                    |                                                                                                    |                                                                                                  |                                                           |
|                                                                | ดรวจสอบทารขึ้นทะเบียนหน่วยบริการ            |                                                                                                    |                                                                                                    |                                                                                                    |                                                                                                  |                                                           |
|                                                                | <br>ค่าขอสำรองข้อมูลผลการเบิทชดเชย          |                                                                                                    | ไม่มีข้อมูล                                                                                                    |                                                                                                    |                                                                                                  |                                                           |
|                                                                | <b>ॉ</b> ंग्रेगड                            |                                                                                                    |                                                                                                    |                                                                                                    |                                                                                                  |                                                           |
|                                                                | 2020-2021 Copyright (v.1.5.6 (#20           | )221124)]                                                                                                    |                                                                                                    |                                                                                                    |                                                                                                  | Powered by NHSO                                           |
| 2) <u>กา</u>                                                   | <u>ารดูผ่านหน้าเวป e-cla</u>                | im offline ดังนี้                                                                                                    |                                                                                                    |                                                                                                    |                                                                                                  |                                                           |
| - → C                                                          | o.go.th/webComponent/main/MainWeb/          | Action.do?fbclid=IwAR0-TGojH23MiDq8OPhwYVG                                                                                                    | JEgluQz4C6tirRFnEeXRwta37bcd3Ne                                                                                                    | Y-r2Y                                                                                                    |                                                                                                  | 🖣 🖻 ★ 🔲 👸                                                 |
| ชาลีปลีข<br>สำนักงานหลักประกันสุขภาพแห่งช<br>:: e-Claim System | ใช้รหัสผ่าน                                 | แดียวกันกับเวป e-Claiı                                                                                                    | m online                                                                                                    | ว 🔁 ดาวนโหลด 📄 เว็บบอร์ด 🕌                                                                                   | 🌡 MIS 🖉 หน่วยงานที่เกี่ยวข้อง                                                                    | 🎇 English 🚍 Thai                                          |
| Username :<br>Password :<br>Login Cancel                       | Rews                                        | ประกาศ !! แนวทางเบิกจ่ายกรณีผู้ไม่มีสิท<br>o ประกาศโดย เดือนเพ็ญ เมื่อ 07-12-2565 09:39<br>เอียน ผู้อำนวยการหน่วยบริการในระบบหลักประกันสุขภาพแ<br>ความเป็นคนไทย รายละเอียดคามให้ดัแนบ อำนรายละเอีย                    | าธิด้านการรักษาพยาบาล ซึ่งต่อม<br>ห่งชาติ ทุกแห่ง สำนักงานหลักประกันสุขภาพแง<br>ด                                                  | มามีการพิสูจน์สถานะความ<br>ก่งชาติ (สปสช.) ขอแจ้งแนวทางเบิกจำเ                                               | เป็นคนไทย<br>ยกรณีผู้ไม่มีสิทธิด้านการรักษาพยาบ                                                  | าล ซึ่งต่อมามีการพิสูจน์สถานะ                             |
|                                                                | NEWS                                        | ประกาศ !! เรื่อง ขยายเวลาการรับข้อมูลปี<br>อประกาศโดย เดือนเพ็ม เมื่อ 25-11-2565 15:00<br>เรียน หน่วยบริการในระบบของสิทธิ์ผู้มีปัญหาสถานะและสิทธิ์<br>(STP) ปังมประมาณ 2565 จากเดิมกำหนดให้สังภายใน:                  | 65 สิทธิผู้มีปัญหาสถานะและสิ<br>ธิ (STP) ทุกแห่ง กองเศรษฐกิจสุขภาพและหลัก<br>วันที่ 30 พฤศจิกายน 2565 ชยายเวลาให้ส่ง               | ทธิ์ (STP)<br>ประกันสุขภาพ กระทรวงสาธารณสุข แจ<br>ได่ดังวันที่ 15 ธันวาคม 2565 จึงขอเ                        | จึงขยายเวลาการส่งข้อมูลเบิกจ่าย<br>เจ๋งให้หน่วยบริการสำเนินการ ดังนี                             | เดิทธิรูมีปีปัญหาสถานะและสิทธิ<br>อ่านรายสะเอียด          |
|                                                                | NEWS                                        | ประกาศ !! แนวทางปฏิบัติการขอรับค่าใช้ร<br>เปลี่ยนแปลง)<br>อประกาศโดย เดือนเพ็ญ เมื่อ 09-11-2565 12:53<br>เรียน ผู้สามอาหาน่วยหักรในระบบหลักประกันสุขภาพแ<br>แห่งชาติ และสิทธิอื่นๆ ปัจบประมาณ 2566 (ลึงที่เปลี่ยนแปลง | จ่ <b>ายค่าเพื่อบริการสาธารณสุขลิท</b><br>ห่งชาติ ทุกแห่ง สำนักงานหลักประกันสุขภาพแห<br>) และสาถามจากการประชุมชั้นจังแนวทางฯ เมื่อ | าธิหลักประกับสุขภาพแห่งร<br>ก่งชาติ (สปสช.) ขอ แจ้งแนวทางปฏิบัติ<br>เริ่มที่ 18 ตุลาคม 2565 จึงเรียนมาเพื่อโ | ชาติ และสิทธิอื่นๆ ปีงบบ<br>การขอริมค่าใช้จ่ายค่าเพื่อบริการสาย<br>ปรดหราบ และดำเนิ อ่านรายละเอี | ระมาณ 2566 (สิ่งที่<br>ธารณสุขสิทธิหลักประกันสุขภาพ<br>ยด |

3) <u>การดูผ่านหน้าเวป e-claim offline (ต่อ)</u>

เมื่อเข้าระบบมาแล้ว ให้ไปที่ > ระบบรายงาน UC > เลือกสเตรทเม้นที่ต้องการดู (สเตรทเม้นจะแยกเป็นบริการ เช่น ค่าฉีดวัคซีนโควิด จะเป็นสเตรทเม้นชื่อ statement vaccine covid หรือ ค่าบริการดูแลผู้ป่วยโควิด จะเป็นสเตรทเม้น ชื่อ statement hsub เป็นต้น)

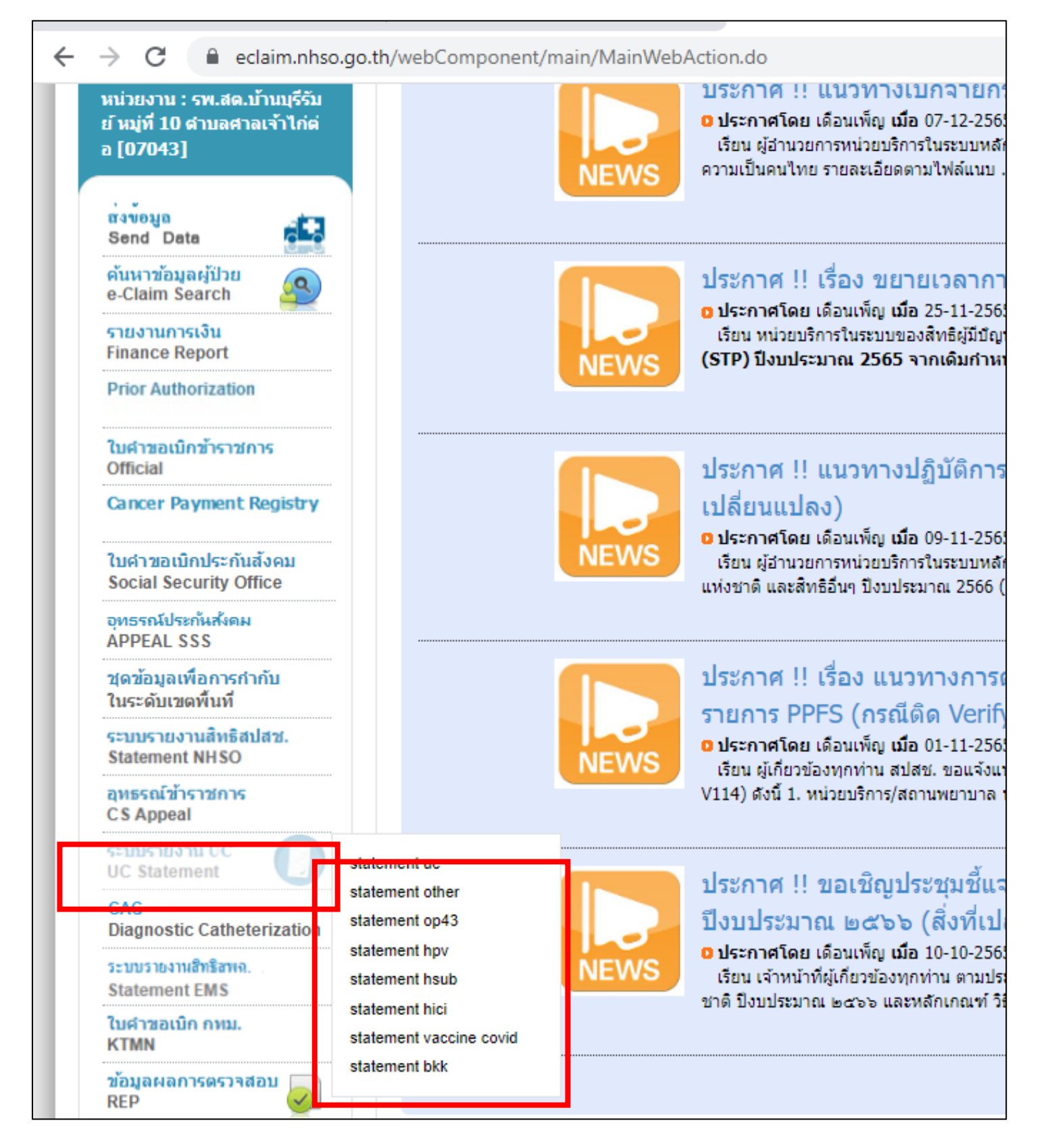

ยกตัวอย่าง จะดูสเตรทเม้นที่เราส่งเบิกไปกรณี PP Schedule หรือ OP anywhere ก็เลือกที่ statement hsub จะมีหน้า รายการดังภาพขึ้นมา > ให้เลือกประเภท (พึ่งรับ) >เลือกปีงบประมาณ > กด Search (ไม่ต้องเลือกงวดงาน)

| → C  eclaim.nhso.go.th/web/                                                 | Component/statement hsub/mainPac | e.do?dynamicMenuFunctionU      | tld=1705          |                                                   |                                               |
|-----------------------------------------------------------------------------|----------------------------------|--------------------------------|-------------------|---------------------------------------------------|-----------------------------------------------|
|                                                                             | · · _ · -                        |                                |                   |                                                   |                                               |
| 🗖 สาโสซ                                                                     |                                  |                                |                   |                                                   | 🔡 English 🚃 Ti                                |
| 61 L 61 L.<br>สำนักงานหลักประกันสุขภาพแท่งชาติ                              |                                  |                                | 🏠 ийт             | เหลัก 🗋 ข่าว 😰 ดาวน์โหลด 🥅 เว็บบอร์ด 🏨 MIS 🖉 หน่ว | มงานที่เกี่ยวข้อง 😰 คำถามที่พบบ่อย 🔟 ดิดต่อเร |
| :: e-Claim System 518                                                       | เงานพึงรับ-พึงจ่าย รพสด.         |                                |                   |                                                   |                                               |
| ชื่อ : ชุติมา ดะรุสา [Logout]<br>ตำแหน่ง : [H]                              |                                  |                                | ·                 |                                                   |                                               |
| หน่วยงาน : รพ.สด.บ้านบุรีรับ<br>ย์ หมู่ที่ 10 ตำบลศาลเจ้าไก่ด่<br>a [07042] | ประเภท :                         | พึงรับ                         | ~                 |                                                   |                                               |
|                                                                             | ปีงบประมาณ :                     | 2566                           | ~                 |                                                   |                                               |
| Send Data                                                                   | งวดงาน :                         | เลือกงวดงาน                    |                   |                                                   |                                               |
| e-Claim Search                                                              |                                  |                                |                   |                                                   |                                               |
| รายงานการเงิน<br>Finance Report                                             |                                  |                                |                   |                                                   |                                               |
| Prior Authorization                                                         |                                  | C Search C Ren                 | resn              |                                                   |                                               |
| ใบคำขอเม็กข้าราชการ<br>Official                                             |                                  |                                |                   |                                                   |                                               |
| Cancer Payment Registry                                                     |                                  |                                |                   |                                                   |                                               |
| ใบคำขอเบิกประกันสังคม<br>Social Security Office                             |                                  |                                |                   |                                                   | W2 <b>11111111111111111111111</b>             |
| อุทธรณ์ประกันสังคม<br>APPEAL SSS                                            | สำดับ วิ                         | ไงบประมาณ                      | STMT_PERIOD       | วันที่ออก Statemen                                | ดาวนโหลด                                      |
| ชุดข้อมูลเพือการกำกับ<br>?บะวะวันเชอพื้นที่                                 | 2                                | 2566                           | 6511 OP 02        | 03/12/2565                                        |                                               |
| ระบบรายงานสิทธิสปสช.<br>Statement NHSO                                      |                                  |                                | لتغبر             |                                                   | 1                                             |
| ให้ดูที่ STMT Pl                                                            | ERIOD (ตรงนี้จะขอเรี             | <mark>ยกว่าเลขงวด) เป็เ</mark> | และที่ต้องจดจำไว้ |                                                   |                                               |
| <br>เนื่องจากจะต้อง                                                         | นำไปเป็นเลขที่เทียบก้            | ับยอดโอนเงิน                   |                   |                                                   | သူတည်းအခုန်းမျင် လူနှင့်                      |
|                                                                             |                                  |                                |                   | TIMINIMI I JI EXCELENT                            | א ו זגאמאוגאמ פאנפנ<br>,                      |
|                                                                             |                                  |                                |                   | มาดูรายละเอียดว่า ข้                              | อมูลของเลขงวดนี้จ่าย                          |
|                                                                             |                                  |                                |                   | ชดเชยผู้ป่วยรายใดบ้                               | าง ที่เราส่งเบิกไป                            |

# เมื่อเปิดไฟล์ excel มาจะได้หน้ารายงานแบบนี้

| 4  | A         | В       | C          | D          | E               | F<br>แจ้นที่ 00/12/2022 15:13 | G            | Н                     | 1          | J         | К        | L           | M          | N        | 0                | Р               | ŀ |
|----|-----------|---------|------------|------------|-----------------|-------------------------------|--------------|-----------------------|------------|-----------|----------|-------------|------------|----------|------------------|-----------------|---|
| -  | X         |         |            | 10114/0120 | TANKA, DOITTION | a 1 a 1 0 37 127 2022 13.11   | .10          |                       |            |           |          |             |            |          |                  |                 |   |
| 2  | ขอมูสบกต  |         |            |            |                 |                               |              |                       |            |           |          |             |            |          |                  |                 |   |
| -  |           |         |            |            |                 |                               |              |                       |            |           |          |             |            | 12       | iomišoos         |                 |   |
| 4  |           | A       |            |            |                 |                               | a            | N. N. N               | A          |           |          |             |            | <i>n</i> | 1.001111         |                 |   |
| 5  | REP       | สามาบท  | THAN_ID    | HN         | AN              | PD                            | งอาน เมตร์เส | THREE IS NOT          | ana muniti | MAININSCL | PHOICODE | HTYPE_HCODE | PROV_HCODE | HCODE    | HTYPE_HCODE_PAID | PROV_HCODE_PAID |   |
| 6  |           |         | ļ          |            |                 |                               |              |                       |            |           |          |             |            | ļ        |                  |                 |   |
| 7  | 651100003 | 1       | 376278436  | 5736       |                 |                               | 04           | 2022-11-19 15:31:00.0 |            | UCS       |          | 0010        | 6000       | 07043    | 0010             | 6000            |   |
| 8  | 651100003 | 2       | 376278446  | 5763       |                 |                               | ະກຸລ         | 2022-11-19 14:55:00.0 |            | UCS       |          | 0010        | 6000       | 07043    | 0010             | 6000            |   |
| 9  | 651100004 | 3       | 376944716  | 5122       |                 | 36                            | າຍະນອ        | 2022-11-19 14:33:00.0 |            | UCS       |          | 0010        | 6000       | 07043    | 0010             | 6000            |   |
| 10 | 651100003 | 4       | 376278431  | 4670       |                 | 36                            | เยรอบ        | 2022-11-19 15:01:00.0 |            | UCS       |          | 0010        | 6000       | 07043    | 0010             | 6000            |   |
| 11 | 651100004 | 5       | 376944713  | 5778       | Δ               | 36                            | ังข์         | 2022-11-19 14:07:00.0 |            | UCS       |          | 0010        | 6000       | 07043    | 0010             | 6000            | L |
| 12 | 651100003 | 6       | 376278438  | 8920       |                 | 36                            | n            | 2022-11-19 15:42:00.0 |            | UCS       |          | 0010        | 6000       | 07043    | 0010             | 6000            |   |
| 13 | 651100004 | 7       | 376944721  | 4980       |                 | 56                            | ່ວສຸຫາ       | 2022-11-19 13:49:00.0 |            | UCS       |          | 0010        | 6000       | 07043    | 0010             | 6000            |   |
| 14 | 651100004 | 8       | 376944711  | 9121       |                 | 16                            | 12201        | 2022-11-29 11:52:00.0 |            | UCS       |          | 0010        | 6000       | 07043    | 0010             | 6000            |   |
| 15 | 651100003 | 9       | 376278444  | 13756      |                 | 33                            | 101          | 2022-11-19 15:38:00.0 |            | UCS       |          | 0010        | 6000       | 07043    | 0010             | 6000            |   |
| 16 | 651100004 | 10      | 376944717  | 5779       |                 | 46                            | ลังข์        | 2022-11-19 14:05:00.0 |            | UCS       |          | 0010        | 6000       | 07043    | 0010             | 6000            |   |
| 17 | 651100004 | 11      | 376950275  | 5882       |                 | 36                            | 2            | 2022-11-19 14-02-00 0 |            | UCS       |          | 0010        | 6000       | 07043    | 0010             | 6000            |   |
| 18 | 651100003 | 12      | 376278/132 | 4258       |                 | 2/                            |              | 2022.11.24.11-37-00.0 |            | LICS      |          | 0010        | 6000       | 07043    | 0010             | 6000            |   |
| 10 | 651100003 | 12      | 276070441  | 11040      |                 |                               | min con      | 2022 11 29 11.57.00.0 |            | UCS       |          | 0010        | 6000       | 07043    | 0010             | 6000            |   |
| 19 | 651100003 | 15      | 376276441  | 11049      |                 | 20                            | វេត្តប នេ    | 2022-11-19 15:47:00.0 |            | 005       |          | 0010        | 6000       | 07045    | 0010             | 6000            |   |
| 20 | 651100004 | 14      | 376944722  | /319       |                 | 56                            | 10           | 2022-11-19 13:45:00.0 |            | UCS       |          | 0010        | 6000       | 07043    | 0010             | 6000            |   |
| 21 | 651100003 | 15      | 376278439  | 5706       |                 | 36                            | ษชาติ        | 2022-11-19 15:50:00.0 |            | UCS       |          | 0010        | 6000       | 07043    | 0010             | 6000            |   |
| 22 | 651100003 | 16      | 376278435  | 4807       |                 | 36                            | ทนะ          | 2022-11-19 16:12:00.0 |            | UCS       |          | 0010        | 6000       | 07043    | 0010             | 6000            |   |
| 23 | 651100003 | 17      | 376278443  | 5037       |                 | 366                           |              | 2022-11-19 15:52:00.0 |            | UCS       |          | 0010        | 6000       | 07043    | 0010             | 6000            | F |
|    | 4 - F     | รายงานเ | พึ่งรับ 🤅  | ÷          |                 |                               |              |                       |            | 1         | •        |             |            |          |                  | •               |   |

ช่องหลักๆที่ต้องดูคือช่องสุดท้าย "ยอดชดเชยทั้งสิ้น" เป็นยอดที่บอกว่าเราจะได้รับเงินชดเชยจำนวนเท่าไหร่ (ยอดเรียกเก็บไม่ จำเป็นต้องเท่ากับยอดชดเชย) และช่องประเภทต่างๆ จะบอกว่าเงินที่ได้ เป็นเงินจากการเบิกชดเชยอะไร เช่น ยอด 150 คือเงิน จากการเบิกรายการ PP Fee Schedule จึงไปขึ้นรายการที่ช่อง PP /ยอด 50 บาท เป็นการเบิกจากผู้ป่วย OP Anywhere โดย เบิกจ่ายค่ายา จึงไปขึ้นที่ช่อง AE DRUG

|    | AD                  | AE   | AF   | AG   | AH   | AI   | AJ                  | AK                  | AL        | AM              | AN       | AO     | AP   | AQ               | _  |
|----|---------------------|------|------|------|------|------|---------------------|---------------------|-----------|-----------------|----------|--------|------|------------------|----|
| 4  |                     |      |      |      |      |      |                     |                     | 1         |                 |          |        |      |                  | 1  |
| 5  |                     | H    | IC   | A    | Æ    | INCT |                     | DMIS                |           | Dellistive care | DMICHD   | DD     | FC   | ยอดชดเชยทั้งสิ้น |    |
| 6  | ยอดชดเชยที่จ่ายจริง | HC   | DRUG | AE   | DRUG | 1121 | ยอดชดเชยที่คำนวณได้ | ยอดชดเชยที่จ่ายจริง | DMIS_DRUG | Pattative care  | DIVIISHD | PP     | гэ   |                  |    |
| 7  | 0.00                | 0.00 | 0.00 | 0.00 | 0.00 | 0.00 | 0.00                | 0.00                | 0.00      | 0.00            | 0.00     | 150.00 | 0.00 | 150.00           |    |
| 8  | 0                   | 0    | 0    | 0    | 0    | 0    | 0                   | 0                   | 0         | 0               | 0        | 150    | C    | 150              |    |
| 9  | 0                   | 0    | 0    | 0    | 0    | 0    | 0                   | 0                   | 0         | 0               | 0        | 150    | C    | 150              | f  |
| 10 | 0                   | 0    | 0    | 0    | 0    | 0    | 0                   | 0                   | 0         | 0               | 0        | 150    | C    | 150              |    |
| 11 | 0                   | 0    | 0    | 0    | 0    | 0    | 0                   | 0                   | 0         | 0               | 0        | 150    | C    | 150              |    |
| 12 | 0                   | 0    | 0    | 0    | 0    | 0    | 0                   | 0                   | 0         | 0               | 0        | 150    | C    | 150              |    |
| 12 | ٥                   | 0    | 0    | 0    | 0    | 0    | 0                   | 0                   | 0         | 0               | 0        | 150    | C    | 150              | H. |
| 14 | 0                   | 0    | 0    | 0    | 50   | 0    | 0                   | 0                   | 0         | 0               | 0        | 0      | C    | 50               |    |
| 15 | 0                   | 0    | 0    | 0    | 0    | 0    | 0                   | 0                   | 0         | 0               | 0        | 150    | C    | 150              | П  |
| 16 | 0                   | 0    | 0    | 0    | 0    | 0    | 0                   | 0                   | 0         | 0               | 0        | 150    | C    | 150              |    |
| 17 | 0                   | 0    | 0    | 0    | 0    | 0    | 0                   | 0                   | 0         | 0               | 0        | 150    | C    | 150              |    |
| 18 | 0                   | 0    | 0    | 0    | 0    | 0    | 0                   | 0                   | 0         | 0               | 0        | 150    | C    | 150              |    |
|    | > รายงานพึงรับ      | +    |      |      |      |      |                     |                     | :         |                 |          |        |      |                  |    |

\*หมายเหตุ เมื่อยอดสเตรทเม้นออก เราจะยังไม่ได้รับเงินโอน เป็นเพียงรายการแจ้งยอดเท่านั้น ว่า สปสช. จะโอนมาให้เรา เท่าไหร่ การจะทราบว่าเงินจะโอนมาแล้วหรือยัง ให้ไปตรวจสอบที่หน้าเวประบบบริหารการเบิกจ่ายกองทุนหลักประกันสุขภาพ แห่งชาติ (Smart Money Transfer)

## การดูยอดเงินโอน

การดูยอดเงินโอน ในปี 2566 สามารถดูได้จาก "ระบบบริหารการเบิกจ่ายกองทุนหลักประกันสุขภาพแห่งชาติ (Smart Money Transfer)" เวปนี้จะสามารถตรวจสอบยอดเงินโอน โดยออกรายงานมาเป็นรายชื่อว่าโอนผู้ป่วยรายใด เท่าใด (ในปี 2565 ที่ผ่านมาจะทราบเฉพาะยอดเงินรวมที่โอนเท่านั้น ในกรณีที่เงินโอนมาไม่ครบเท่ายอดสเตรทเม้น จะไม่สามารถตรวจสอบ ได้ว่าผู้ป่วยรายใดไม่ได้รับเงินโอน) โดยท่านที่ประสงค์จะเข้าหน้ารายงานนี้จำเป็นจะต้องลงทะเบียนเพื่อขอเปิดสิทธิ์เข้าใช้งาน

เวปเพื่อดูยอดเงินโอนในปี 2566 (Smart money Transfer) ( <u>https://smt.nhso.go.th/smtf/#/home/summary</u> )

| ← → C                                                                 | 어 🖄 🖬 🧑 :                        |                         |  |  |  |  |  |  |  |  |  |
|-----------------------------------------------------------------------|----------------------------------|-------------------------|--|--|--|--|--|--|--|--|--|
| 😑 👰สิปสีชี ระบบบริหารการเบิกจ่ายกองทุนหลักประกันสุขภา                 | พแห่งชาติ (Smart Money Transfer) | 🔒 🌲 จิตรา ทองสมบูรณ์ 👻  |  |  |  |  |  |  |  |  |  |
|                                                                       | ภาพรวมงานเบิกจ่าย                |                         |  |  |  |  |  |  |  |  |  |
| ศัวกรอง (2) \Xi (หน่วยบริการ: 11218 โรงพยาบาลลาดยาว) ปังบประมาณ: 2566 |                                  |                         |  |  |  |  |  |  |  |  |  |
| สถานะ                                                                 | รายการ                           | จำนวนเงิน               |  |  |  |  |  |  |  |  |  |
| • ประมวลผล                                                            | 92                               | 27,525,115.57           |  |  |  |  |  |  |  |  |  |
| ดั้งหนี้                                                              | 12                               | 175,708.62              |  |  |  |  |  |  |  |  |  |
| • ตัดจ่าย                                                             | 12                               | 7,561,460.00            |  |  |  |  |  |  |  |  |  |
| รายงานการโอนเงิน / NHSO Budget                                        |                                  |                         |  |  |  |  |  |  |  |  |  |
| รายงานเงินโอน                                                         | รายละเอียด REP                   | <b>Q</b><br>ค้นหารายงาน |  |  |  |  |  |  |  |  |  |
|                                                                       |                                  |                         |  |  |  |  |  |  |  |  |  |

| 😑 🚰สปิสชี ระบบบริหารการเบิกจ่ายกองทุนหลักประกันสุขภาพแห่งชาติ (Smart Money Transfer) 🏫 🌲 💲 จิตรา ทองสมบูรณ์ 🕞 |                    |                         |                               |                         |          |                           |         |                |
|----------------------------------------------------------------------------------------------------|--------------------|-------------------------|-------------------------------|-------------------------|----------|---------------------------|---------|----------------|
| REP รายเดือน (ค้นหาหร                                                                                         | ม่วยบริการ (4) \Xi | หน่วยบริการ: 11218 โรงพ | เยาบาลลาดยาว ปิงบประมาณ: 2566 | วันที่: 01/10/2565 - 09 | /11/2566 |                           |         | Export Excel 🛓 |
| REP                                                                                                    | กองทุน             | กองทุนย่อย              | รหัสกองทุน                    | จ่าย                    | เรียกคืน | Period                    | อุทธรณ์ | สถานะ          |
|                                                                                                    | -                  | -                       | 65-04-06-01-06700-02-01       | 27,358.83               | 0.00     | 20220928-R1-ALL           | ปกติ    | ประมวลผล       |
|                                                                                                    | -                  |                         | 65-04-06-01-06700-06-01       | 1,640.00                | 0.00     | 20220928-R1-ALL           | ปกติ    | ประมวลผล       |
|                                                                                                    | -                  | -                       | 65-04-06-03-06700-02-01       | 33,847.00               | 0.00     | 20220928-R1-ALL           | ปกติ    | ประมวลผล       |
|                                                                                                    | -                  | -                       | 65-04-06-04-06700-01-02       | 300.00                  | 0.00     | 20220928-R1-ALL           | ปกติ    | ประมวลผล       |
|                                                                                                    | -                  | -                       | 65-04-06-99-06700-04-02       | 1,041.00                | 0.00     | 20220928-R1-ALL           | ปกติ    | ประมวลผล       |
| <u>6509_OP_01_อุทธรณ์</u>                                                                                     | -                  | -                       | 65-04-06-01-06700-02-01       | 300.00                  | 0.00     | 20220928-R2-ALL (อุทธรณ์) | อุทธรณ์ | ประมวลผล       |
|                                                                                                    | -                  |                         | 65-04-06-01-06700-06-01       | 7,556.00                | 0.00     | 20220928-R2-ALL (อุทธรณ์) | อุทธรณ์ | ประมวลผล       |
| <u>6510_OP_01(อุทธรณ์)</u>                                                                                    | -                  | -                       | 66-62-02-01-06700-11-01       | 42,000.00               | 0.00     | SMT20221114-06-00-0-02    | -       | ตั้งหนี้       |
|                                                                                                    | -                  | งแลวดมีให้วัว           | ปว้อาจหน้ายอดสเตรร            | າເຈັ້າ ລະທິດໃຈ          | 9.00     | SMT20221114-06-00-0-02    | -       | ตั้งหนี้       |
| <u>6511_OP_01(อุทธรณ์)</u>                                                                                    | - 66               | 1.0 1 961 61 6 1.0      |                               | /166116 90 VI 16        | 0.00     | SMT20221128-06-00-0-02    | -       | ประมวลผล       |
| 6511_0P_02                                                                                                    | - ท                | ราบว่านี้คือย           | อดเงินโอนของ เลขสเ            | ิตรทเม้นไหน             | 0.00     | SMT20221206-06-00-0-01    | -       | ประมวลผล       |
|                                                                                                    | -                  |                         | 00 02 12 01 00/00 11 01       | 1-17,000.00             | 0.00     | SMT20221206-06-00-0-01    | -       | ประมวลผล       |
|                                                                                                    |                    |                         | 66-62-13-01-06700-11-01       | 1,176,000.00            | 0.00     | SMT20221206-06-00-0-01    | -       | ประมวลผล       |
| DDOW6506030006                                                                                                | -                  | -                       | 65-03-01-02-06700-01-01       | 2,800.00                | 0.00     | SMT20221010-06-00-0-01    | -       | ประมวลผล       |

# การขอใช้สิทธิ์ต่างๆจาก สปสช ที่เกี่ยวข้องกับการเคลมเบิกค่าชดเชย

<u>1. ขอสิทธิ์การใช้งาน e-Claim ,ตรวจสอบสิทธิ์ ,นายทะเบียน(สามารถย้ายสิทธิ์ให้ผู้ป่วยได้) ,ตรวจสอบยอดสเตรท เม้น ,PP Audit (ระบบตรวจสอบข้อมูลก่อนจ่ายเงิน) ,ระบบ CPP ออก OR Code ,Drug catalogue , KTB healthplatform ,การขอ Authen ให้ผู้ป่วยผ่าน new authen และ ERM</u>

สามารถขอได้โดยวิธี ทำหนังสือถึง สปสช พร้อมให้ ผอ.รพ.สต.เซ็น และแนบเอกสาร พร้อมสิทธิ์การใช้งานที่ต้องการใช้

#### <u>ตัวอย่างหนังสือที่ต้องส่ง</u>

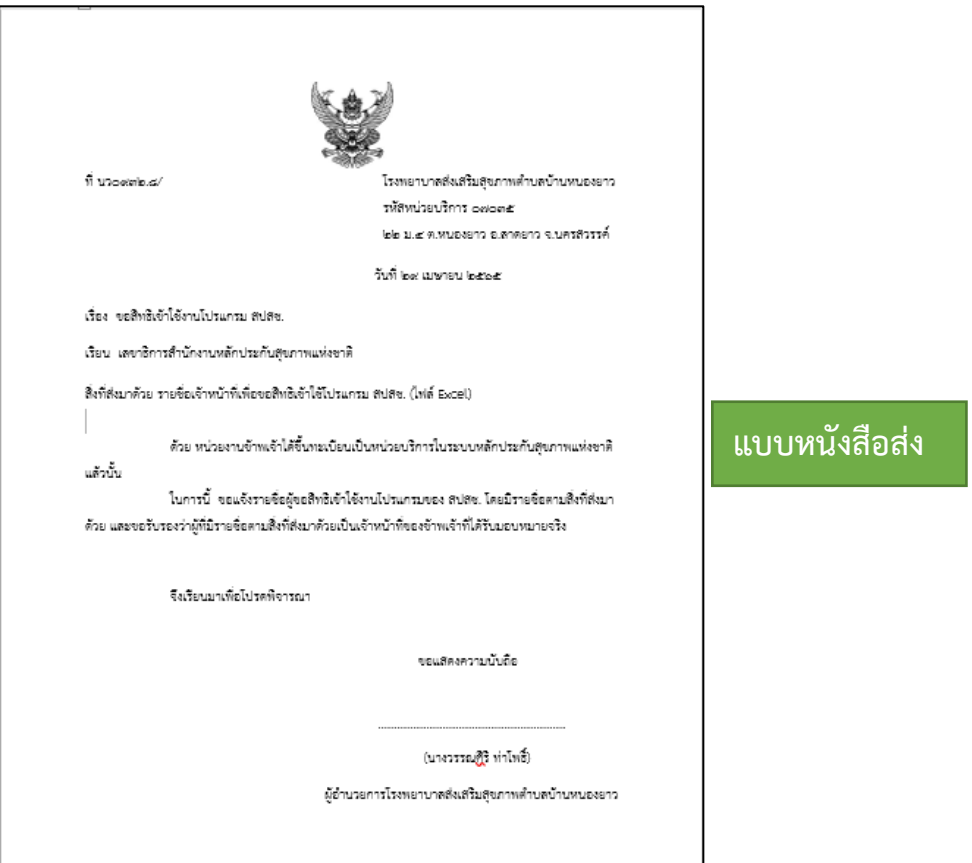

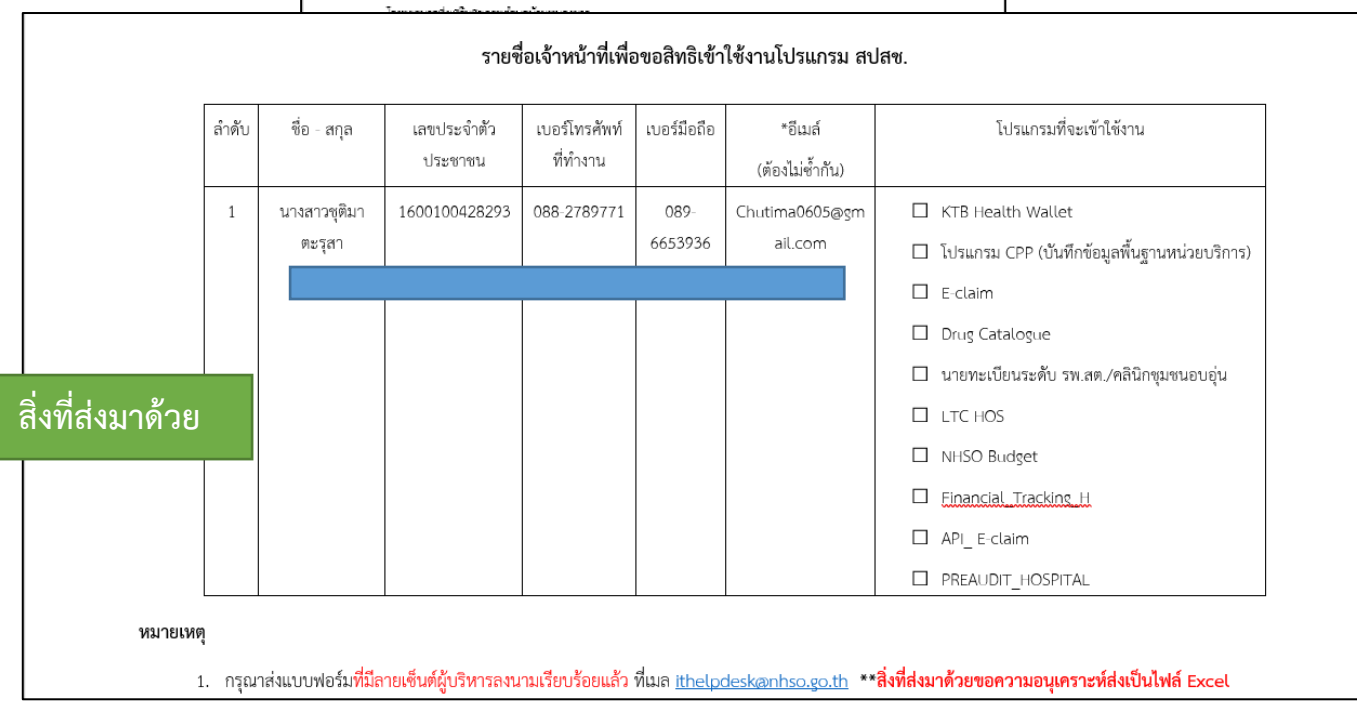

# สิทธิ์การเข้าใช้งานที่ควรขอ มีดังนี้

| โปรแกรมที่จะเข้าใช้งาน                       |
|----------------------------------------------|
|                                              |
| KTB Health Wallet                            |
| โปรแกรม CPP (บันทึกข้อมูลพื้นฐานหน่วยบริการ) |
| E-claim                                      |
| Drug Catalogue                               |
| นายทะเบียนระดับ รพ.สต./คลินิกชุมชนอบอุ่น     |
| LTC HOS                                      |
| NHSO Budget                                  |
| Financial Tracking H                         |
| API_ E-claim                                 |
| PREAUDIT_HOSPITAL                            |

โดยการส่งเอกสารให้ สปสช นั้น สามารถทำได้ 2 ช่องทางคือ

- สแกนหนังสือคำขอ ส่งไปที่ เมลล์ ithelpdesk@nhso.go.th ในกรณีที่ส่งเมลล์ \*\*สิ่งที่ส่งมาด้วยต้องส่งเป็นไฟล์ Excel เท่านั้น\*\*
- 2. ส่งคำขอผ่านหน้าเวปหลักของ สปสช

| MyPCU Community   Facebook               | × 🐜 NHSO User Request × +                                                                                                    |   |
|------------------------------------------|----------------------------------------------------------------------------------------------------|---|
| ← → C ▲ Not secure                       | $nakhonsawan 2.nhso.go.th/user\_app/pages/m\_user\_search.php?fbclid=lwAR3x\_TQNB09G13ivkEoPqFnzq7D5QDJ5\_HC7FPxDv5gQNxmKYG3XAePrtqYarcharacteristic and the second second sec$ | 0 |
| <mark>ବ୍ଦିଶଧିଶ</mark> ଷ୍ଟ୍ର User Request | 😑 ระบบจัดการผู้ใช้งานโปรแกรม สำนักงานหลักประกันสุขภาพแห่งชาติ เขต 3 นครสวรรค์                                                                                                    |   |
| 🖋 1.ส่งคำขอ                              | ตรวจสอบข้อมูลผู้ใช้งาน ก่อนการขอลิทธิการให้งานกรรดรอบข้อมูลก่อนทุกกรั้ง                                                                                                    |   |
| 🔺 2.ตรวจสอบผู้ใช้งาน                     |                                                                                                    |   |
| 🖻 3.รายงานผู้ใช้งาน                      | เลขประชาชม : <b>มีสุริษัณต์</b> มีอินด้วเลขโนภาพ                                                                                                    |   |
| 4.แบบฟอร์มการขอ<br>สิทธิใช้งาน           |                                                                                                    |   |
| 5.คู่มือการใช้โปรแกรม<br>ขอสิทธิใช้งาน   |                                                                                                    |   |
| 🖪 6.ติดต่อเรา                            |                                                                                                    |   |
|                                          |                                                                                                    |   |
|                                          |                                                                                                    |   |
|                                          |                                                                                                    |   |
|                                          |                                                                                                    |   |

#### ขั้นตอนการขอสิทธิ์เข้าใช้งาน สปสช.ผ่านเวปหลัก

1. กรอกเลขบัตรประชาชน > กรอกตัวเลขที่เห็นในภาพ > กด ตรวจสอบ > เลือก ขอสิทธิ/เปลี่ยนหน่วย

| 💁 aulaa User Request                   | 😑 ระบบจัดการผู้ใช้งานโปรแกรม สำนักงานหลักประกันสุขภาพแห่งชาติ เขต 3                                                         | นครสวรรค์             |                                          |          |
|----------------------------------------|----------------------------------------------------------------------------------------------------|-----------------------|------------------------------------------|----------|
| 🖌 1.ส่งคำขอ                            | ตรวจสอบข้อมูลผู้ใช้งาน risunาระลิทธิการใช้งานครรดรอบรัฒนต่อบทุกครั้ง                                                        |                       |                                          | 🏚 Hom    |
| <ul> <li>2.ตรวจสอบผู้ใช้งาน</li> </ul> |                                                                                                    |                       | 1                                        |          |
| <ul> <li>3.รายงานผู้ใช้งาน</li> </ul>  | เลงประชาวม 55640<br>ป้อนตัวเลขในภาพ                                                                                         | หรวจสอบ               |                                          | •        |
| 4.แบบฟอร์มการขอ<br>สิทธิ์ใช้งาน        | เลาที่ผู้ใช้ : 6012314201046                                                                                                | ลิทธิการใช้งาน ชั่อมู | p ณ 01.00 น. ปรับปรุงชัตมูดวันตะ 1 ครั้ง |          |
| 5.คู่มือการใช้โปรแกรม<br>ขอสิทธิใช้งาน | ซื้อ : พูดิมา นามลกุล : ????&รุลา<br>หน่วยงาน : 07043 รพ.ละ.บ้านบุรีรัมย์ หมู่ที่ 10 ตำบอล สเข้าไก่ต่อ อ.ลาดยาว จ.นครสวรรค์ | รหัสบทบาท 🔺           | ข้อบทบาทการใช้งาน                        | ุ≑ สถานะ |
| c ติดต่อเรา                            | Email: - ???utima0605@gmail.com<br>หมาะเหตุ : จะปีหนังช้อมูล นามสกุด                                                        | 344                   | E-Claim_Hospital                         | ใช้งาน   |
|                                        |                                                                                                    | 605                   | Financial_Tracking_H                     | ใช้งาน   |
|                                        | 😂 ขอสิทธิ/เปลี่ยนหน่วย 🚺 🕻 แก้ไขอิเมล์ 🔍 สีมรหัสผ่าน                                                                        | 890                   | HWallet_UCS_Hsub                         | ใช้งาน   |
|                                        |                                                                                                    |                       |                                          |          |

- กรอกข้อมูลให้ครบถ้วนทุกซ่องที่มี \* > ตรงหน่วยบริการให้พิมพ์ รหัสหน่วยบริการ 5 หลักไป แล้วกดค้นหา จะมีชื่อหน่วย บริการขึ้นมาให้เลือก > กรอกอีเมลล์ หลังกรอกแล้วให้กดตรวจสอบอีเมลล์ก่อน ระบบจะแจ้งว่าอีเมลล์นี้ใช้ได้ จะมีรูป√ ขึ้นมาให้เห็นดังภาพ
- 3. แนบไฟล์ > กรณีขอผ่านหน้าเวป สามารถสแกนไฟล์ทั้งหมดรวมกันแนบได้เลย ไม่จำเป็นต้องทำเป็น excel
- 4. เลือกบทบาทที่จะขอด้วย โดยจะต้องสัมพันธ์กับเอกสารที่แนบไป
- 5. กด ส่งคำขอ

| 🗮 ระบบจัดการผู้ใช้งานโปรแกรม สำนักงานหลักประกันสุขภาพแห่งชาติ เชต 3 นครสวรรค์                                                                     |       |             |                                                      |          |
|----------------------------------------------------------------------------------------------------|-------|-------------|------------------------------------------------------|----------|
| บันทึกคำขอใช้งาน ต้องดำเนินการจัดทำเอกสารคำขอลงนามโดยหัวหน้าหน่วยงานก่อน                                                                          |       |             |                                                      | 🍪 Home   |
| รายละเอียดผู้ขอใช้งาน                                                                                                    | 10.ບາ | าบาทต้องสัม | พันธ์กับเอกสารแนบ                                    |          |
| สิ่งที่ต้องแนบเพื่อประกอบกำร้อง (ไม่ต้องส่งเอกสารมาที่เขต ให้เก็บไว้ที่หน่วยงานของท่าน)                                                           | เลือก | รหัสบทบาท   | ชื่อบทบาทการใช้งาน <mark>สำหรับ รพ.สต</mark> .       |          |
| <ol> <li>พารมหุกตุ่ม แบบพอรมขอ username หน่ สงสายเงินตุ่หรู่หน้างาน หรือผู้บรุหาร</li> <li>สำเนาบัตรประจำตัวประชาขน หรือ บัตรข้าราชการ</li> </ol> | ~     | 269         | Hospital Profiles(CPP)                               |          |
| # . # . / . /                                                                                                    | ~     | 344         | E-Claim                                              |          |
| า 1.ขอ(เมตยงระบุศานาหนา) า 2.สกุล<br>ชิติมา ตะรูลา                                                                                                |       | 362         | ผู้พิการ                                             |          |
|                                                                                                    |       | 372         | แพทย์แผนไทย                                          |          |
| * 3. เลขประชาชน 4.ตาแหนง<br>เป้าวิชาวารสารารณสย                                                                                                   |       | 381         | ล่งข้อมูล OP/PP (43แฟ้ม)                             |          |
|                                                                                                    | ~     | 569         | Drug Catalogue (เฉพาะหน่วยจ่ายตรง ชรก. / อปท.)       |          |
| * 5.หน่วยงาน "อย่าลืมกดปุ่มค้นหา"                                                                                                    | ~     | 588         | นายทะเบียนระดับรพ.สต./คลินิกขุมขนอบอุ่ม              |          |
| 07043 รพ.สต.บ้านบุรีรีมย์ จ.นครสวรรค์ 6.ศนหา                                                                                                    |       | 590         | เจ้าหน้าที่ตรวจสอบสิทธิระดับรพ.สต./คลินิกชุมชนอบอุ่น |          |
| * 7.Email address" ต้องไม่ซ้ำกับคนอื่น"                                                                                                    | ~     | 745         | LTC HOS                                              |          |
| 8.ตรวจสอบอีเมล์ 🏹                                                                                                    | ~     | 890         | วัคขึ้นไข้หวัดใหญ่ รพ.สต.                            |          |
| * 9.File เอกสารแนบ 1 (สามารถส่งไฟล์ PDF เท่านั้น และขนาดไฟล์ต้องไม่เกิน 1 MB)                                                                     | ~     | 892         | PREAUDIT_HOSPITAL                                    |          |
| _ Choose File _ แบบคำขอเปการดูพิมา.pdf<br>File เอกสารแนบ 2 (สามารถส่งไฟล์ PDF เท่านั้น และขนาดไฟล์ต้องไม่เกิน 1 MB)                               |       | 903         | ขอรับขดเชยความเสียหายจากการรับบริการทางการแพทย์ หน   | วยบริการ |
| Choose File No file chosen                                                                                                    |       | 915         | ATK_Hospital                                         |          |
| 11.ส่งคำขอ *หากไปรแกรมไม่ตอบสนองแสดงว่าท่านกรอกข้อมูลไม่ครบถ้วน                                                                                   |       |             |                                                      |          |

# 6. หากดำเนินการสำเร็จ จะมีหมายเลขคำร้องขึ้นมาให้ รอตรวจสอบการตอบกลับในอีเมลล์ส่วนตัวของท่าน

| <mark>เสปสย.</mark> User Request                       | 😑 ระบบจัดการผู้ใช้งา | โปรแกรม                                                                      |                                                                                                    |
|--------------------------------------------------------|----------------------|------------------------------------------------------------------------------|----------------------------------------------------------------------------------------------------|
| • 1.ส่งคำขอ                                            |                      |                                                                              |                                                                                                    |
| . 2.ตรวจสอบผู้ใช้งาน                                   | 🛄 หมายเลขศ           | ำร้อง : 43925,                                                               |                                                                                                    |
| <ol> <li>รายงานผู้ใช้งาน</li> </ol>                    | ให้เก็บหมายเลขคำ     | ้องไว้เพื่อการตรวจลอบ เมื่อได้กำหนดสิทธิเรียบร้อยแล้วจะแจ้งไปอีเมล์ที่ได้แจ้ | งไว้ **เอกสารไม่ต้องส่งมาที่เขตอีก                                                                 |
| <ol> <li>4.แบบฟอร์มการขอ</li> <li>ทธิใช้งาน</li> </ol> | เส ข้อมูลผู้ขอ       |                                                                              | 🗣 โปรแกรมที่ขอสิทธิการใช้งาน                                                                       |
| 5.คู่มือการใช้โปรแกรม                                  | ชื่อ :               | บูติมา ตะวุลา                                                                | 269 Hospital Profiles(CPP)<br>344 E-Claim                                                          |
| เอสิทธิใช้งาน                                          | เลขประชาชน :         | ×                                                                            | 569 Drug Catalogue (เฉพาะหน่วยจ่ายตรีง ชรีก. / อปท.)<br>588 บายทะเบียบระดับรีพ สด /คลิปิกชยชบอบอ่น |
| 6 ติดต่อเรา                                            | ตำแหน่ง :            | นักวิชาการสาธารณสุข                                                          | 745 LTC HOS                                                                                        |
|                                                        | หน่วยงาน :           | 07043 รพ.สต.บ้านบุรีรัมย์ จ.นครสวรรค์                                        | 890 ใหม่มาตามรูป 2013ค.ค.                                                                          |
|                                                        | Email:               | cialicom                                                                     | 🛢 เอกสารีแนบ                                                                                       |
|                                                        |                      |                                                                              | แบบคำขอเปลี่ยนหน่วยบริการชุติมา.pdf [2,010.39 KB]                                                  |
|                                                        |                      |                                                                              |                                                                                                    |

# \*\*แนะนำ วิธีการนี้จะเร็วกว่าการส่งทางอีเมลล์

# <u>2.การขอสิทธิ์ใช้งาน API ส่งข้อมูล e-Claim สปสช.</u>

ให้ทำหนังสือ ส่งไปที่อีเมลล์ <u>saraban@nhso.go.th และ</u> <u>saraban3@nhso.go.th พร้อม</u>ทั้ง CC อีเมลล์ ไปยัง <u>tin.w@nhso.go.th และ daunpen.k@nhso.go.th</u>

ตัวอย่างหนังสือขอสิทธิ์ใช้งาน API ส่งข้อมูล e-Claim สปสช.

| ที่                            |                                                                                    | ×.                           | ชื่อหน่วยงาน<br>ที่อยู่                                                                                                    |
|--------------------------------|------------------------------------------------------------------------------------|------------------------------|----------------------------------------------------------------------------------------------------|
|                                |                                                                                    | วันที่                       |                                                                                                    |
| <mark>เ</mark> รื่อง ขอ<br>หลั | เข้าร่วมโครงการหน่วยบริก<br>กประกันสุขภาพแห่งชาติ                                  | ารนำร่องเพื่อการเชื่อมต่อ    | API สำหรับโปรแกรม e-Claim ในระบบ                                                                                                    |
| เรียน เลข                      | าธิการสำนักงานหลักประกับ                                                           | มสุขภาพแห่งชาติ              |                                                                                                    |
| สิ่งที่ส่งมาด้ว                | ie รายชื่อเจ้าหน้าที่ผู้รับผิเ                                                     | คขอบ                         | ຈຳນວນ ລບັບ                                                                                                    |
| ได้ทำการทด<br>ทางโรงพย         | ในการนี้ โรงพยาบาล.<br>ในการนี้ โรงพยาบาล.<br>เสอบส่งข้อมูล 16 แฟ้ม เชื่อ<br>เบาล. | มต่อ API ส่งเข้าทดสอบ e-<br> | รหัสหน่วยบริการ(5 หลัก)<br>Claim online ในระบบ Test zone แล้ว<br>อมูล 16 แฟ้ม เข้า e-Claim online ใน<br>นายเข้าร่านโละ นายส์ น่าว่า หลังเรล่า |
| ประกอบตา:                      | มสิ่งที่ส่งมาด้วย                                                                  | ายพิ่งปหตุลอยเหอยางอาเร      | นาณชาววมตาวงการคงกลาว คลกฐาน                                                                                                    |
|                                | จึงเรียนมาเพื่อโปรดพิจ                                                             | ารณา                         |                                                                                                    |
|                                |                                                                                    |                              | ขอแสดงความนับถือ                                                                                                    |
|                                |                                                                                    | (                            | )                                                                                                    |
|                                |                                                                                    |                              |                                                                                                    |
|                                |                                                                                    | N. ITTA                      | <u>i</u> a                                                                                                    |

## ตัวอย่างสิ่งที่ส่งมาด้วย \*\*ต้องเป็นไฟล์ Excel เท่านั้น\*\*

รายชื่อผู้ประสานงาน และรายการ Application Programming Interface (API) ที่ต้องการเข้าร่วมโครงการส่งข้อมูลเข้า Server แบบ Production โปรแกรม e-Claim

| ลำดับ | รหัสหน่วย | ชื่อหน่วยบริการ | ชื่อ - สกุล | <mark>เ</mark> ลขประจำตัว<br>ประชาชน | ตำแหน่ง | เบอร์โทรศัพท์ที่<br>ทำงาน | เบอร์มือถือ | อีเมล์ |
|-------|-----------|-----------------|-------------|--------------------------------------|---------|---------------------------|-------------|--------|
|       |           |                 |             |                                      |         |                           |             |        |
|       |           |                 |             |                                      |         |                           |             |        |

#### หมายเหตุ

กรุณาสแกนเอกสารแบบฟอร์ม และส่งไฟล์อิเล็กทรอนิกส์ มาที่ อีเมล์สารบรรณกลาง "saraban@nhso.go.th" และสารบรรณเขตตามเขตที่ท่านสังกัด พร้อมทั้ง CC อีเมล์ tin.w@nhso.go.th และ daunpen.k@nhso.go.th

\*\*สิ่งที่ส่งมาด้วยขอความอนุเคราะห์ส่งเป็นไฟล์ Excel\*\*

#### สารบรรณเขต

| สำนักงานหลักประกันสุขภาพแห่งชาติ เขต 1 เชียงใหม่     | ไปรษณีย์อิเล็กทรอนิกส์ : saraban1@nhso.go.th  |
|------------------------------------------------------|-----------------------------------------------|
| สำนักงานหลักประกันสุขภาพแห่งชาติ เขต 2 พิษณุโลก      | ไปรษณีย์อิเล็กทรอนิกส์ : saraban2@nhso.go.th  |
| สำนักงานหลักประกันสุขภาพแห่งชาติ เขต 3 นครสวรรค์     | ไปรษณีย์อิเล็กทรอนิกส์ : saraban3@nhso.go.th  |
| สำนักงานหลักประกันสุขภาพแห่งชาติ เขต 4 สระบุรี       | ไปรษณีย์อิเล็กทรอนิกส์ : saraban4@nhso.go.th  |
| สำนักงานหลักประกันสุขภาพแห่งชาติ เขต 5 ราชบุรี       | ไปรษณีย์อิเล็กทรอนิกส์ : saraban5@nhso.go.th  |
| สำนักงานหลักประกันสุขภาพแห่งชาติ เขต 6 ระยอง         | ไปรษณีย์อิเล็กทรอนิกส์ : saraban6@nhso.go.th  |
| สำนักงานหลักประกันสุขภาพแห่งชาติ เขต 7 ขอนแก่น       | ไปรษณีย์อิเล็กทรอนิกส์ : saraban7@nhso.go.th  |
| สำนักงานหลักประกันสุขภาพแห่งชาติ เขต 8 อุดรธานี      | ไปรษณีย์อิเล็กทรอนิกส์ : saraban8@nhso.go.th  |
| สำนักงานหลักประกันสุขภาพแห่งชาติ เขต 9 นครราชสีมา    | ไปรษณีย์อิเล็กทรอนิกส์ : saraban9@nhso.go.th  |
| สำนักงานหลักประกันสุขภาพแห่งชาติ เขต 10 อุบลราชธานี  | ไปรษณีย์อิเล็กทรอนิกส์ : saraban10@nhso.go.th |
| สำนักงานหลักประกันสุขภาพแห่งชาติ เขต 11 สุราษฎร์ธานี | ไปรษณีย์อิเล็กทรอนิกส์ : saraban11@nhso.go.th |

<u>3. การขอสิทธิ์ใช้งาน "ระบบบริหารการเบิกจ่ายกองทุนหลักประกันสุขภาพแห่งชาติ (Smart Money</u> <u>Transfer)"</u> โดยท่านที่ประสงค์จะเข้าหน้ารายงานนี้จำเป็นจะต้องลงทะเบียนเพื่อขอเปิดสิทธิ์เข้าใช้งานก่อน ผ่านลิ้งค์ <u>https://smt.nhso.go.th/smtf/#/request-access-service/main</u> โดยแนบหนังสือขอเข้าใช้งานพร้อมรายชื่อเจ้าหน้าที่ที่จะ ขอเข้าใช้งาน พร้อมแนบสำเนาบัตรประชาชน

| ← → C ⓐ smt.nhso.go.th/smtf/#/request-access-serv | ce/main                                                                       | 🖻 ★ 🗖 👸 :                        |
|---------------------------------------------------|-------------------------------------------------------------------------------|----------------------------------|
| 😑 🖉สปส2 ระบบบริหารการเบิกจ่ายกองทุน               | งลักประกันสุขภาพแห่งชาติ (Smart Money Transfer)                               | 🔒 🌲 ชุติมา ตะรุสา 👻 î            |
| แจ้งรายชื่อผู้มีสิทธิเข้าถึงข้อมูลรายบุคค<br>SMS  | ลเข้าใช้งานระบบรายงานการโอนเงินงบกองทุน (NHSO Budget) ระบบ Line @             | สปสช. และการรับข้อมูลโอนเงินผ่าน |
|                                                   | ๙ รหัสหน่วยบริการ •<br>โปรดเลือกหน่วยบริการ                                   |                                  |
|                                                   | <ul> <li></li></ul>                                                           |                                  |
|                                                   | <mark>2 ชื่อผู้ติดต่อ (0/100) *</mark><br>เมื่อผู้ติดต่อ<br>นามสกุล (0/100) * |                                  |
|                                                   | <ul> <li>ตำแหน่ง (0/100) *</li> <li>ตำแหน่ง</li> </ul>                        |                                  |
|                                                   | ■ เลขบัตรประชาชน (0/13) • เลขบัตรประชาชน                                      |                                  |

#### ตัวอย่างหนังสือขอเข้าใช้งาน

| ที่ นว <sub>อสเสย</sub> โรงพยาบาลส่งเสริมสุขภาพทำบลบ้านบุรีรัมย์                                                                                                    |
|----------------------------------------------------------------------------------------------------|
| รหัสหน่วยบริการ อฮอ๔๓                                                                                                    |
| ไช≿∕๛ ม.๛๐ ต.ศาลเข้าไก่ต่อ อ.ลาดยาว จ.นครสวรรค์                                                                                                    |
| วันที่ ๙ พฤศจิกายน ๒๕๖๕                                                                                                    |
| เรื่อง แจ้งรายชื่อผู้มีสิทธิเข้าถึงข้อมูลรายบุคคลเข้าใช้งานระบบรายงานการโอนเงินงบกองทุน (NHSO Budget)<br>ระบบ Line@ สปสช. และการรับข้อมูลโอนเงินผ่าน SMS                                                                                                    |
| เรียน เลขาธิการสำนักงานหลักประกันสุขภาพแห่งชาติ (ฝ่ายบริหารระบบการเงินและบัญชีกองทุน)                                                                                                    |
| สิ่งที่ส่งมาด้วย ๑.แบบแจ้งรายชื่อผู้มีสิทธิ์เข้าถึงข้อมูลรายบุคคล จำนวน ๑ ฉบับ                                                                                                    |
| ๒.สำเนาบัตรประจำตัวประชาชน จำนวน ๑ ฉบับ                                                                                                    |
| ตามที่ สำนักงานหลักประกันสุขภาพแห่งชาติ ได้พัฒนาระบบรายงานการจ่ายเงินกองทุน (NH5O<br>Budget) ระบบ Line@ สปลช. และการรับข้อมูลโอนเงินผ่าน SMS เพื่อให้สถานบริการและหน่วยบริการในระบบ<br>หลักประกันสุขภาพแห่งชาติ ที่ได้รับเงินโอนจากสำนักงานและเจ้าหน้าที่ผู้รับผิดชอบงาน ที่เกี่ยวข้องสามารถ<br>ตรวจสอบรายละเอียดข้อมูลการโอนเงินชดเชยค่าบริการทางการแพทย์ตามรายผู้รับบริการได้ นั้น |
| ในการนี้ รพ.สต.บ้านบุรีรัมย์ รหัสหน่วยบริการ odoca ขอแจ้งรายชื่อผู้รับผิดชอบ ให้มีสิทธิ์เข้าถึง                                                                                                    |
| ข้อมูลรายบุคคลเข้าใช้งานระบบรายงานการจ่ายเงินกองทุน (NHSO Budget) ระบบ Line@ สปสช. และการรับ                                                                                                    |
| ข้อมูลโอนเงินผ่าน SMS โดยบันทึกข้อมูลผ่านระบบ Internet <u>http://smt.nhso.go.th/smtf/#/rap</u> ของสำนักงาน                                                                                                    |
| หลักประกันสุขภาพแห่งชาติเรียบร้อยแล้ว รายละเอียดตามสิ่งที่ส่งมาด้วย                                                                                                    |
| จึงเรียนมาเพื่อโปรดทราบ และดำเนินการต่อไปด้วย                                                                                                    |
| ขอแสดงความนับถือ                                                                                                    |
| (นางอัญชนา อินทวัน)                                                                                                    |
| ตำแหน่งพยาบาลวิชาชีพชำนาญการ                                                                                                    |
| รักษาการในตำแหน่งผู้อำนวยการโรงพยาบาลส่งเสริมสุขภาพตำบลบ้านบุรีรัมย์                                                                                                    |
|                                                                                                    |

# ขั้นตอนการสมัคร

1.กรอกข้อมูลหน้าเวปให้ครบถ้วน

2.เลือกบริการที่ใช้งาน (เลือกทุกอัน)

3.แนบไฟล์ (สามารถแนบได้ไฟล์เดียว แนะนำให้รวมหนังสือคำร้อง และสำเนาบัตรประชาชนไว้ด้วยกันเป็นไฟล์ PDF ไฟล์เดียว)
 4. กดบันทึก >> หลังจากนั้น รอตรวจสอบอีเมลล์ตอบกลับ

\*\*\*กรณีหน่วยบริการต้องการขอหลายคน ให้ทำ 1 ครั้ง ต่อ 1 คน\*\*\*

| ำใช้งานระบบรายงานการโอนเงิ                                                          | นงบกองทุน (NHSO Budget) ระบบ Line                                                                 |
|-------------------------------------------------------------------------------------|---------------------------------------------------------------------------------------------------|
| ♠ รหัสหน่วยบริการ *<br>07043 - โรงพยาบาลส่งเสริมสุขภาพตำบลบ้าน                      | บุรีรัมย์                                                                                         |
|                                                                                     |                                                                                                   |
| & ชื่อผู้ติดต่อ (6/100) *                                                           | ุ่≙ นามสกุล (6/100) ∗                                                                             |
| ♥ ตำแหน่ง (19/100) *<br>นักวิชาการสาธารณสุข                                         |                                                                                                   |
| <ul> <li>โลขบัตรประชาชน (13/13) *</li> <li>โมรสัมเทท์ที่หัวงวน (10/20) *</li> </ul> | <ul> <li>โทรสัพพ์เคลื่อนที่ (10/20) +</li> </ul>                                                  |
| S email (21/100) *                                                                  |                                                                                                   |
| mail.com                                                                            |                                                                                                   |
| ริการที่ใช้งาน<br>✓ NHSO Budget<br>✓ Line @สปสช.<br>✓ SMS                           | สมัครรับบริการ Line @สปสช                                                                         |
| นบไฟล์ (PDF, JPEG) :<br>cHoose File No file chosen<br>รุณาแนบไฟล์                   | หลังจากสแกนแล้ว ถ้ามีเข้าหน้าโฆษณาก่อน ต้องรอ<br>ประมาณ 5 วินาที จึงจะสามารถกด SkipAD เพื่อไปไลน่ |